# CATALOGADOR I EDITOR D'IMATGES.NET

## Sistema de catalogació edició i publicació en WEB d'imatges .

## Basat en tecnologia .NET

Josep M<sup>a</sup> Florensa Porta. Enginyeria tècnica en informàtica de gestió

Consultor : Jordi Ceballos Villach.

Gener 2008

| 1 – INTRODUCCIÓ                                          | 4  |
|----------------------------------------------------------|----|
| 1.1 – Justificació del projecte                          | 4  |
| 1.2 – Descripció del projecte                            | 4  |
| 1.3 – Objectius                                          | 4  |
| 1.4 – Planificació                                       | 5  |
| 1.4.1 – Cicle de vida                                    | 5  |
| 1.4.2 – Planificació temporal                            | 5  |
| 1.5 – Lines utilitzades                                  | 7  |
| 1.6 – Productes obtinguts                                | /  |
| 2 – REQUERIMENTS I NI CI ALS                             | 9  |
| 2.1 – Usuaris a considerar                               | 9  |
| 2.2 – Requeriments tècnics                               | 9  |
| 2.2.1- Descripció de la tecnologia WPF/E (Windows        |    |
| Presentation Foundation EveryWhere )                     | 9  |
| 2.3 – Requeriments funcionals                            | 10 |
| 2.3.1- Funcionalitats de la catalogació                  | 10 |
| 2.3.2- Funcionalitats d'edició                           | 10 |
| 2.3.3- Funcionalitats de gestió en l'espai web           | 10 |
| 3 – ANÀLISI DEL SISTEMA                                  | 12 |
| 3.1 – Diagrama dels casos d'ús                           | 12 |
| 3.1.1- Visió global del sistema                          | 12 |
| 3.1.2- Casos d'ús de l'aplicació client                  | 12 |
| 3.1.2.1- Casos d'ús de la catalogació                    | 13 |
| 3.1.2.2 – Casos d'ús de l'edició                         | 13 |
| 3.1.3 – Casos d'ús de la gestió WEB                      | 14 |
| 3.2 – Resum dels casos d'ús                              | 15 |
| 3.3 – Descripció textual dels casos d'ús                 | 15 |
| 3.3.1 – Cas d'ús Catalogació inicial                     | 15 |
| 3.3.2 – Cas d'us canviar imatge d'agrupacio              | 16 |
| 3.3.3 – Cas d'ús esportar una imatge d'una agrupacio     | 10 |
| 2.2.5 Cas d'ús imprimir una imatge del disc              | 17 |
| 3.3.6 - Cas d'us seleccionar una arrunació               | 17 |
| 3.3.0 - Cas d'ús imprimir imptaes d'una agrupació        | 18 |
| 3 3 8 - Cas d'ús crear nova agrupació                    | 18 |
| 3.3.9 - Cas d'ús introduir nom de l'agrupació            | 19 |
| 3.3.10 – Cas d'ús afegir una imatge                      | 19 |
| 3.3.11 – Cas d'ús girar imatge                           | 19 |
| 3.3.12 – Cas d'ús retallar imatge                        | 20 |
| 3.3.13 – Cas d'ús modificar nivell de llum               | 20 |
| 3.3.14 – Cas d'ús modificar color                        | 20 |
| 3.3.15 – Cas d'ús modificar contrast                     | 21 |
| 3.3.16 – Cas d'ús transformar imatge en blanc i negre    | 21 |
| 3.3.17 – Cas d'ús afegir títol a una imatge              | 21 |
| 3.3.18 – Cas d'ús sol·licitud d'alta                     | 22 |
| 3.3.19 – Cas d'ús autentificació en el sistema           | 22 |
| 3.3.20 – Cas d'ús publicar imatges                       | 23 |
| 3.3.21 – Cas d'ús Veure i/o descarregar imatges d'altres | 00 |
| usuaris                                                  | 23 |

| 4 – DISSENY                                                                                                    | 24                                                                         |
|----------------------------------------------------------------------------------------------------|----------------------------------------------------------------------------|
| <ul> <li>4.1 – Arquitectura del projecte</li></ul>                                                                                                    | 24<br>25<br>25<br>25<br>26<br>27<br>28<br>29<br>29<br>31<br>34<br>34<br>37 |
| 5 – IMPLEMENTACIÓ                                                                                                    | 41                                                                         |
| <ul> <li>5.1 – Catalogador i editor d'imatges</li> <li>5.1.1 – Catalogador d'imatges</li> <li>5.1.2 – Editor d'imatges</li> <li>5.2 – Aplicació WEB</li> </ul> | 41<br>41<br>45<br>55                                                       |
| 6 – CONCLUSIONS.<br>7 – GLOSSARI                                                                                                    | 62<br>63<br>64                                                             |

1 – INTRODUCCIÓ.

#### 1.1 – Justificació del projecte.

Actualment l'edició de tot tipus d'imatges és un camp cada vegada més sol·licitat , degut a les possibilitats que ens ofereixen les diverses eines informàtiques de les que disposem, com per exemple la plataforma .NET , i concretament Windows Presentation Foundation també conegut com WPF. Per altra banda les possibilitats que ens ofereix Internet fan possible que diversos usuaris puguin compartir i observar imatges d'altres usuaris en pàgines WEB. L'aplicació Picassa de Google és un exemple d'intercanvi i publicació d'imatges entre usuaris.

#### 1.2 – Descripció del projecte.

Les diverses aplicacions que volem desenvolupar es basaran en una aplicació client , i una aplicació servidor la qual ens proporcionarà la pàgina WEB on publicarem les nostres imatges , així com poder visualitzar i descarregar imatges d'altres usuaris.

L'aplicació client es desenvoluparà utilitzant la tecnologia Windows Presentation Foundation, WPF que ens permetrà ,principalment realitzar les funcions d'edició d'imatges. Per altra banda haurem de crear una base de dades amb l'estructura adequada a les necessitats de l'aplicació utilitzant ADO.net i com a sistema gestor de base de dades SGBD el SQL Server Compact 3.5.

L'aplicació servidor tindrà com objectius gestionar els usuaris de la pàgina WEB, gestionar altes i baixes, així com mostrar i permetre la descàrrega de les diverses imatges compartides pels usuaris. La pàgina es crearà utilitzant ASP.net amb controls Silverlight. Per la gestió de la base de dades utilitzarem el SQL Server 2005, tenint en conte que l'estructura de la base de dades serà diferent i adequada a les necessitats de l'aplicació.

#### 1.3 – Objectius.

Amb aquest projecte es pretén aprofundir en el coneixement de la plataforma .NET i les seves tecnologies ,mitjançant la confecció d'una aplicació de gestió i edició d'imatges així com el seu tractament en un espai web.

Es pretén assolir tres grans objectius referits al tractament d'imatges els quals són :

- Catalogació
- Edició
- Intercanvi d'aquestes mitjançant un espai web.

Respecte a la catalogació, la nostra aplicació ha de poder :

- Ordenar les imatges.
- Realitzar agrupacions a àlbums.
- Crear noves agrupacions.
- Canviar imatges d'agrupació.

Respecte l'edició hem de poder :

- Girar una imatge.
- Retallar una imatge.
- Modificar Ilum , color i contrast d'una imatge.

| TFC-Catalogador i editor d'imatges.NET | Josep Maria Florensa Porta |
|----------------------------------------|----------------------------|
| Memòria final.                         | Gener 2008                 |

- Canviar imatge a blanc i negre.
- Modificar el títol d'una imatge.

Per últim , des de l'espai web hem de poder:

- Exportar imatges.
- Descarregar imatges.
- Exportar àlbums.
- Descarregar àlbums.

1.4 – Planificació.

En aquest apartat descriurem la temporització del projecte basant-nos en la descripció del cicle de vida en cascada d'un projecte de programari.

1.4.1 – Cicle de vida.

El diagrama del cicle de vida és el que és mostra seguidament:

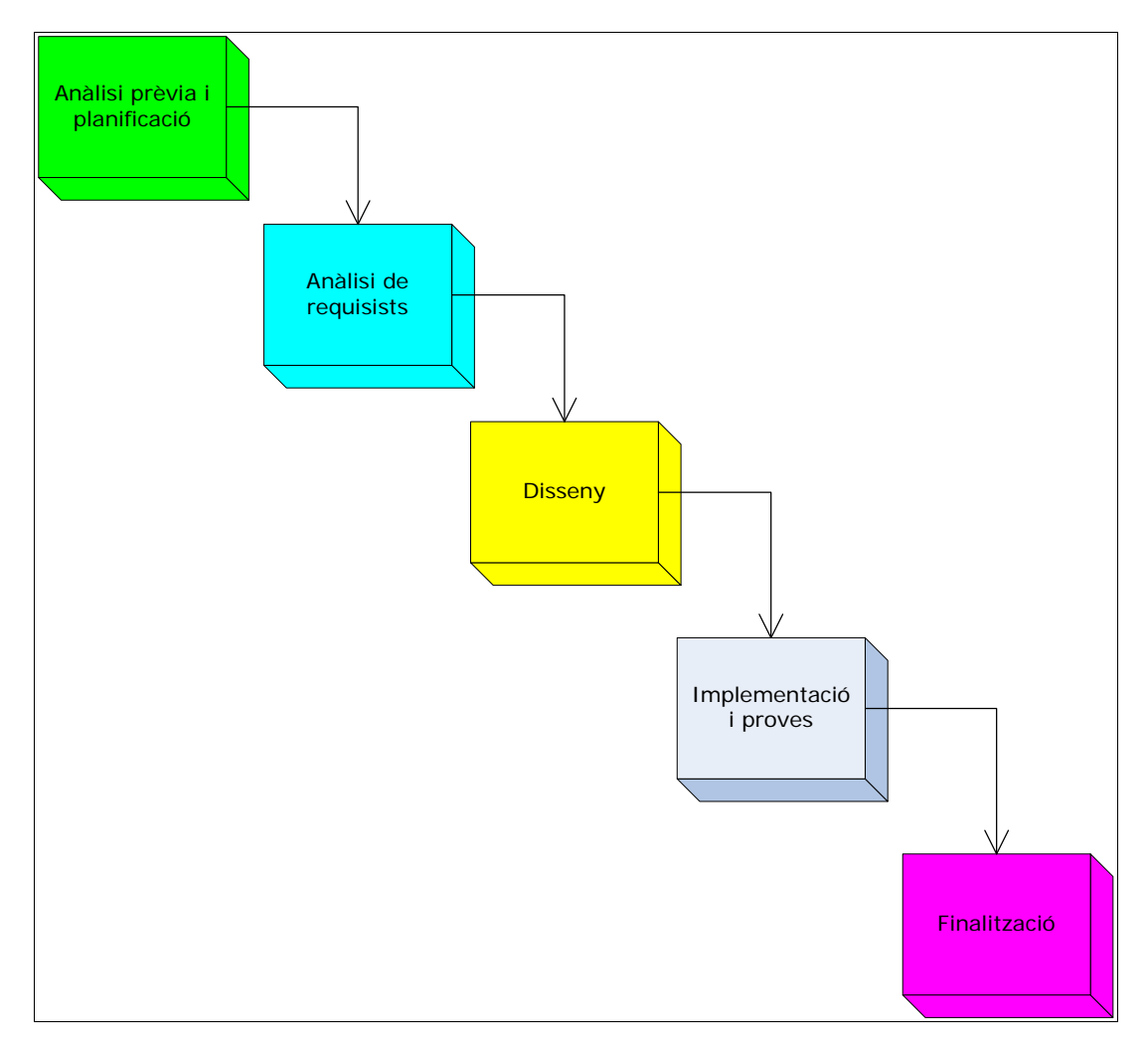

Figura 1.4.1-1 Cicle de vida en cascada d'un projecte de programari.

1.4.2 – Planificació temporal.

El diagrama de Gannt de la planificació del projecte és el següent:

| TFC–Catalogador i editor d'imatges.NET | Josep Maria Florensa Porta |
|----------------------------------------|----------------------------|
| Memòria final.                         | Gener 2008                 |

| ld | Nom bre de tarea                                  | Duración | Comienzo     | Fin          | Predecesoras | 17 sep '07 | 24 sep '07 | 01 oct '07     | 08 oct '07 | 15 oct '07 | 22 oct '07 | 29 oct 107 | 05 nov '07                            | 12 nov '07 | 19 nov '07                                                                                                    | 26 nov '07      | 03 dic '07 | 10 dic'07 | 17 dic'07 | 24 dic '07 | 31 dic'07       | 07 ene '08    | 14 |
|----|---------------------------------------------------|----------|--------------|--------------|--------------|------------|------------|----------------|------------|------------|------------|------------|---------------------------------------|------------|----------------------------------------------------------------------------------------------------|-----------------|------------|-----------|-----------|------------|-----------------|---------------|----|
| 0  |                                                   |          |              |              |              | LMXJVS     | DLMXJVSD   | LMXJVSI        | ) L M X J  | VSDLMXJV   | SDLMXJVS   | DLMXJVS    | DLMXJVS                               | DLMXJVS    | DLMXJVSC                                                                                                    | D L M X J V S C | LMXJVSD    | DLMXJVSD  | LMXJVS    | DLMXJVS    | G D L M X J V S | DLMXJVSD      | Ĺ  |
| 1  | • Fase 1 Pla de treball i anàlisi de requeriments | 14 días  | mié 19/09/07 | mar 02/10/07 |              |            |            |                |            |            |            |            |                                       |            |                                                                                                    |                 |            |           |           |            |                 |               | 1  |
| 2  | Confecció del planning                            | 2 días   | mié 19/09/01 | jue 20/09/0  |              |            |            |                |            |            |            |            |                                       |            |                                                                                                    |                 |            |           |           |            |                 |               |    |
| 3  | Anàlisi de les aplicacions exemple                | 2 días   | vie 21/09/07 | sáb 22/09/0  | 2            |            | L          |                |            |            |            |            |                                       |            |                                                                                                    |                 |            |           |           |            |                 |               |    |
| 4  | Anàlisi de requeriments de les funcionalitats     | 9 días   | dom 23/09/0  | lun 01/10/0  | 3            |            |            |                |            |            |            |            |                                       |            |                                                                                                    |                 |            |           |           |            |                 |               |    |
| 5  | Entrega del pla de treball                        | 1 día    | mar 02/10/01 | mar 02/10/0  | 4            |            |            | <b>€</b> 02/10 |            |            |            |            |                                       |            |                                                                                                    |                 |            |           |           |            |                 |               |    |
| 6  | - Fase 2 :Especificació i disseny                 | 20 días  | mié 03/10/07 | lun 22/10/07 | 1            |            |            | h <u>r</u>     |            |            |            |            |                                       |            |                                                                                                    |                 |            |           |           |            |                 |               |    |
| 7  | Diagrama de classes d'entitats                    | 4 días   | mié 03/10/0  | sáb 06/10/0  | 5            |            |            | ľ – L          |            |            | Γ          |            |                                       |            |                                                                                                    |                 |            |           |           |            |                 |               |    |
| 8  | Diagrama de classes gestores                      | 2 días   | dom 07/10/0  | lun 08/10/0  | 7            |            |            | l i            | Þ.         |            |            |            |                                       |            |                                                                                                    |                 |            |           |           |            |                 |               |    |
| 9  | Excepcions del sistema                            | 2 días   | mar 09/10/01 | mié 10/10/0  | 8            |            |            |                | i int      |            |            |            |                                       |            |                                                                                                    |                 |            |           |           |            |                 |               |    |
| 10 | Diagrames de colaboració                          | 3 días   | jue 11/10/07 | sáb 13/10/0  | 9            |            |            |                | Ĺ          |            |            |            |                                       |            |                                                                                                    |                 |            |           |           |            |                 |               |    |
| 11 | Pantalles del sistema i maqueta gràfica           | 7 días   | dom 14/10/0  | sáb 20/10/0  | 10           |            |            |                |            |            | n i        |            |                                       |            |                                                                                                    |                 |            |           |           |            |                 |               |    |
| 12 | Disseny de la persistència                        | 1 día    | dom 21/10/0  | dom 21/10/0  | 11           |            |            |                |            |            | <b>H</b>   |            |                                       |            |                                                                                                    |                 |            |           |           |            |                 |               |    |
| 13 | Entrega de la docum entació                       | 1 día    | lun 22/10/07 | lun 22/10/0  | 12           |            |            |                |            |            | ÷-22/10    |            |                                       |            |                                                                                                    |                 |            |           |           |            |                 |               |    |
| 4  | - Fase 3 Implementació                            | 59 días  | mar 23/10/07 | jue 20/12/07 | 6            |            |            |                |            |            | ••••••     |            |                                       |            |                                                                                                    |                 |            |           |           |            |                 |               |    |
| 15 | Implementació de la catalogació                   | 14 días  | mar 23/10/01 | lun 05/11/0  | 13           |            |            |                |            |            |            |            | <u>h</u>                              |            |                                                                                                    |                 |            |           |           |            |                 |               |    |
| 16 | Proves de la catalogació                          | 3 días   | mar 06/11/01 | jue 08/11/0  | 15           |            |            |                |            |            |            |            | i i i i i i i i i i i i i i i i i i i |            |                                                                                                    |                 |            |           |           |            |                 |               |    |
| 17 | Implementació de l'edició                         | 14 días  | vie 09/11/07 | jue 22/11/0  | 16           |            |            |                |            |            |            |            | _ <b>`</b>                            |            | tin the second second se |                 |            |           |           |            |                 |               |    |
| 18 | Proves de la edició                               | 3 días   | vie 23/11/07 | dom 25/11/0  | 17           |            |            |                |            |            |            |            |                                       |            |                                                                                                    | H               |            |           |           |            |                 |               |    |
| 19 | Implementació de la Gestió de l'espai web         | 17 días  | lun 26/11/07 | mié 12/12/0  | 18           |            |            |                |            |            |            |            |                                       |            |                                                                                                    |                 |            |           |           |            |                 |               |    |
| 20 | Proves de la gestió de l'espai web                | 5 días   | jue 13/12/07 | lun 17/12/0  | 19           |            |            |                |            |            |            |            |                                       |            |                                                                                                    |                 |            |           |           |            |                 |               |    |
| 21 | Generació del soft executable per instal·lar      | 3 días   | mar 18/12/01 | jue 20/12/0  | 20           |            |            |                |            |            |            |            |                                       |            |                                                                                                    |                 |            |           | <b>Č</b>  |            |                 |               |    |
| 22 | Entrega del Soft generat i el codi font           | 1 día    | vie 21/12/07 | vie 21/12/0  | 21           |            |            |                |            |            |            |            |                                       |            |                                                                                                    |                 |            |           | 21/1      | 2          |                 |               |    |
| 23 | • Memòria i presentació virtual                   | 18 días  | sáb 22/12/07 | mié 09/01/08 | 14           |            |            |                |            |            |            |            |                                       |            |                                                                                                    |                 |            |           | i –       | +          |                 |               |    |
| 24 | Confecció de la memòria                           | 8 días   | vie 21/12/07 | vie 28/12/0  | 21           |            |            |                |            |            |            |            |                                       |            |                                                                                                    |                 |            |           |           | фата (     |                 |               |    |
| 25 | Confecció de la presentació virtual               | 11 días  | sáb 29/12/07 | mar 08/01/0  | 24           |            |            |                |            |            |            |            |                                       |            |                                                                                                    |                 |            |           |           |            |                 |               |    |
| 26 | Entrega de la memòria i la presentació virtual    | 1 día    | mié 09/01/0  | mié 09/01/0  | 25           |            |            |                |            |            |            |            |                                       |            |                                                                                                    |                 |            |           |           |            |                 | <b>0</b> 9/01 |    |

Figura 1.4.2-1 Diagrama Gannt del projecte

| TFC–Catalogador i editor d'imatges.NET | Josep Maria Florensa Porta |
|----------------------------------------|----------------------------|
| Memòria final.                         | Gener 2008                 |

En l'anàlisi de les aplicacions exemple indagarem en el funcionament de les 2 aplicacions proposades : TreeNotes i Picassa web , a partir dels quals definirem el projecte que implementarem i les diverses funcions que haurà de suportar. En el nostre cas ens hem decantat per un editor d'imatges com és el Picassa.

En l'anàlisi de les funcionalitats definirem quines funcionalitats ha de suportar la nostra aplicació.

En la fase de disseny generarem el diagrama de les classes d'entitat on definirem quines són aquestes classes i la relació entre elles , per posteriorment, dissenyar les classes gestores del sistema, a més de les relacions entre elles. També definirem les pantalles de l'aplicació i la maqueta gràfica d'aquesta. Per últim efectuarem el disseny de La persistència mitjançant el diagrama E/R de la nostra aplicació

La fase d'implementació la dividirem en 4 parts :

- Implementació de la catalogació i proves : aquesta tasca consistirà en implementar totes les funcionalitats corresponents a la catalogació. Una vegada implementades es realitzaran les proves corresponents per verificar el correcte funcionament.
- Implementació de l'edició i proves : en aquesta tasca implementarem totes les funcionalitats corresponents a l'edició de les imatges, per posteriorment realitzar totes les proves per tal d'assolir un correcte funcionament.
- Implementació de la gestió en l'espai web i proves : aquesta tasca es basarà en implementar les funcionalitats corresponents a l'espai web , i posteriorment s'efectuaran les proves corresponents pel correcte funcionament.
- Generació del software executable per instal·lar: aquesta tasca consistirà en preparar l'aplicació per ser entregada com un producte instal·lable en altres màquines.

En la fase de confecció de la memòria i de la presentació virtual generarem la memòria del projecte i la presentació virtual mitjançant l'aplicació Power Point.

1.5 – Eines utilitzades.

Per a la realització d'aquest projecte hem utilitzat es següents eines:

- Microsoft Visual Studio 2008 Beta 2 com entorn de desenvolupament de les aplicacions tant de client com Web ,així com per a la implementació de les bases de dades interactuant amb SQL Server 2005 i SQL Server Compact 3.5.
- Internet Explorer per les proves de la pàgina Web.
- Microsoft Word per la redacció de documents.
- Microsoft Visio per la confecció de diagrames diversos.
- Microsoft Project per la confecció dels diagrames de planificació temporal del projecte.
- Microsoft Power Point per la presentació virtual.

#### 1.6 – Productes obtinguts.

Mentre s'ha estat realitzat aquest treball s'han lliurat els següents documents:

- Document del pla de treball.
- Documents d'anàlisi i disseny.
- Maquetes gràfiques de les aplicacions.

- Catalogador i editor d'imatges.NET.
  - Aplicació client.
  - Pàgina web.
- Manual d'instal·lació del sistema.
- Memòria final corresponent a aquest document.
- Presentació virtual.

#### 2 – REQUERIMENTS INICIALS.

En aquest apartat descriurem els usuaris que interactuaran amb el programari , així com els requeriments funcionals i tècnics de les aplicacions del conjunt del programari.

2.1 – Usuaris a considerar.

Per una banda tindrem l'usuari client qui disposarà en la seva màquina de l'aplicació per catalogar i editar imatges. Aquest usuari podrà realitzar totes les funcionalitats implementades en l'aplicació client, així com connectar amb la pàgina web d'intercanvi d'imatges prèvia identificació.

Per altra banda l'usuari mòbil serà aquell que disposarà d'accés a Internet amb el que podrà accedir a la pàgina Web, amb el que podrà pujar i descarregar imatges tant pròpies com d'altres usuaris prèvia identificació.

#### 2.2 – Requeriments tècnics.

Per dur a terme el projecte utilitzarem la versió 3.0 de .NET Framework i com a llenguatge de programació C# . També utilitzarem SQL Server 2005 com a base de dades relacional pel servidor i SQL Server Compact 3.5 per l'aplicació client , pel que utilitzarem la tecnologia ADO.NET. Aquestes eines les utilitzarem dins de l'entorn de desenvolupament Visual Studio 2008 Beta 2.

Per altra banda per les interfícies d'usuari utilitzarem ASP.NET per la pàgina Web i Client WinForms per l'aplicació client.

Per a l'edició i tractament de les imatges utilitzarem Windows Presentation Foundation EveryWhere (WPF/E) i pel tractament de la informació des de telèfons mòbils utilitzarem un navegador d'Internet per accedir a la pàgina Web.

Per últim utilitzarem el sistema operatiu Windows Server 2003 Standard edition.

2.2.1- Descripció de la tecnologia WPF/E (Windows Presentation Foundation EveryWhere).

Degut a la importància d'aquesta tecnologia en el nostre projecte farem una descripció.

Aquesta tecnologia ens serà molt útil en el nostre projecte , tant en l'aplicació del client com en la pàgina web , ja que ens permet aplicar els efectes en les imatges que els requeriments del projecte ens demana, tals com girar , retallar, control de llum etc... Per altra banda en l'aplicació Web utilitzarem un control silverlight per tal de donar una presentació a l'usuari més agradable i cridanera al mateix temps , amb algun efecte d'animació.

El llenguatge XAML (Extensible Application Markup Language) és la base de la funcionalitat de les presentacions WPF/E i ens permet crear un treball que funciona directament en WEB.

Per altra banda Microsoft Silverlight és un complement per als navegadors d'Internet que agrega algunes de les funcions WPF/E, i d'aquesta manera podem afegir controls basats en WPF/E en la Web, de tal forma que podem gestionar-los amb els scripts que acompanyen el codi XAML. Amb aquesta tecnologia podem integrar en les pàgines Web multimèdia i animacions. Silverlight també fa possible

| TFC-Catalogador i editor d'imatges.NET | Josep Maria Florensa Porta |
|----------------------------------------|----------------------------|
| Memòria final.                         | Gener 2008                 |

carregar dinàmicament contingut XML que es pot manipular amb una interfície DOM (Document Object Model ).

2.3 – Requeriments funcionals.

Les funcionalitats que ha de suportar l'aplicació les dividirem en tres grups:

- 1- Catalogació.
- 2- Edició.
- 3- Gestió en l'espai web.

2.3.1- Funcionalitats de la catalogació.

Les funcions de catalogació corresponen a aquelles associades l'ordenació d'imatges. Aquestes són:

- Catalogació inicial . La primera vegada que engegui l'aplicació recopilarà tots els arxius d'imatges de la màquina i els agruparà per directoris i per data.

- Possibilitat de copiar una imatge al clipboard per enganxar-la en un altre en torn

- Canviar el nom d'una imatge. Mitjançant el menú contextual l'usuari podrà canviar el nom d'una imatge.

- Esborrar una imatge. En el menú contextual l'usuari podrà esborrar una imatge del disc o de l'agrupació.

- Visualitzar les imatges una a una en format gran. Fent doble click a una imatge, aquesta es visualitzarà ocupant tota la pantalla. Aquest espai estarà reservat per la seva edició.

- Impressió d'una imatge o les d'una agrupació . L'usuari disposarà d'una opció al menú principal per a imprimir una imatge, o una selecció de diverses imatges prèviament seleccionades.

- Guardar imatges modificades. Quan s'hagi modificat una imatge aquesta es podrà guardar en el disc.

2.3.2- Funcionalitats d'edició.

Les funcionalitats d'edició afectaran a una sola imatge i les funcionalitats seran efectives en el moment en que seleccionem una sola imatge. Aquestes són:

- Girar imatges 90°,180° i 270°. L'usuari podrà girar una imatge aquests valors cada cop que se li sol·liciti a l'aplicació.

- Retallar imatges. Una vegada seleccionada aquesta opció amb el ratolí determinarem l'àrea de la imatge que volem conservar.

- Modificar la llum d'una imatge. Mitjançant un botó lliscant aportarem més o menys llum a una imatge.

- Modificar el color d'una imatge. Aquesta acció s'efectuarà de forma anàloga al cas anterior.

- Modificar el contrast d'una imatge. També s'efectuarà de forma anàloga al cas anterior.

- Transformar una imatge a blanc i negre. Mitjançant un botó transformarem una imatge en color a blanc i negre.

- Afegir un títol a una imatge. En la part inferior de la imatge disposarem d'un espai on podrem editar un nom per aquesta.

2.3.3- Funcionalitats de gestió en l'espai web.

| TFC–Catalogador i editor d'imatges.NET | Josep Maria Florensa Porta |
|----------------------------------------|----------------------------|
| Memòria final.                         | Gener 2008                 |

- Publicar imatges o grups d'imatges de la nostra aplicació en l'espai web que crearem.

- S'ha de permetre que es puguin intercanviar imatges en el nostre espai web.

- L'espai web ha de permetre intercanvis d'imatges amb telèfons mòbils.

- Per poder realitzar aquestes funcionalitats, l'usuari haurà d'estar autoritzat prèvia autentificació.

## 3 – ANÀLISI DEL SISTEMA.

En aquest apartat es descriuran els diagrames dels casos d'ús, així com les corresponents descripcions.

3.1 – Diagrama dels casos d'ús.

L'aplicació quedarà dividida en 2 paquets que seran : l'aplicació client i la gestió web .En el primer cas existirà una funcionalitat que serà la catalogació inicial engegada per la pròpia aplicació quan engegui per primera vegada en un dispositiu. Aquesta funcionalitat estarà integrada en el paquet de l'aplicació client.

3.1.1- Visió global del sistema.

El diagrama global serà el següent:

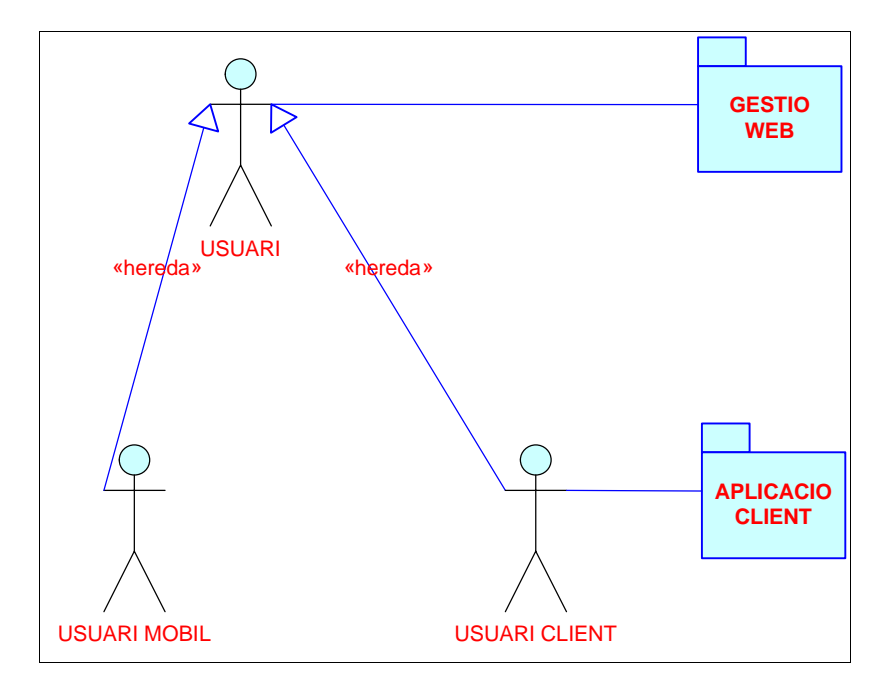

Figura 3.1.1-1 Diagrama global.

Els actors que composen l'aplicació són :

- Usuari : L'usuari genèric serà aquell que des del seu dispositiu , sigui mòbil o sigui PC es podrà connectar al nostre lloc web per a compartir imatges.
- Usuari client : L'usuari client serà aquell que disposarà de l'aplicació client treballant en un PC.
- Usuari mòbil : L'usuari mòbil disposarà d'accés al nostre lloc WEB on podrà descarregar les imatges a través del seu navegador.

3.1.2- Casos d'ús de l'aplicació client.

L'aplicació client la dividirem en dos parts :

- Catalogació on estaran totes les funcionalitats d'ordenació i agrupació de les imatges.

- Edició que contindrà totes les funcionalitats referides al tractament de les imatges.
- 3.1.2.1- Casos d'ús de la catalogació.

El diagrama de casos d'ús de la catalogació serà el següent:

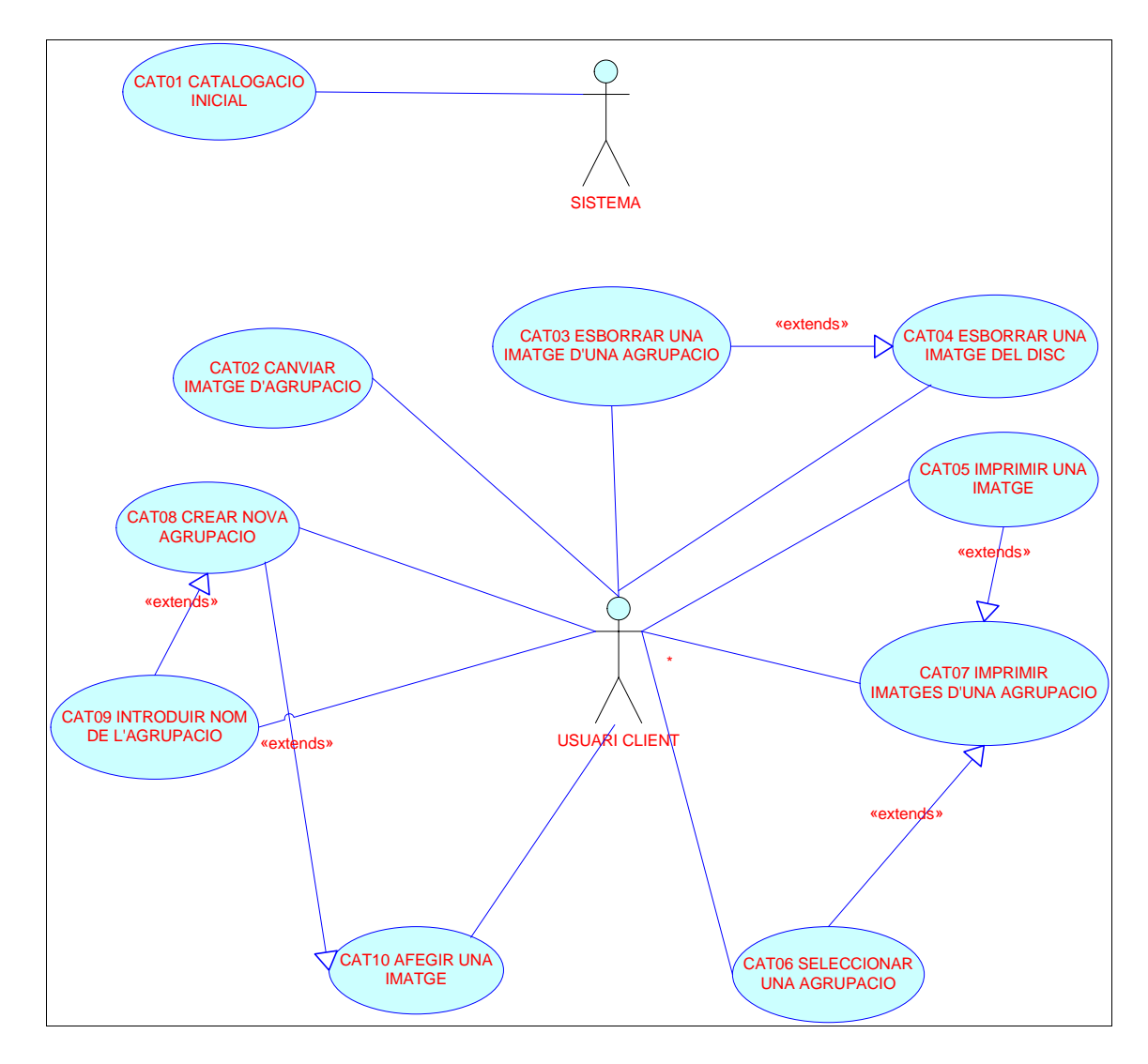

Figura 3.1.2.1-1 Diagrama de casos d'ús de la part de catalogació del paquet client.

3.1.2.2 – Casos d'ús de l'edició.

El diagrama dels casos d'ús serà el següent:

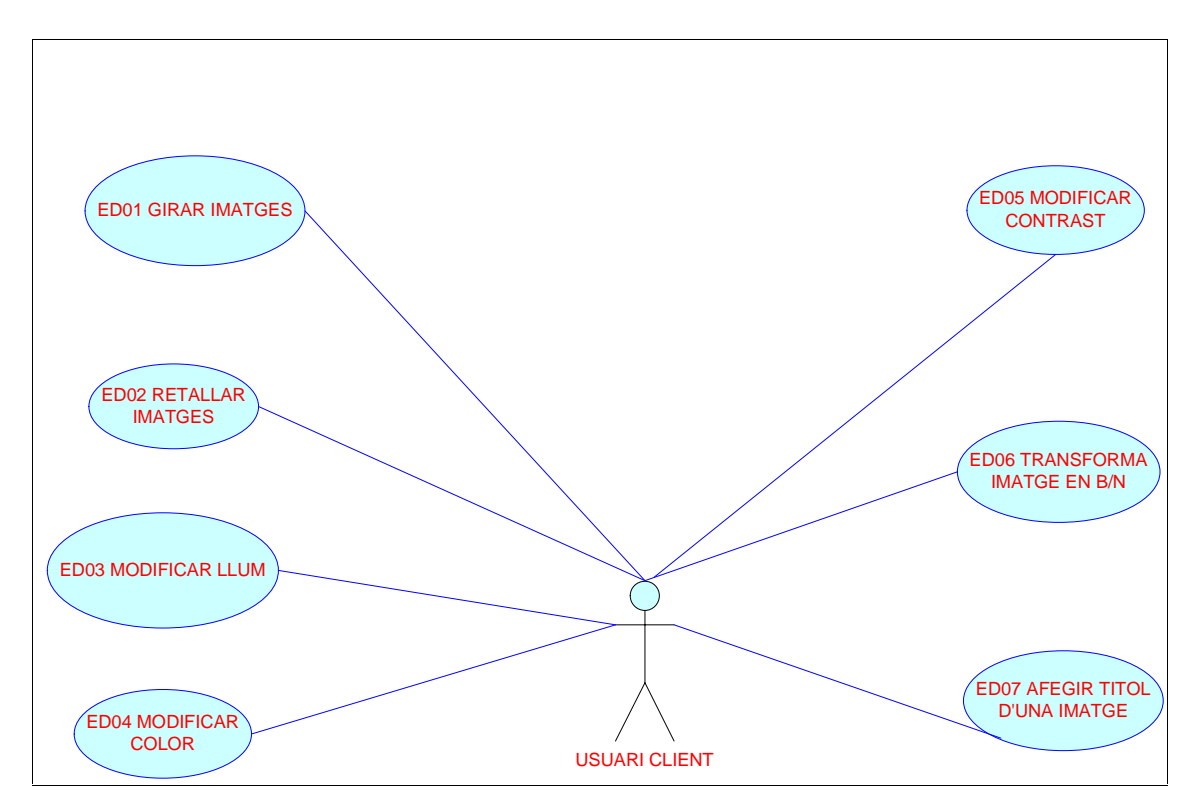

Figura 3.1.2.2-1 Diagrama de casos d'ús de la part de edició del paquet client.

3.1.3 – Casos d'ús de la gestió WEB.

El diagrama dels casos d'ús de la gestió web és el següent:

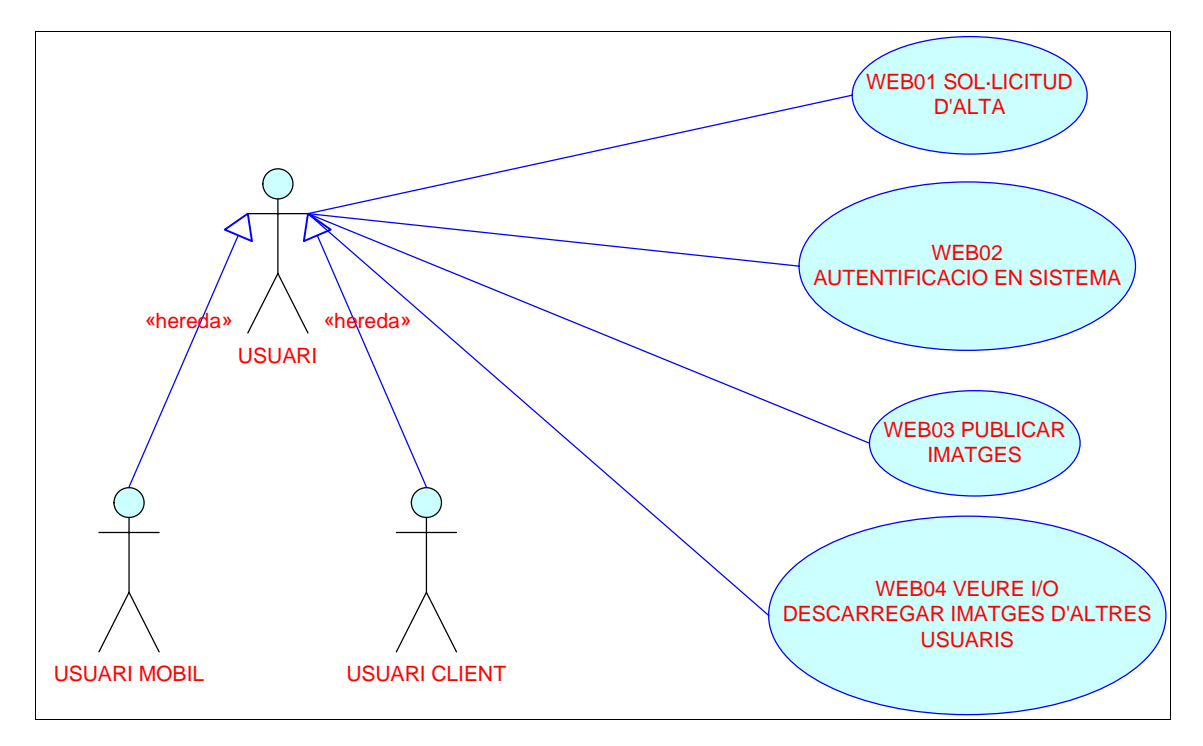

Figura 3.1.3-1 Diagrama de casos d'ús de la part de la gestió WEB.

| TFC–Catalogador i editor d'imatges.NET | Josep Maria Florensa Porta |
|----------------------------------------|----------------------------|
| Memòria final.                         | Gener 2008                 |

## 3.2 – Resum dels casos d'ús.

| REFERÈNCIA | DESCRIPCIÓ                             | ACTOR(S)        |
|------------|----------------------------------------|-----------------|
| CAT01      | Catalogació inicial                    | Sistema         |
| CAT02      | Canviar imatge d'agrupació             | Usuari client   |
| CAT03      | Esborrar una imatge d'una agrupació    | Usuari client   |
| CAT04      | Esborrar una imatge del disc           | Usuari client   |
| CAT05      | Imprimir una imatge                    | Usuari client   |
| CAT06      | Seleccionar una agrupació              | Usuari client   |
| CAT07      | Imprimir imatges d'una agrupació       | Usuari client   |
| CAT08      | Crear una agrupació                    | Usuari client   |
| CAT09      | Introduir nom de l'agrupació           | Usuari client   |
| CAT10      | Afegir una imatge                      | Usuari client   |
|            |                                        |                 |
| ED01       | Girar imatges                          | Usuari client   |
| ED02       | Retallar imatges                       | Usuari client   |
| ED03       | Modificar Ilum                         | Usuari client   |
| ED04       | Modificar color                        | Usuari client   |
| ED05       | Modificar contrast                     | Usuari client   |
| ED06       | Transformar imatge en B/N              | Usuari client   |
| ED07       | Afegir títol a una imatge              | Usuari client   |
|            |                                        |                 |
| WEB01      | Sol-licitud alta                       | Usuari client / |
|            |                                        | usuari mòbil    |
| WEB02      | Autentificació en sistema              | Usuari client / |
|            |                                        | usuari mòbil    |
| WEB03      | Publicar imatges                       | Usuari client / |
|            |                                        | usuari mòbil    |
| WEB04      | Veure i/o descarregar imatges d'altres | Usuari client / |
|            | usuaris                                | usuari mòbil    |

3.3 – Descripció textual dels casos d'ús.

3.3.1 – Cas d'ús Catalogació inicial.

| Identificador  | CAT01                                                                                                    |  |  |  |  |  |  |  |  |
|----------------|----------------------------------------------------------------------------------------------------|--|--|--|--|--|--|--|--|
| Nom            | Catalogació inicial                                                                                                    |  |  |  |  |  |  |  |  |
| Autor          | Josep M <sup>a</sup> Florensa                                                                                                    |  |  |  |  |  |  |  |  |
| Resum          | En aquest cas el primer cop que s'executi l'aplicació en una<br>màquina, el sistema cercarà tots els arxius amb extensió<br>JPEG, PNG, BMP, GIF, PICT i CGM, per a gravar les seves<br>característiques en la base de dades, i d'aquesta manera<br>efectuar les agrupacions inicials per directori i per data. |  |  |  |  |  |  |  |  |
| Actor(s)       | Sistema                                                                                                    |  |  |  |  |  |  |  |  |
| Precondicions  | L'aplicació no s'ha executat mai en la màquina                                                                                                    |  |  |  |  |  |  |  |  |
| Postcondicions | Les imatges estan ordenades i agrupades per directori i                                                                                                    |  |  |  |  |  |  |  |  |
|                | data, les dades de les imatges estan emmagatzemades en el                                                                                                    |  |  |  |  |  |  |  |  |
|                | sistema, i les imatges estan llestes per que es visualitzin.                                                                                                    |  |  |  |  |  |  |  |  |
| Flux normal    | 1. El sistema recorre tots els directoris de la màquina                                                                                                    |  |  |  |  |  |  |  |  |

| TFC–Catalogador i editor d'imatges.NET | Josep Maria Florensa Porta |
|----------------------------------------|----------------------------|
| Memòria final.                         | Gener 2008                 |

|                 | recopilant informació de tots els arxius d'imatges.                                                                    |
|-----------------|----------------------------------------------------------------------------------------------------|
|                 | <ol> <li>El sistema Grava en base de dades les<br/>característiques dels arxius.</li> </ol>                            |
|                 | <ol> <li>El sistema realitza les agrupacions per directori i<br/>data a través de consulta a base de dades.</li> </ol> |
|                 | <ol><li>El sistema mostra les agrupacions efectuades.</li></ol>                                                        |
| Flux alternatiu |                                                                                                    |
| Inclusions      | Сар                                                                                                    |
| Extensions      | Сар                                                                                                    |

## 3.3.2 – Cas d'ús canviar imatge d'agrupació.

| Identificador   | CAT02                                                                                                    |
|-----------------|----------------------------------------------------------------------------------------------------|
| Nom             | Canviar imatge d'agrupació                                                                                                    |
| Autor           | Josep M <sup>a</sup> Florensa                                                                                                    |
| Resum           | En aquest cas quan l'usuari client vulgui canviar una<br>imatge d'agrupació haurà d'efectuar dues operacions :<br>primer tallar la imatge de l'agrupació on estava , i després<br>enganxar la imatge a l'agrupació desitjada .                              |
| Actor(s)        | Usuari client                                                                                                    |
| Precondicions   | La imatge està en una agrupació inicial                                                                                                    |
| Postcondicions  | La imatge seleccionada no pertany a l'agrupació inicial, i                                                                                                    |
|                 | pertany a l'agrupació destí.                                                                                                    |
| Flux normal     | <ol> <li>L'usuari seleccionarà una imatge fent un click a<br/>aquesta.</li> <li>L'usuari seleccionarà l'opció canviar d'agrupació en el<br/>en el menú contextual.</li> <li>L'usuari seleccionarà l'agrupació destí fent un click a<br/>aquesta.</li> </ol> |
| Elux alternatiu |                                                                                                    |
|                 | Con                                                                                                    |
| THUIUSIUNS      | Con                                                                                                    |
| Extensions      | Cap                                                                                                    |

## 3.3.3 – Cas d'ús Esborrar una imatge d'una agrupació.

| Identificador  | CAT03                                                                                                    |
|----------------|----------------------------------------------------------------------------------------------------|
| Nom            | Esborrar una imatge d'una agrupació                                                                                                    |
| Autor          | Josep M <sup>a</sup> Florensa                                                                                                    |
| Resum          | En aquest cas esborrarem una imatge d'una<br>agrupació amb el que la imatge segueix estant en el<br>disc però no serà reconeguda per l'aplicació.                                                                                                    |
| Actor(s)       | Usuari Client                                                                                                    |
| Precondicions  | La imatge està en l'agrupació                                                                                                    |
| Postcondicions | La imatge no està en l'agrupació                                                                                                    |
| Flux normal    | <ol> <li>L'usuari seleccionarà una imatge fent un click sobre<br/>ella.</li> <li>L'usuari seleccionarà l'opció eliminar de l'agrupació en<br/>el menú contextual o en el menú principal.</li> <li>Se l'advertirà de l'acció que va a executar , on<br/>seleccionarà acceptar.</li> </ol> |

| TFC–Catalogador i editor d'imatges.NET | Josep Maria Florensa Porta |
|----------------------------------------|----------------------------|
| Memòria final.                         | Gener 2008                 |

| Flux alternatiu | Si en l'advertiment l'usuari selecciona cancel·lar la imatge deixarà d'estar seleccionada, i no s'esborrarà de l'agrupació |
|-----------------|----------------------------------------------------------------------------------------------------|
| Inclusions      | Cap                                                                                                    |
| Extensions      | Estén al cas CAT04 (esborrar una imatge del disc)                                                                          |

3.3.4 – Cas d'ús esborrar una imatge del disc.

| Identificador   | CAT04                                                       |
|-----------------|-------------------------------------------------------------|
| Nom             | Esborrar una imatge del disc                                |
| Autor           | Josep M <sup>a</sup> Florensa                               |
| Resum           | En aquest cas l'usuari podrà esborrar una imatge del        |
|                 | disc.                                                       |
| Actor(s)        | Usuari client                                               |
| Precondicions   | La imatge està en el disc.                                  |
| Postcondicions  | La imatge no està al disc ni en l'agrupació a la que        |
|                 | pertanyia.                                                  |
| Flux normal     | 1. L'usuari seleccionarà una imatge del disc.               |
|                 | 2. En acceptar se l'advertirà de l'acció que va a executar, |
|                 | on seleccionarà acceptar.                                   |
| Flux alternatiu | 1. Si en l'advertiment selecciona cancel·lar la imatge      |
|                 | deixarà d'estar seleccionada, i no s'esborrarà.             |
|                 | 2. Si la imatge està sent utilitzada per aquesta o una      |
|                 | altra aplicació el sistema no permetrà l'acció.             |
| Inclusions      | Сар                                                         |
| Extensions      | CAT03 Esborrar una imatge d'una agrupació                   |

3.3.5 – Cas d'ús imprimir una imatge.

| Identificador   | CAT05                                                       |
|-----------------|-------------------------------------------------------------|
| Nom             | Imprimir una imatge                                         |
| Autor           | Josep M <sup>a</sup> Florensa                               |
| Resum           | En aquest cas l'usuari podrà seleccionar la impressió d'una |
|                 | Imatge prèviament seleccionada.                             |
| Actor(s)        | Usuari client                                               |
| Precondicions   | La imatge seleccionada no està en la cua d'impressió        |
| Postcondicions  | La imatge seleccionada està en la cua d'impressió           |
| Flux normal     | 1. L'usuari seleccionarà una imatge fent un click en la     |
|                 | imatge desitjada                                            |
|                 | 2. L'usuari selecciona l'opció imprimir en el menú          |
|                 | principal.                                                  |
| Flux alternatiu | En el cas que no s'hagi seleccionat cap imatge s'advertirà  |
|                 | d'aquesta circumstància i s'impedirà la impressió.          |
| Inclusions      | Сар                                                         |
| Extensions      | Estén cap a CAT07 (Imprimir imatges d'una agrupació)        |

3.3.6 – Cas d'ús seleccionar una agrupació.

| Identificador | CAT06                                                  |
|---------------|--------------------------------------------------------|
| Nom           | Seleccionar una agrupació                              |
| Autor         | Josep M <sup>a</sup> Florensa                          |
| Resum         | En aquest cas l'usuari podrà seleccionar una agrupació |

| TFC–Catalogador i editor d'imatges.NET | Josep Maria Florensa Porta |
|----------------------------------------|----------------------------|
| Memòria final.                         | Gener 2008                 |

| Actor(s)        | Usuari Client                                           |
|-----------------|---------------------------------------------------------|
| Precondicions   | Сар                                                     |
| Postcondicions  | L'agrupació està seleccionada i la resta no ho està     |
| Flux normal     | 1. L'usuari podrà seleccionar l'agrupació en el llistat |
|                 | d'agrupacions.                                          |
| Flux alternatiu | Сар                                                     |
| Inclusions      | Сар                                                     |
| Extensions      | Estén cap a CAT07 (Imprimir imatges d'una agrupació)    |

## 3.3.7 – Cas d'ús imprimir imatges d'una agrupació.

| Identificador   | CAT07                                                                                                    |
|-----------------|----------------------------------------------------------------------------------------------------|
| Nom             | Imprimir imatges d'una agrupació                                                                                                    |
| Autor           | Josep M <sup>a</sup> Florensa                                                                                                    |
| Resum           | En aquest cas l'usuari podrà imprimir totes les imatges                                                                                                    |
|                 | d'una agrupació.                                                                                                    |
| Actor(s)        | Usuari client                                                                                                    |
| Precondicions   | Cap imatge de l'agrupació està en la cua d'impressió                                                                                                    |
| Postcondicions  | Totes les imatges de l'agrupació estan en la cua d'impressió                                                                                                    |
| Flux normal     | <ol> <li>L'usuari selecciona una agrupació d'imatges en el<br/>menú principal.</li> <li>l'usuari selecciona l'opció imprimir en el menú<br/>principal.</li> <li>Apareix una advertiment indicant l'acció que es va a<br/>executar. L'usuari selecciona l'opció acceptar.</li> </ol> |
| Flux alternatiu | Si en l'advertiment selecciona cancel·lar les imatges                                                                                                    |
|                 | deixaran d'estar seleccionades, i no s'imprimiran.                                                                                                    |
| Inclusions      | Сар                                                                                                    |
| Extensions      | CAT05 (Imprimir una imatge) i CAT06 (Seleccionar una                                                                                                    |
|                 | agrupació)                                                                                                    |

## 3.3.8 - Cas d'ús crear nova agrupació.

| Identificador   | CAT08                                                     |
|-----------------|-----------------------------------------------------------|
| Nom             | Crear nova agrupació                                      |
| Autor           | Josep M <sup>a</sup> Florensa                             |
| Resum           | En aquest cas l'usuari pot crear una agrupació nova       |
| Actor(s)        | Usuari client                                             |
| Precondicions   | La nova agrupació no existeix                             |
| Postcondicions  | La nova agrupació existeix                                |
| Flux normal     | 1. L'usuari selecciona crear una nova agrupació en el     |
|                 | menu principal                                            |
|                 | 2. L'usuari introdueix el nom de la nova agrupació        |
|                 | <ol> <li>En acceptar es crea la nova agrupació</li> </ol> |
| Flux alternatiu | En cas que el nom de la nova agrupació ja existeixi se li |
|                 | adverteix que ha de canviar el nom, permetent-li tornar a |
|                 | canviar-lo.                                               |
| Inclusions      | Сар                                                       |
| Extensions      | 1. CAT09 (Introduir nom de l'agrupació)                   |
|                 | 2. Estén cap CAT10 (Afegir una carpeta d'imatges)         |
|                 | 3. Estén cap CAT11 ( Afegir una imatge )                  |
|                 |                                                           |

| TFC-Catalogador i editor d'imatges.NET | Josep Maria Florensa Porta |
|----------------------------------------|----------------------------|
| Memòria final.                         | Gener 2008                 |

## 3.3.9 – Cas d'ús introduir nom de l'agrupació.

| Identificador   | CAT09                                                                                                    |
|-----------------|----------------------------------------------------------------------------------------------------|
| Nom             | Introduir nom de l'agrupació                                                                                                    |
| Autor           | Josep M <sup>a</sup> Florensa                                                                                                    |
| Resum           | Permet la introducció del nom de la nova agrupació                                                                                                    |
| Actor(s)        | Usuari Client                                                                                                    |
| Precondicions   | El nom de la nova agrupació és buit                                                                                                    |
| Postcondicions  | El nom de la nova aplicació no és buit i és únic                                                                                                    |
| Flux normal     | <ol> <li>En crear una nova agrupació o a través del menú<br/>principal l'usuari podrà introduir el nom de la nova<br/>agrupació</li> <li>L'usuari acceptarà.</li> </ol> |
| Flux alternatiu | En cas que el nom ja existeixi se li advertirà d'aquesta circumstància i se li permetrà introduir un altre                                                              |
| Inclusions      | Сар                                                                                                    |
| Extensions      | Estén cap CAT08 (Crear nova agrupació)                                                                                                    |

3.3.10 – Cas d'ús afegir una imatge.

| Identificador   | CAT10                                                     |
|-----------------|-----------------------------------------------------------|
| Nom             | Afegir una imatge                                         |
| Autor           | Josep M <sup>a</sup> Florensa                             |
| Resum           | Permet afegir una imatge al sistema                       |
| Actor(s)        | Usuari client                                             |
| Precondicions   | La imatge no està reconeguda per l'aplicació              |
| Postcondicions  | La imatge està integrada en l'aplicació i reconeguda pel  |
|                 | sistema                                                   |
| Flux normal     | 1. l'usuari seleccionarà en el menú principal afegir      |
|                 | imatge a àlbum.                                           |
|                 | 2. La imatge s'afegeix al àlbum seleccionat               |
| Flux alternatiu | Si no hi ha cap àlbum seleccionat es dona una advertència |
|                 | d'error                                                   |
| Inclusions      | Сар                                                       |
| Extensions      | Сар                                                       |

3.3.11 – Cas d'ús girar imatge.

| Identificador   | ED01                                                                                                    |
|-----------------|----------------------------------------------------------------------------------------------------|
| Nom             | Girar imatge                                                                                                    |
| Autor           | Josep M <sup>a</sup> Florensa                                                                                                    |
| Resum           | En aquest cas l'usuari podrà girar una imatge ±90°.                                                                                                    |
| Actor(s)        | Usuari Client                                                                                                    |
| Precondicions   | Hi ha una imatge seleccionada                                                                                                    |
| Postcondicions  | La imatge seleccionada està girada l'angle indicat                                                                                                    |
| Flux normal     | <ol> <li>L'usuari seleccionarà en el menú dret o en el menú<br/>principal l'opció girar</li> <li>L'usuari escollirà si vol girar 90°, 180° o 270°.</li> <li>So li mostrarà la imatgo girada</li> </ol> |
| Flux alternatiu |                                                                                                    |
| Inclusions      | Cap                                                                                                    |
| Extensions      | Сар                                                                                                    |

| TFC-Catalogador i editor d'imatges.NET | Josep Maria Florensa Porta |
|----------------------------------------|----------------------------|
| Memòria final.                         | Gener 2008                 |

## 3.3.12 – Cas d'ús retallar imatge.

| Identificador   | ED02                                                                                                    |
|-----------------|----------------------------------------------------------------------------------------------------|
| Nom             | Retallar imatge                                                                                                   |
| Autor           | Josep M <sup>a</sup> Florensa                                                                                     |
| Resum           | En aquest cas l'usuari podrà efectuar el retall de la imatge corresponent a un rectangle dimensionat per l'usuari |
| Actor(s)        | Usuari client                                                                                                    |
| Precondicions   | Hi ha una imatge seleccionada                                                                                     |
| Postcondicions  | La imatge seleccionada està retallada el valor sol·licitat                                                        |
| Flux normal     | <ol> <li>L'usuari seleccionarà en el menú principal o en el<br/>menú dret l'opció retallar.</li> </ol>            |
|                 | <ol> <li>l'usuari arrastrarà el ratolí creant una finestra<br/>corresponent a la dimensió del retall.</li> </ol>  |
|                 | <ol> <li>Se li mostrarà la imatge resultant.</li> </ol>                                                           |
| Flux alternatiu |                                                                                                    |
| Inclusions      | Сар                                                                                                    |
| Extensions      | Сар                                                                                                    |

## 3.3.13 – Cas d'ús modificar nivell de llum.

| Identificador   | ED03                                                      |
|-----------------|-----------------------------------------------------------|
| Nom             | Modificar nivell de llum                                  |
| Autor           | Josep M <sup>a</sup> Florensa                             |
| Resum           | En aquest cas l'usuari podrà modificar el nivell de llum  |
|                 | incident en la imatge.                                    |
| Actor(s)        | Usuari client                                             |
| Precondicions   | Hi ha una imatge seleccionada                             |
| Postcondicions  | La imatge mostra el nivell de lluminositat sol·licitat    |
| Flux normal     | 1. l'usuari ajustarà la lluminositat en el menú dret fins |
|                 | que aquesta sigui adequada.                               |
|                 | <ol><li>Se li mostrarà la imatge modificada.</li></ol>    |
| Flux alternatiu |                                                           |
| Inclusions      | Сар                                                       |
| Extensions      | Сар                                                       |

### 3.3.14 – Cas d'ús modificar color.

| Identificador  | ED04                                                           |
|----------------|----------------------------------------------------------------|
| Nom            | Modificar Color                                                |
| Autor          | Josep M <sup>a</sup> Florensa                                  |
| Resum          | En aquest cas l'usuari podrà modificar la intensitat del color |
|                | de la imatge.                                                  |
| Actor(s)       | Usuari client                                                  |
| Precondicions  | Hi ha una imatge seleccionada                                  |
| Postcondicions | La imatge mostra la intensitat del color sol: licitada         |
| Flux normal    | 1. l'usuari ajustarà el color en el menú dret fins que         |
|                | aquest sigui adequat.                                          |
|                | 2. Se li mostrarà la imatge modificada.                        |

| TFC–Catalogador i editor d'imatges.NET | Josep Maria Florensa Porta |
|----------------------------------------|----------------------------|
| Memòria final.                         | Gener 2008                 |

| Flux alternatiu |     |
|-----------------|-----|
| Inclusions      | Сар |
| Extensions      | Сар |

3.3.15 – Cas d'ús modificar contrast.

| Identificador   | ED05                                                         |
|-----------------|--------------------------------------------------------------|
| Nom             | Modificar contrast                                           |
| Autor           | Josep M <sup>a</sup> Florensa                                |
| Resum           | En aquest cas l'usuari podrà modificar el nivell de contrast |
|                 | de la imatge.                                                |
| Actor(s)        | Usuari client                                                |
| Precondicions   | Hi ha una imatge seleccionada                                |
| Postcondicions  | La imatge mostra el nivell de contrast sol·licitat           |
| Flux normal     | 1. l'usuari ajustarà el contrast en el menú dret fins que    |
|                 | aquest sigui adequat.                                        |
|                 | 2. Se li mostrarà la imatge modificada.                      |
| Flux alternatiu |                                                              |
| Inclusions      | Сар                                                          |
| Extensions      | Сар                                                          |

## 3.3.16 – Cas d'ús transformar imatge en blanc i negre.

| Identificador   | ED06                                                                                                    |
|-----------------|----------------------------------------------------------------------------------------------------|
| Nom             | Transforma imatge en B/N                                                                                                    |
| Autor           | Josep M <sup>a</sup> Florensa                                                                                                    |
| Resum           | En aquest cas l'usuari podrà transformar una imatge en color a blanc i negre.                                                                          |
| Actor(s)        | Usuari client                                                                                                    |
| Precondicions   | Hi ha una imatge seleccionada                                                                                                    |
| Postcondicions  | La imatge es mostra en blanc i negre                                                                                                    |
| Flux normal     | <ol> <li>L'usuari seleccionarà en el menú principal o de la<br/>dreta l'opció blanc i negre .</li> <li>Se li mostrarà la imatge modificada.</li> </ol> |
| Flux alternatiu |                                                                                                    |
| Inclusions      | Сар                                                                                                    |
| Extensions      | Сар                                                                                                    |

3.3.17 – Cas d'ús afegir títol a una imatge.

| Identificador  | ED07                                                      |
|----------------|-----------------------------------------------------------|
| Nom            | Afegir títol a una imatge                                 |
| Autor          | Josep M <sup>a</sup> Florensa                             |
| Resum          | En aquest cas l'usuari podrà inserir un títol a la imatge |
| Actor(s)       | Usuari client                                             |
| Precondicions  | Hi ha una imatge seleccionada                             |
| Postcondicions | La imatge mostra el títol introduït                       |
| Flux normal    | 1. L'usuari seleccionarà en el menú principal o en el     |
|                | menú de la dreta l'opció afegir títol.                    |
|                | <ol><li>l'usuari editarà el títol i acceptarà.</li></ol>  |

| Flux alternatiu |     |
|-----------------|-----|
| Inclusions      | Сар |
| Extensions      | Сар |

3.3.18 – Cas d'ús sol·licitud d'alta.

| Identificador   | WEB01                                                                                                 |  |
|-----------------|----------------------------------------------------------------------------------------------------|--|
| Nom             | Sol·licitud d'alta                                                                                    |  |
| Autor           | Josep M <sup>a</sup> Florensa                                                                         |  |
| Resum           | En aquest cas l'usuari client o l'usuari mòbil ompliran unes                                          |  |
|                 | dades com nom d'usuari i password per enviar-les al                                                   |  |
|                 | servidor WEB, i així permetre que el sistema emmagatzemi                                              |  |
|                 | les seves dades .                                                                                     |  |
| Actor(s)        | Usuari client, usuari mòbil                                                                           |  |
| Precondicions   | L'usuari client o l'usuari mòbil no estan donats d'alta en el                                         |  |
|                 | sistema servidor i no existeix cap sol·licitud d'alta per part                                        |  |
|                 | seva                                                                                                  |  |
| Postcondicions  | Les dades han estat gravades en el sistema .                                                          |  |
| Flux normal     |                                                                                                    |  |
|                 | <ol> <li>El sol·licitant es connecta a la pàgina WEB.</li> </ol>                                      |  |
|                 | <ol> <li>El sol·licitant introdueix les dades corresponents ,<br/>entre elles un password.</li> </ol> |  |
|                 | 3. El sol·licitant envia les dades que són rebudes pel sistema servidor.                              |  |
| Flux alternatiu | 1. Si hi ha alguna dada incorrecta o falta alguna dada el                                             |  |
|                 | sistema no envia les dades advertint a l'usuari de la                                                 |  |
|                 | incidència, permetent-li tornar a introduir-los.                                                      |  |
|                 | 2. Si el nom d'usuari ja existeix se li adverteix d'aquesta                                           |  |
|                 | circumstància.                                                                                        |  |
| Inclusions      | Сар                                                                                                   |  |
| Extensions      | Сар                                                                                                   |  |

### 3.3.19 – Cas d'ús autentificació en el sistema.

| Identificador   | WEB02                                                                                                |
|-----------------|----------------------------------------------------------------------------------------------------|
| Nom             | Autentificació en el sistema                                                                         |
| Autor           | Josep M <sup>a</sup> Florensa                                                                        |
| Resum           | En aquest cas l'usuari client o l'usuari mòbil introduiran un                                        |
|                 | nom d'usuari i un password per poder accedir a l'espai                                               |
|                 | d'imatges compartides.                                                                               |
| Actor(s)        | Usuari client, usuari mòbil                                                                          |
| Precondicions   | L'usuari client o l'usuari mòbil estan connectats                                                    |
| Postcondicions  | L'usuari client o l'usuari mòbil estan autentificats en el                                           |
|                 | sistema                                                                                              |
| Flux normal     |                                                                                                    |
|                 | <ol> <li>L'usuari client o l'usuari mòbil es connecten a la<br/>pàgina WEB.</li> </ol>               |
|                 | <ol> <li>L'usuari client o l'usuari mòbil introdueixen el nom<br/>d'usuari i el password.</li> </ol> |
|                 | <ol> <li>El servidor WEB permet a l'usuari accedir a la pàgina<br/>de les imatges.</li> </ol>        |
| Flux alternatiu | Si l'usuari client o l'usuari mòbil no introdueixen el nom                                           |

| TFC-Catalogador i editor d'imatges.NET | Josep Maria Florensa Porta |
|----------------------------------------|----------------------------|
| Memòria final.                         | Gener 2008                 |

|            | d'usuari i el password correctament se'ls adverteix d'aquesta<br>anomalia i no se'ls permet accedir a la pàgina. |
|------------|----------------------------------------------------------------------------------------------------|
| Inclusions | Сар                                                                                                    |
| Extensions | Сар                                                                                                    |

3.3.20 – Cas d'ús publicar imatges.

| Identificador   | WEB03                                                       |  |
|-----------------|-------------------------------------------------------------|--|
| Nom             | Publicar imatges                                            |  |
| Autor           | Josep M <sup>a</sup> Florensa                               |  |
| Resum           | En aquest cas l'usuari client o l'usuari mòbil podran pujar |  |
|                 | imatges a la pàgina WEB i compartir-les amb altres usuaris  |  |
|                 | donats d'alta al sistema.                                   |  |
| Actor(s)        | Usuari client, usuari mòbil                                 |  |
| Precondicions   | L'usuari client o l'usuari mòbil estan autentificats        |  |
| Postcondicions  | Les imatges romanen en el servidor WEB per a ser            |  |
|                 | compartides.                                                |  |
| Flux normal     |                                                             |  |
|                 | 1. L'usuari client o l'usuari mòbil seleccionen l'opció     |  |
|                 | publicar imatges.                                           |  |
|                 | 2. L'usuari client o l'usuari mòbil seleccionen una o un    |  |
|                 | grup d'imatges.                                             |  |
|                 | 3. L'usuari client o l'usuari mòbil accepten l'operació.    |  |
| Flux alternatiu |                                                             |  |
| Inclusions      | Сар                                                         |  |
| Extensions      | Сар                                                         |  |

3.3.21 – Cas d'ús Veure i/o descarregar imatges d'altres usuaris.

| Identificador   | WEB04                                                         |  |
|-----------------|---------------------------------------------------------------|--|
| Nom             | Veure i/o descarregar imatges d'altres usuaris                |  |
| Autor           | Josep M <sup>a</sup> Florensa                                 |  |
| Resum           | En aquest cas l'usuari client o l'usuari mòbil podran         |  |
|                 | visualitzar i descarregar , o simplement descarregar,         |  |
|                 | imatges de l'espai compartit.                                 |  |
| Actor(s)        | Usuari client, usuari mòbil                                   |  |
| Precondicions   | L'usuari client o l'usuari mòbil estan autentificats          |  |
| Postcondicions  | Les imatges sol·licitades es visualitzen i/o han estat        |  |
|                 | transferides correctament a l'usuari.                         |  |
| Flux normal     |                                                               |  |
|                 | 1. L'usuari client o l'usuari mòbil seleccionen les           |  |
|                 | imatges per visualitzar o descarregar.                        |  |
|                 | 2. L'usuari client o l'usuari mòbil seleccionen una de les    |  |
|                 | opcions.                                                      |  |
|                 | 3. L'usuari client o l'usuari mòbil accepten l'operació.      |  |
| Flux alternatiu | Si l'usuari client o l'usuari mòbil cancel·len l'operació les |  |
|                 | imatges no es visualitzen o descarreguen.                     |  |
| Inclusions      | Сар                                                           |  |
| Extensions      | Сар                                                           |  |

| TFC–Catalogador i editor d'imatges.NET | Josep Maria Florensa Porta |
|----------------------------------------|----------------------------|
| Memòria final.                         | Gener 2008                 |

## 4 – DISSENY.

Aquest apartat el dividirem en quatre blocs que seran :

- Arquitectura del projecte on es mostraran els diagrames de desplegament i les vistes lògiques de l'aplicació.
- Disseny de classes on mostrarem el disseny estàtic de les aplicacions.
- Disseny de la persistència on mostrarem el disseny de les bases de dades relacionals
- Prototips de les interfícies d'usuari on mostrarem les pantalles principals de diàleg amb l'usuari.
- 4.1 Arquitectura del projecte.

L'arquitectura del projecte la dividirem en dues parts consistents en l'arquitectura física o diagrama de l'aplicació , i la vista lògica de l'aplicació , tenint en conte que tindrem dues aplicacions , la corresponent a la part client , i la corresponent a la pàgina Web , i els components que la conformen.

4.1.1 – Diagrama de l'aplicació global.

El diagrama de tota l'aplicació correspon a la següent il·lustració :

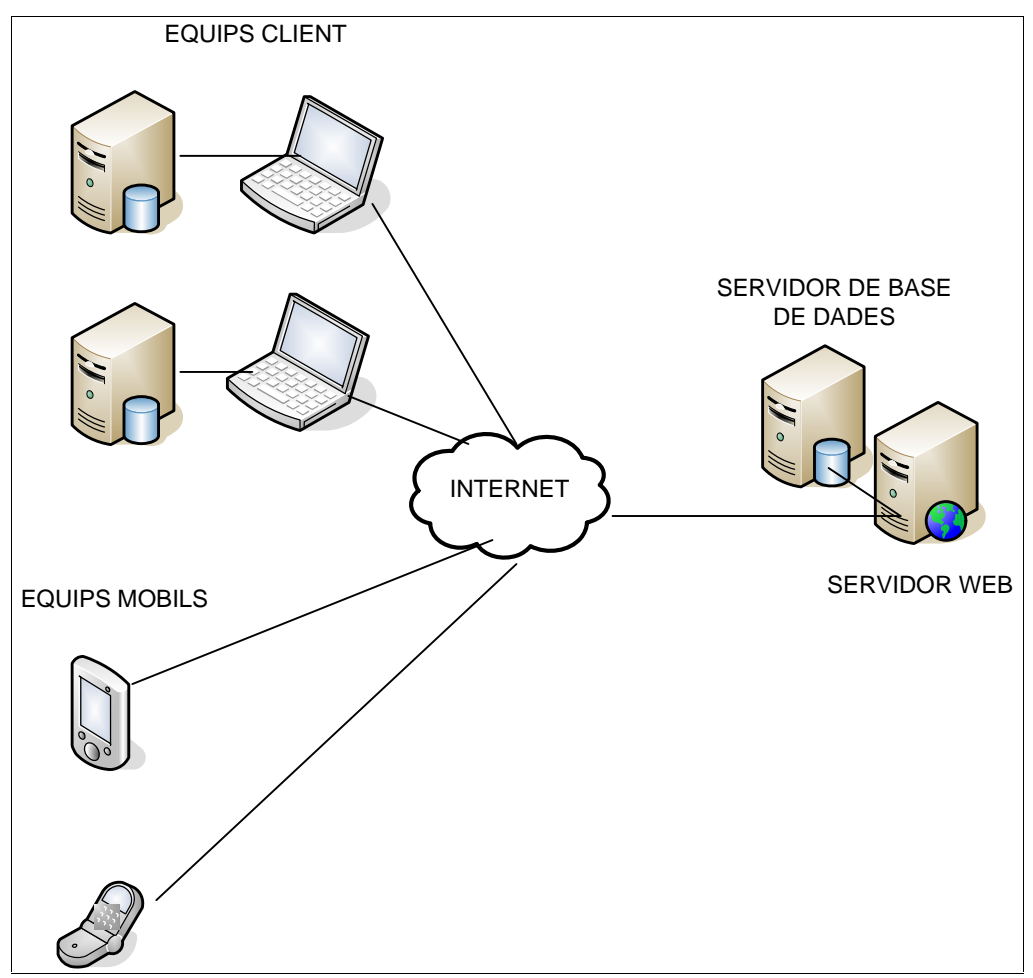

Figura 4.1.1-1 Diagrama físic de les aplicacions.

| TFC–Catalogador i editor d'imatges.NET | Josep Maria Florensa Porta |
|----------------------------------------|----------------------------|
| Memòria final.                         | Gener 2008                 |

Cada equip client disposarà d'un servidor de bases de dades en el propi equip que utilitzarà l'aplicació pel seu funcionament. Per altra banda cada equip podrà accedir a Internet per tal de connectar amb la nostra pàgina i poder publicar o descarregar imatges. Els equips de telefonia mòbil podran connectar a la nostra pàgina a traves d'Internet però nomes podran publicar i descarregar imatges en la pàgina , però no s'ha pensat en una aplicació específica per aquests aparells . La connexió a Internet s'efectuarà mitjançant els navegadors incorporats tant en el clients com en els mòbils.

4.1.2 - Vista lògica de l'aplicació.

Degut a que disposem de dues aplicacions plantejarem aquest punt des del punt de vista de l'aplicació client, i des del punt de vista de l'aplicació servidor.

4.1.2.1- Vista lògica de l'aplicació client.

Podem dividir la lògica de l'aplicació client en 5 capes diferenciades com podem veure en la següent il·lustració.

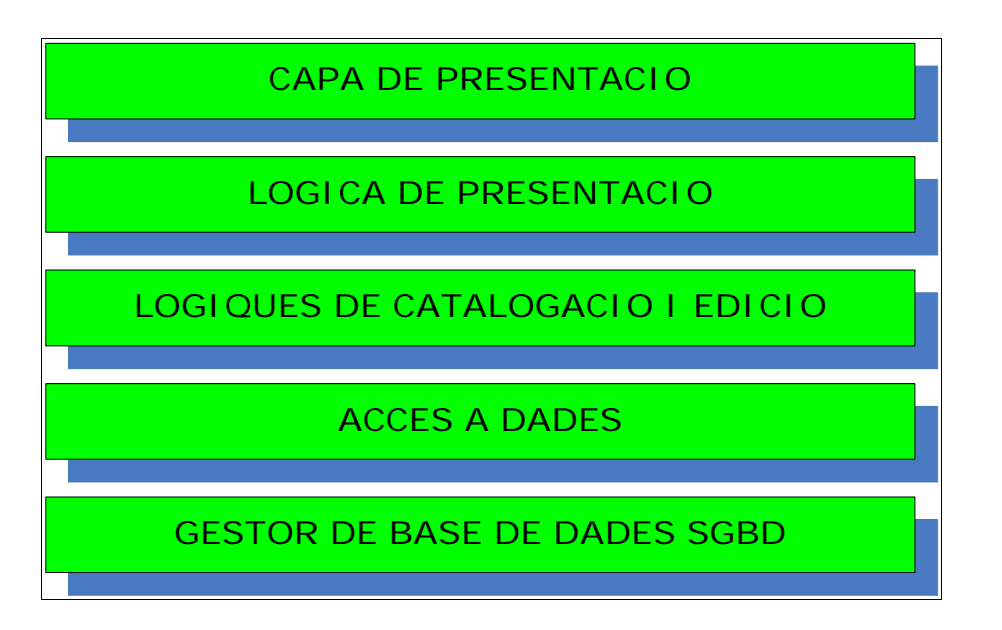

Figura 4.1.2.1-1 Lògica de l'aplicació client.

- Capa de presentació : Aquesta capa interactua directament amb l'usuari mostrant-li resultats i esperant entrades d'aquest.
- Lògica de presentació : Es la capa que transforma les entrades de la capa anterior a un format adequat a l'aplicació .
- Lògiques del negoci ( catalogació i edició ) : En aquesta capa és on realment s'executen les sol·licituds funcionals de l'usuari.
- Capa d'accés a dades : En aquesta capa s'executen les sol·licituds funcionals de l'aplicació referides a l'emmagatzemament de les dades i la seva recuperació interactuant amb el gestor de la base de dades.
- Capa del gestor de base de dades : El gestor de la base de dades s'encarrega de l'emmagatzemament i recuperació de les dades de l'aplicació que s'han de guardar en el disc.

4.1.2.2 – Vista lògica de l'aplicació servidor.

| TFC-Catalogador i editor d'imatges.NET | Josep Maria Florensa Porta |
|----------------------------------------|----------------------------|
| Memòria final.                         | Gener 2008                 |

La vista lògica de l'aplicació servidor la dividirem en quatre capes diferenciades com es pot apreciar en la següent il·lustració.

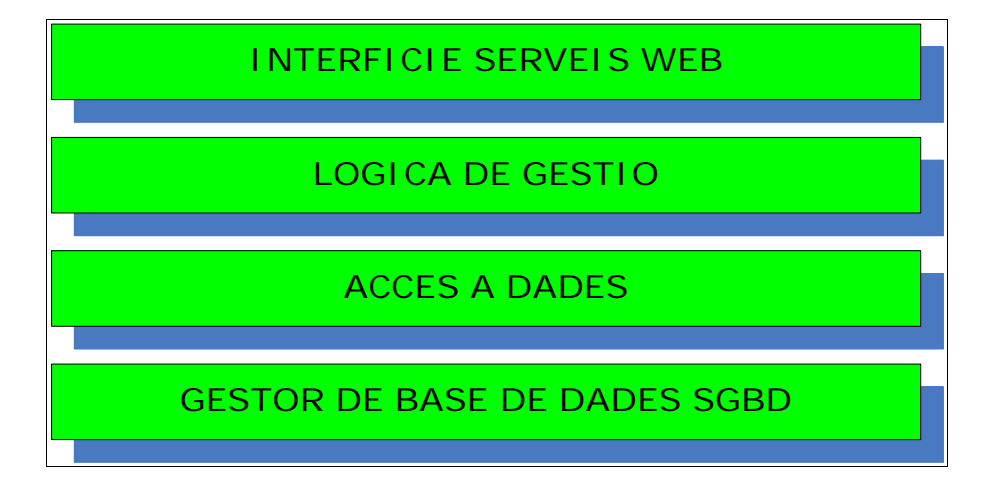

Figura 4.1.2.2-1 Vista lògica de l'aplicació servidor.

- Capa d'interfície de serveis WEB: Els seus components actuen com a interfície de la lògica de gestió en l'espai WEB.
- Lògica de gestió : Aquesta capa s'encarregarà d'administrar les sol·licituds dels clients referides a altes, baixes , publicar imatges i descarregar-les.
- Accés a dades i SGBD : Són dues capes idèntiques al cas anterior en quan a la seva vista lògica.

4.1.3 Vista de components.

La vista de components de la part client serà la següent.

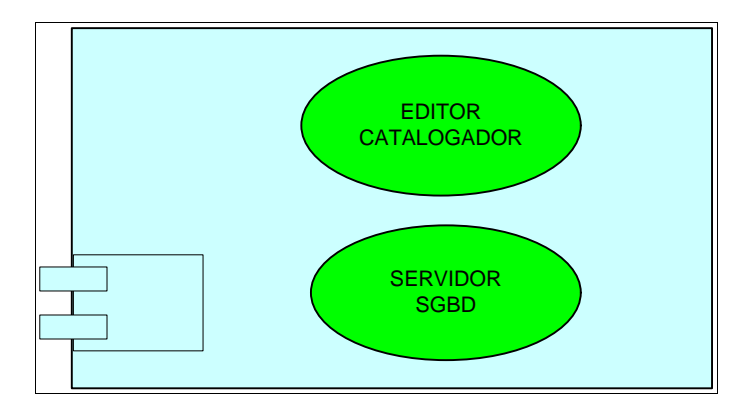

Figura 4.1.3-1 Vista de components de la part client.

La vista de components de la part servidor serà la següent.

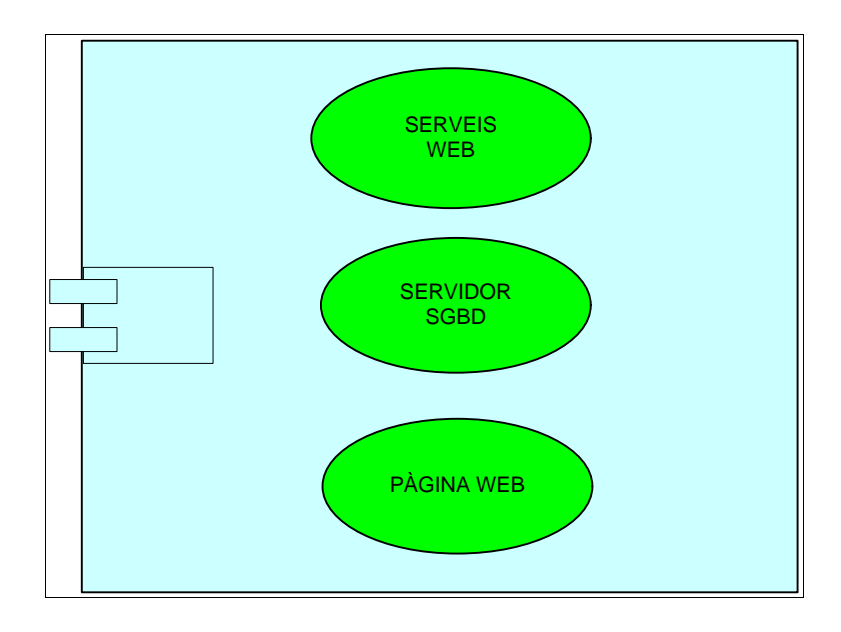

Figura 4.1.3-2 Vista de components de la part servidor.

4.2 – Disseny de classes.

El disseny de classes consistirà en reflectir els diagrames estàtics de classes d'entitats per l'aplicació client i per l'aplicació servidor.

4.2.1- Diagrama de classes d'entitat de la part client.

El diagrama de classes d'entitat és el següent:

TFC–Catalogador i editor d'imatges.NET Memòria final.

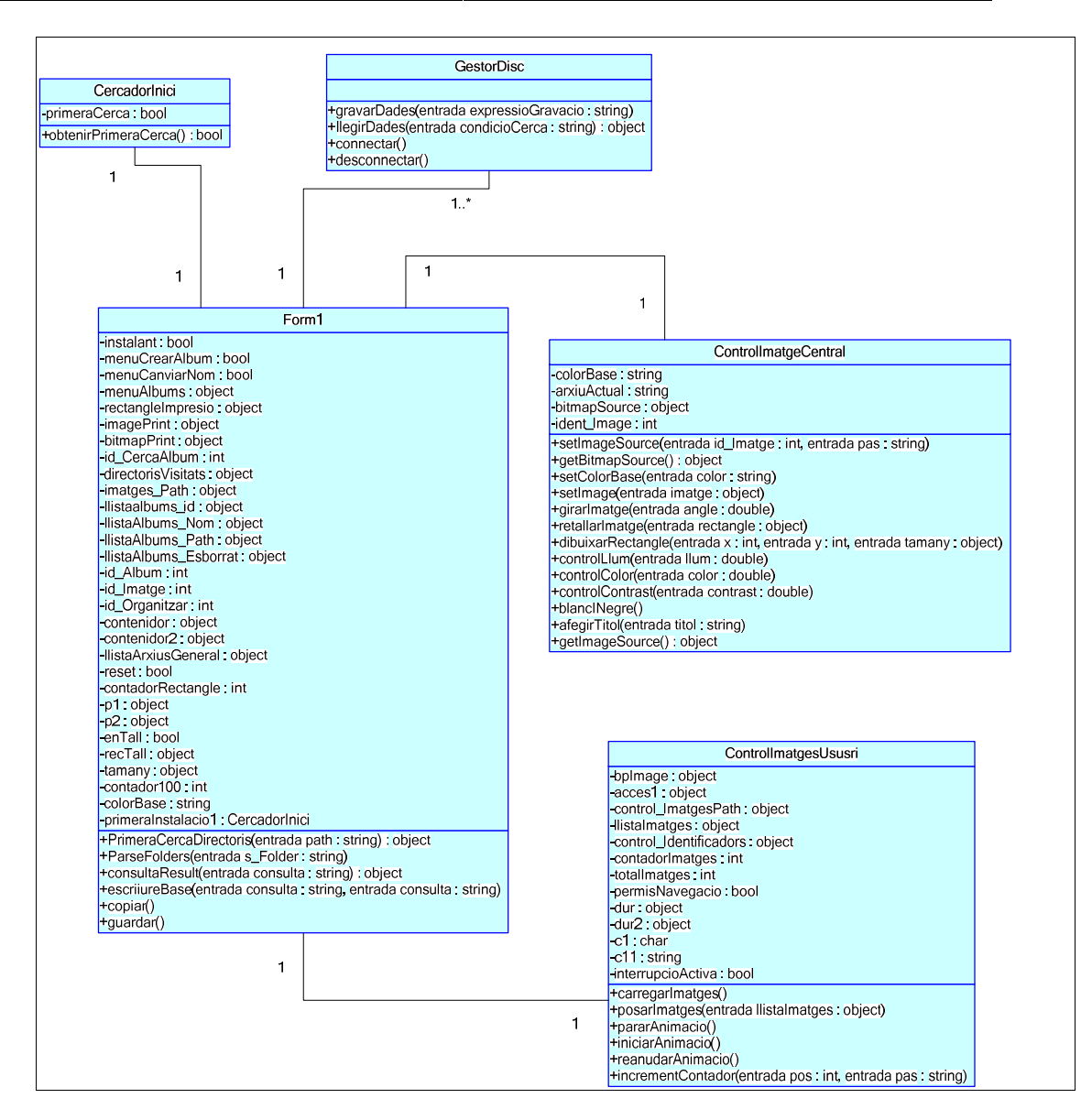

Figura 4.2.1-1 Diagrama de classes d'entitat de l'aplicació client.

4.2.1.1- Descripció de les classes d'entitat .

- Classe GestorDisc : Classe que representa l'entitat de connexió amb el SGBD . Les seves funcions són connectar, desconnectar i gestionar el flux de dades amb la base de dades.
- CercadorInici : Classe que representa la instància de cerca inicial.
- Form1 : Classe que representa la pantalla inicial . En aquesta classe s'implementen els events que es produeixen a les classes ControlImatgeCentral i ControlsImatgesUsuari.
- ControlImatgeCentral : Classe que representa la imatge editable ubicada en el centre de l'aplicació. Conté els mètodes per a poder modificar la imatge.
- ControlImatgesUsuari : Classe que representa el quadre on es visualitzaran les imatges d'un àlbum . es podrà navegar per totes les imatges del quadre de forma animada o efectuant salts cada 7 imatges.
- 4.2.2 Diagrama de classes d'entitat de la part servidor.

| TFC–Catalogador i editor d'imatges.NET | Josep Maria Florensa Porta |
|----------------------------------------|----------------------------|
| Memòria final.                         | Gener 2008                 |

En aquest cas disposarem de dues pàgines web ; la primera anomenada Default.aspx donarà pas a la segona Default2.aspx en cas d'una autentificació correcta. En els dos casos les dues pàgines disposaran dels seus corresponents scripts amb els seus atributs i mètodes . Tots els mètodes corresponen a events produïts en les pàgines.

Per altra banda la connexió a la base de dades l'efectuem mitjançant instancies a la classe SqlDataSource .

La primera pàgina Default.aspx és la pàgina per donar-se d'alta i per autentificar l'usuari. Si això es produeix es connecta a la pàgina principal Default2.aspx que és on realment podrem compartir les imatges.

- Int controlDesplaçament .
- string albumSeleccionat.
- string albumSeleccionat.
- ArrayList imfixes.
- ArrayList IlistaUsuaris.
- ArrayList IlistaAlbums.
- ArrayList IlistaIdAlbums.
- string seleccionat.
- ArrayList Ilistagrid1.
- ArrayList Ilistagrid2.
- string seleccionat2.
- ArrayList imatges.
- ArrayList imatgehiper.
- string directoriActual1.
- string directoriActual.

4.3- Disseny de la persistència.

Per les aplicacions client i servidor haurem de dissenyar la base de dades adient a les nostres necessitats . Aquestes són :

- Aplicació client :
  - Poder emmagatzemar i disposar de totes les característiques d'una cerca
  - Poder emmagatzemar i disposar de totes les característiques de l'àlbum.
  - o Poder emmagatzemar i disposar de totes les característiques d'una imatge.
  - Conèixer si és primera instal·lació o no.
- Aplicació servidor :
  - Poder emmagatzemar i disposar de totes les característiques d'una imatge .
  - o Poder emmagatzemar i disposar de totes les característiques d'un àlbum d'un usuari.
  - Poder emmagatzemar i disposar de totes les característiques d'un usuari.
  - o Poder emmagatzemar i disposar de totes les característiques de la sessió d'un usuari.
- 4.3.1 Persistència de la part client.

| TFC–Catalogador i editor d'imatges.NET | Josep Maria Florensa Porta |
|----------------------------------------|----------------------------|
| Memòria final.                         | Gener 2008                 |

El diagrama E/R corresponent a la part client és el següent :

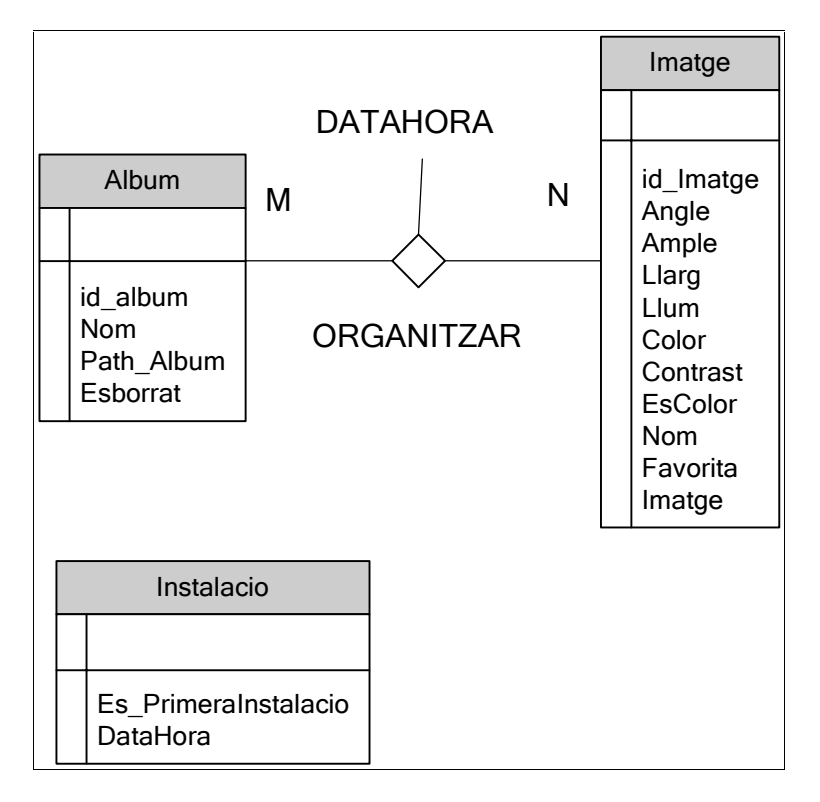

Figura 4.3.1-1 Diagrama E/R de la part client.

on els atributs de les entitats són :

| ALBUM      | Entitat que representa els àlbums d'imatges |
|------------|---------------------------------------------|
| Id album   | Identificador de l'àlbum (clau primària)    |
| Nom        | Nom de l'àlbum                              |
| Path_Album | Ruta d'accés a l'àlbum                      |
| Esborrat   | Estat d'alta o baixa respecte l'aplicació   |

| IMATGE        | Entitat que representa les imatges                           |
|---------------|--------------------------------------------------------------|
| Id_imatge     | Identificador de La imatge (clau primària)                   |
| Angle         | Angle de la imatge                                           |
| Ample         | Ample de la imatge                                           |
| Llarg         | Llarg de la imatge                                           |
| Llum          | Lluminositat de la imatge                                    |
| Color         | Color de la imatge                                           |
| Contrast      | Contrast de la imatge                                        |
| EsColor       | Estat de la imatge (Color o B/N)                             |
| Nom           | Nom de la imatge                                             |
| Favorita      | Estat de favorita o no                                       |
| Imatge        | Imatge corresponent                                          |
|               |                                                              |
| ORGANITZAR    | Entitat que representa l'organització de les entitats CERCA, |
|               | ALBUM i IMATGE                                               |
| Id organitzar | Identificador d'organitzar (Clau primària)                   |

| TFC–Catalogador i editor d'imatges.NET | Josep Maria Florensa Porta |
|----------------------------------------|----------------------------|
| Memòria final.                         | Gener 2008                 |

| Id_Album  | Identificador de l'àlbum           |
|-----------|------------------------------------|
| Id_imatge | Identificador de la imatge         |
| Id_cerca  | Identificador de la cerca          |
| Data_hora | Data i hora del conjunt organitzat |
|           |                                    |

On Id\_Album referència a ALBUM ( Id\_Album ) On Id\_Imatge referència a IMATGE ( Id\_Imatge )

On Id\_cerca referència a CERCA (Id\_Cerca)

| INSTAL·LACIÓ           | Entitat que representa l'estat de la instal·lació de l'aplicació<br>en una màquina |
|------------------------|------------------------------------------------------------------------------------|
| Es_PrimeraInstal·lacio | Primera instal·lació (Clau primària)                                               |
| Datahora               | Data i hora d'aquesta ( Clau primària )                                            |

4.3.2- Persistència de la part Servidor.

El diagrama E/R corresponent a la part servidor és el següent:

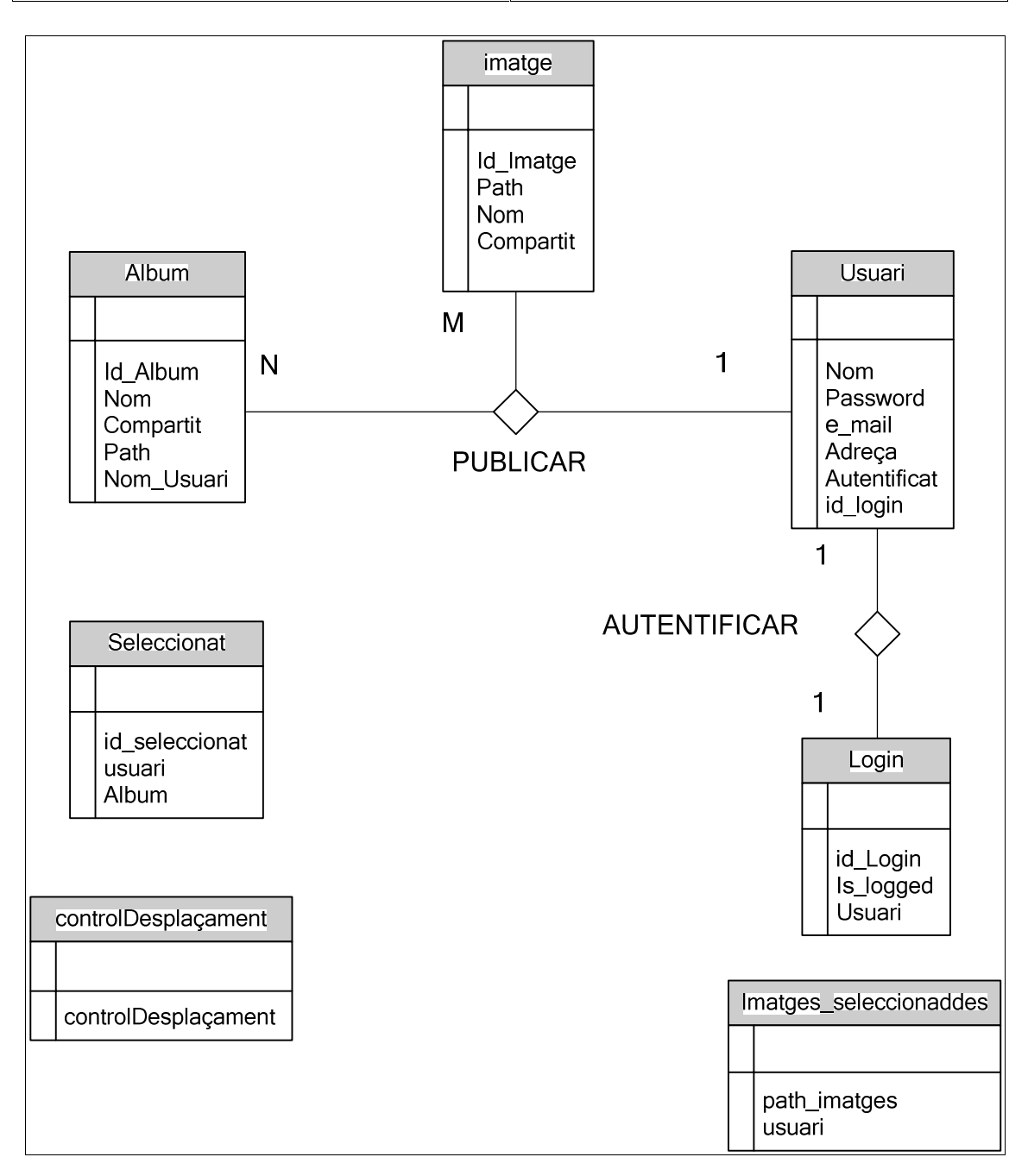

Figura 4.3.2-1 Diagrama E/R de la part servidor.

On els atributs de les entitats són:

| IMATGE    | Entitat que representa una imatge en el servidor |
|-----------|--------------------------------------------------|
| Id Imatge | Identificador de la imatge (Clau primària)       |
| Path      | Ruta on està la imatge                           |
| Nom       | Nom de la imatge                                 |
| Compartit | Estat de visibilitat cap a altres usuaris        |

| TFC-Catalogador i editor d'imatges.NET | Josep Maria Florensa Porta |
|----------------------------------------|----------------------------|
| Memòria final.                         | Gener 2008                 |

| ALBUM      | Entitat que representa un àlbum d'un usuari |
|------------|---------------------------------------------|
| Id_Album   | Identificador de l'àlbum (Clau primària)    |
| Nom        | Nom de l'àlbum                              |
| Compartit  | Estat de visibilitat cap a altres usuaris   |
| Path       | Ruta on està el àlbum                       |
| Nom_Usuari | Nom de l'usuari al que pertany l'àlbum      |

| USUARI       | Entitat que representa un usuari del sistema |
|--------------|----------------------------------------------|
| Nom          | Nom de l'usuari (Clau primària)              |
| Password     | Password de l'usuari                         |
| E_mail       | Correu electrònic                            |
| Adreça       | Adreça de l'usuari                           |
| Autentificat | Estat d'autoritzat pel sistema               |
| Id_Login     | Identificador de la sessió                   |
| ~            |                                              |

On Id\_Login referència LOGIN (Id\_Login)

| PUBLICAR        | Entitat que representa la relació entre IMATGE , ALBUM i<br>USUARI |
|-----------------|--------------------------------------------------------------------|
| Id Album        | Identificador de l'àlbum (Clau primària)                           |
| Id Imatge       | Identificador de la imatge (Clau primària)                         |
| Nom_Usuari      | Nom de l'usuari                                                    |
| Password_Usuari | Password de l'usuari                                               |
|                 |                                                                    |

On Id\_Album referència ALBUM ( id\_Album ) On Id\_Imatge referència IMATGE ( Id\_Imatge )

On Nom\_Usuari referència USUARI (Nom)

On Password\_Usuari referència USUARI (Password)

| LOGIN     | Entitat que representa la sessió d'un usuari |
|-----------|----------------------------------------------|
| Id_Login  | Identificador de la sessió (Clau primària)   |
| Is_Logged | Està autentificat                            |
| Usuari    | Usuari autentificat                          |

| ControlDesplaçament  | Entitat que representa el desplaçament per recórrer     |  |  |
|----------------------|---------------------------------------------------------|--|--|
|                      | l'àlbum d'imatges en la WEB                             |  |  |
| controlDesplaçament  | Registre del valor del desplaçament (Clau primària)     |  |  |
|                      |                                                         |  |  |
| Imatges_Seleccionade | s Entitat que representa les imatges seleccionades d'un |  |  |
| usuari               |                                                         |  |  |
| Path_Imatges         | Path de la imatge (Clau primària)                       |  |  |
| Usuari               | Nom de l'usuari al que correspon les imatges            |  |  |

| Seleccionat    | Entitat que representa l'àlbum seleccionat           |  |  |
|----------------|------------------------------------------------------|--|--|
| Id Seleccionat | Identificador de l'àlbum seleccionat (Clau primària) |  |  |
| Usuari         | Usuari al que pertany l'àlbum                        |  |  |
| Album          | Nom de l'àlbum                                       |  |  |

| TFC-Catalogador i editor d'imatges.NET | Josep Maria Florensa Porta |
|----------------------------------------|----------------------------|
| Memòria final.                         | Gener 2008                 |

4.4- Prototips de les interfícies d'usuari.

En aquest apartat mostrarem les interfícies bàsiques d'usuari de l'aplicació Client i de l'aplicació web.

4.4.1 – Interfície de la part client.

Per poder iniciar l'aplicació, aquesta efectuarà una instal·lació inicial buscant les imatges i els seus directoris, per organitzar-les a partir d'un cert directori arrel que és el que determinarem en el diàleg que ens apareix.

| 🐼 prototip_WIN - Microsoft Visual Studio                                                                           | _ 6 X                           |
|----------------------------------------------------------------------------------------------------|---------------------------------|
|                                                                                                    |                                 |
|                                                                                                    |                                 |
| Server Explorer                                                                                                    | ətotip_WIN 🗢 🕂 🗙                |
| Album Navegació Album                                                                                              | <<<                             |
|                                                                                                    | D_WIN' (1 project)              |
| Aturar 🖌                                                                                                    | VIN                             |
| B-<br>B-                                                                                                    | es                              |
|                                                                                                    | lages.cs                        |
|                                                                                                    | fig                             |
|                                                                                                    | r.cs                            |
| B J dr. dr. ofc                                                                                                    | rInici.cs                       |
|                                                                                                    | xaml                            |
| B Critorio                                                                                                    | .cs                             |
| B G Vers B B M Rocumentos                                                                                          | L.xaml                          |
| ⊕ 🦉 Mis sitios de red                                                                                              | Exportar.xaml                   |
| (g) Papelera de reciclaje                                                                                          | .lum.xaml                       |
|                                                                                                    | Imatges.xaml                    |
|                                                                                                    | hatges.sdf<br>hatgesDataSet.xsd |
|                                                                                                    | natgesLocalsDataSet.xsd         |
|                                                                                                    | bums.cs                         |
| Crear nueva carpeta Aceptar Cancelar                                                                               | isc.cs                          |
|                                                                                                    | iscDataSet.xsd                  |
|                                                                                                    | .cs                             |
|                                                                                                    | EsquerraIni.xaml                |
|                                                                                                    | ).CS                            |
|                                                                                                    | :_Cerca.cs                      |
|                                                                                                    |                                 |
|                                                                                                    |                                 |
|                                                                                                    |                                 |
| Patita distortanti                                                                                                 |                                 |
|                                                                                                    |                                 |
|                                                                                                    |                                 |
| 👷 Initicito 🔡 diagrama-ee-servicor 🚰 prototop_vvin 🤤 Interensap_memona 🐼 prototop_vvin - Micro 🔯 CATALOGADOR I EDI | ES 😽 10:23                      |

Figura 4.4.1-1 Pantalla inicial del catalogador en la primera instal·lació.

Quan l'aplicació ha localitzat totes les imatges amb els seus directoris , tindrà un aspecte similar al següent, on ens apareixen tots els àlbums que corresponen als directoris , i que podrem seleccionar per visualitzar les imatges que conté.

| TFC–Catalogador i editor d'imatges.NET | Josep Maria Florensa Porta |
|----------------------------------------|----------------------------|
| Memòria final.                         | Gener 2008                 |

| prototip_WIN - Microsoft Visual Studio |                                  |                                        |                        | - 7 ×                               |
|----------------------------------------|----------------------------------|----------------------------------------|------------------------|-------------------------------------|
| File Edit Vi                           | NUMER                            |                                        |                        | 1                                   |
|                                        | a Airda                          |                                        | <u>م</u> ا ت ت         |                                     |
| Server Explorer                        | an Ajuua                         |                                        |                        | ototip_WIN → 쿠 ×                    |
| 2 🖻 💐                                  |                                  |                                        | Navegació<br>Album <<< |                                     |
| 🖃 👘 Data Co                            |                                  |                                        |                        | o_WIN' (1 project)                  |
|                                        |                                  |                                        | Aturar                 | VIN                                 |
| <b>●</b>                               |                                  |                                        | Album                  | es                                  |
|                                        |                                  |                                        |                        | ces<br>hapes.cs                     |
| E VACANCES 2007                        |                                  |                                        |                        | fig                                 |
| prototip_WIN                           |                                  |                                        |                        | 5                                   |
| prototip_WIN     ofc anlicacioWPE      |                                  |                                        |                        | rInici.cs                           |
| B ofici prototip_WEB                   |                                  |                                        |                        | rInicial.cs                         |
|                                        |                                  |                                        |                        | xaml                                |
| Servers     ISUART1                    |                                  |                                        |                        | natgeCentral.xaml                   |
|                                        |                                  |                                        |                        | L.xaml                              |
|                                        |                                  |                                        |                        | xportar.xami<br>matgesi isuari xami |
|                                        |                                  |                                        |                        | lum.xaml                            |
|                                        |                                  |                                        |                        | Imatges.xaml                        |
|                                        |                                  |                                        |                        | hatges.sdf<br>hatgesDataSet.vsd     |
|                                        |                                  |                                        |                        | natgesLocalsDataSet.xsd             |
|                                        |                                  |                                        |                        | bums.cs                             |
|                                        |                                  |                                        |                        | s<br>isc.cs                         |
|                                        |                                  |                                        |                        | iscDataSet.xsd                      |
|                                        |                                  |                                        |                        | cs                                  |
|                                        |                                  |                                        |                        | .cs<br>EsquerraIni.xaml             |
| <                                      |                                  |                                        |                        | instalacio.cs                       |
| State Toolbox                          |                                  |                                        |                        | .cs                                 |
| Error List                             |                                  |                                        |                        | _cerca.cs                           |
| 0 D Errors                             |                                  |                                        |                        |                                     |
| Description                            |                                  |                                        |                        |                                     |
| ocso poo                               |                                  |                                        |                        |                                     |
|                                        |                                  | Pànina d'Intercanvi                    |                        |                                     |
|                                        |                                  |                                        |                        |                                     |
| Build succeeded                        |                                  |                                        |                        |                                     |
| INICIO 🔛 diagrama-er-servidor          | prototp_WIN 💾 jflorensap_memoria | prototip_WIN - Micro Katalogador I EDI |                        | ES 🕑 10:33                          |

Figura 4.4.1-2 Pantalla amb els àlbums trobats en la primera instal·lació.

Quan s'ha seleccionat un àlbum en la part superior es visualitzen les primeres 7 imatges de l'àlbum.

| 🖻 jflorensap_ | memoria - Microsoft Word        |                                                                       |       |             |           |          |
|---------------|---------------------------------|-----------------------------------------------------------------------|-------|-------------|-----------|----------|
| Archivo Edic  | CATALOGADOR I EDITOR D'IMATGES  |                                                                       |       | Escriba una | pregunta  | • ×      |
| i 🗋 💕 🖬 (     | Arxiu Edició Imatge Album Ajuda |                                                                       |       | 違領[         | 🛛 • 🚧 • 🛓 |          |
|               |                                 | Aurego<br>Abun<br>VACANCES 2007                                       | δ <<< |             |           |          |
| a.            | VACANCES 2007                   |                                                                       |       |             |           |          |
| -<br>         | prototip_WIN                    |                                                                       |       |             |           |          |
| ÷             | prototip_WEB                    |                                                                       |       |             |           |          |
| -             | USUARI1<br>prototip_WEB         |                                                                       |       |             |           |          |
| - 91          | USUARI1                         |                                                                       |       |             |           |          |
| -<br>-<br>-   |                                 |                                                                       |       |             |           |          |
| -             |                                 |                                                                       |       |             |           |          |
| - 21 -        |                                 |                                                                       |       |             |           |          |
| -<br>9        |                                 |                                                                       |       |             |           |          |
| ÷             |                                 |                                                                       |       |             |           |          |
| 51 · -        |                                 |                                                                       |       |             |           |          |
| 8             |                                 |                                                                       |       |             |           |          |
|               |                                 |                                                                       |       |             |           |          |
| ÷             |                                 |                                                                       |       |             |           |          |
| 2             |                                 |                                                                       |       |             |           |          |
| 8             |                                 |                                                                       |       |             |           | <b>~</b> |
| ÷             |                                 |                                                                       |       |             |           | •        |
|               |                                 |                                                                       |       |             | 1         | ¥        |
| Dibujar • 🔓   |                                 | Pàqina d'Intercanvi                                                   |       |             |           | -        |
| Pág. 33 Se    |                                 |                                                                       |       |             |           |          |
| 🛃 Inicio      | 🔛 diagrama-er-servidor  🗁 proto | p_WIN 👘 jflorensap_memoria 🕐 prototip_WIN - Micro 🙆 CATALOGADOR I EDI |       |             | ES 🔇 1    | 0:34     |

Figura 4.4.1-3 Pantalla amb les imatges d'un àlbum seleccionat.

En el moment que pitgem navegació àlbum les imatges es desplacen sincronitzadament cap a la dreta.

| 🖻 jflorensap_                         | _memoria - Microsoft Word    |             |                             |                    |                   |                                       |            |             |           | X   |
|---------------------------------------|------------------------------|-------------|-----------------------------|--------------------|-------------------|---------------------------------------|------------|-------------|-----------|-----|
| Archivo Edic                          | CATALOGADOR LEDITOR D'IN     | ATGES       |                             |                    |                   |                                       |            | Escriba una | pregunta  | • × |
| i 🗋 💕 🖬 (                             | Arxiu Edició Imatge Album    | Ajuda       |                             |                    |                   |                                       |            | 律律 [        | 🛛 • 🚧 • 🗛 |     |
| <b>1</b><br>5 · 1 · 2 · 1 · 6 · 1 · 8 |                              |             | VACANCES 2                  | 2007               |                   | Navegació<br>Album<br>Aturar<br>Album | <<<<br>>>> |             |           |     |
| ÷                                     | VACANCES 2007                |             |                             |                    |                   |                                       |            |             |           |     |
| თ<br>-                                | prototip_WIN                 |             |                             |                    |                   |                                       |            |             |           |     |
| 9                                     | aplicacioWPF<br>prototip WEB |             |                             |                    |                   |                                       |            |             |           |     |
| ÷                                     | USUARII                      |             |                             |                    |                   |                                       |            |             |           |     |
| <b>H</b>                              | USUARI1                      |             |                             |                    |                   |                                       |            |             |           |     |
| - C1                                  |                              |             |                             |                    |                   |                                       |            |             |           |     |
| ÷                                     |                              |             |                             |                    |                   |                                       |            |             |           |     |
| 9<br>-                                |                              |             |                             |                    |                   |                                       |            |             |           |     |
| ÷.                                    |                              |             |                             |                    |                   |                                       |            |             |           |     |
| ÷                                     |                              |             |                             |                    |                   |                                       |            |             |           |     |
| 11                                    |                              |             |                             |                    |                   |                                       |            |             |           |     |
| - 91                                  |                              |             |                             |                    |                   |                                       |            |             |           |     |
| ÷                                     |                              |             |                             |                    |                   |                                       |            |             |           |     |
| - 12                                  |                              |             |                             |                    |                   |                                       |            |             |           |     |
| . 81                                  |                              |             |                             |                    |                   |                                       |            |             |           |     |
| ÷                                     |                              |             |                             |                    |                   |                                       |            |             |           |     |
| 51 · -                                |                              |             |                             |                    |                   |                                       |            |             |           |     |
| 8                                     |                              |             |                             |                    |                   |                                       |            |             |           | *   |
|                                       |                              |             |                             |                    |                   |                                       |            |             |           | Ŧ   |
| ≡ Q E 3 Q                             |                              |             |                             | Danima distances   |                   |                                       |            | -           |           | >   |
| i Di <u>b</u> ujar 🔻 🔓                |                              |             |                             | rayina unitercanvi |                   |                                       |            |             |           | _   |
| Pág. 34 Se                            |                              |             | letter line                 |                    |                   | _                                     |            |             |           |     |
|                                       | ulagrama-er-servicor         | protoup_WIN | minorensap_memoria 🥐 protot | p_wine - micro     | CATALOGADOR I EDI | •                                     |            |             |           | 100 |

Figura 4.4.1-4 Pantalla amb les imatges desplaçades de l'àlbum després d'una animació.

I per últim , si pitgem una de les imatges en la part superior , aquesta es visualitza en la imatge central conjuntament amb els comandaments d'edició per poder modificar la imatge.

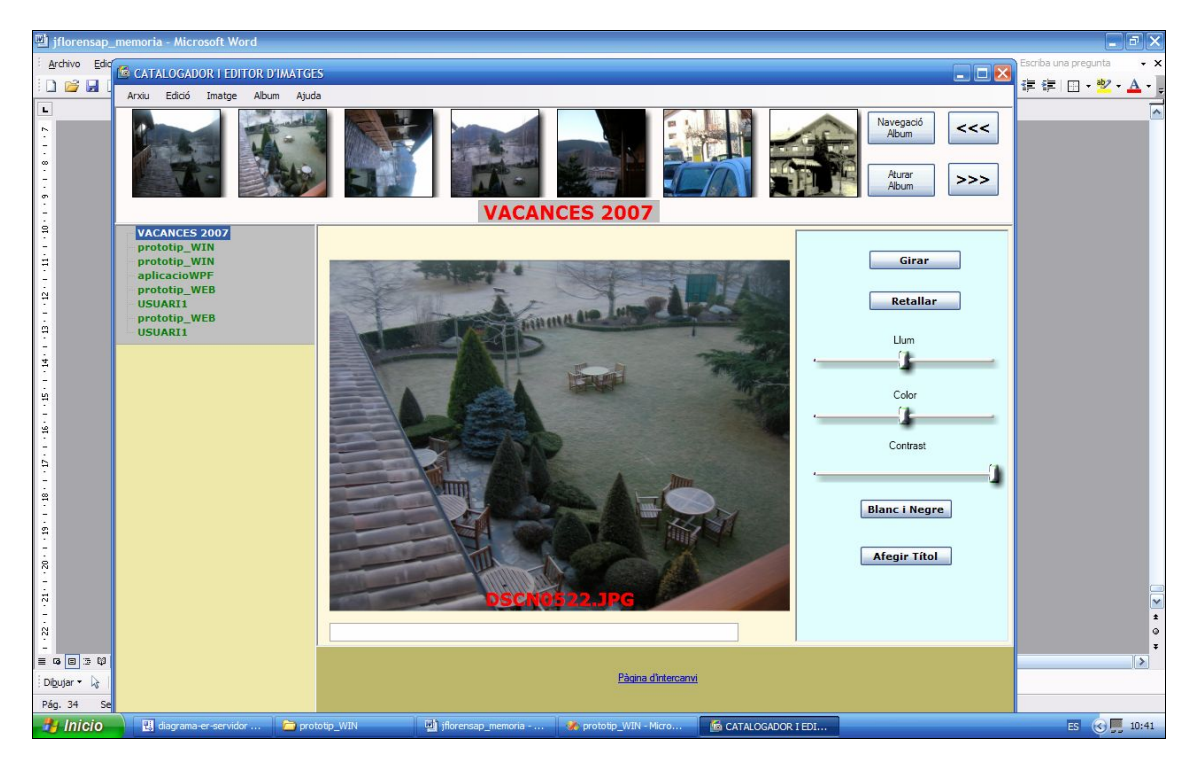

Figura 4.4.1-5 Pantalla amb una imatge seleccionada amb els controls per editarla.

| TFC–Catalogador i editor d'imatges.NET | Josep Maria Florensa Porta |
|----------------------------------------|----------------------------|
| Memòria final.                         | Gener 2008                 |

4.4.2 – Interfície de la web.

En l'instant que ens connectem a la pàgina Web ens apareixerà una pantalla per que l'usuari es doni d'alta , o per que pugui entrar a la pàgina principal prèvia autentificació . La pantalla té el següent aspecte:

| Pàgina principal projecte TFC.Net - Microsoft Internet Explorer                          | <u>_</u> [8       |
|------------------------------------------------------------------------------------------|-------------------|
| rchivo <u>E</u> dición <u>V</u> er <u>F</u> avoritos <u>H</u> erramientas Ay <u>u</u> da |                   |
| Atrás 👻 🕤 👻 📓 🏠 🔎 Búsqueda 👷 Favoritos  🧭 🏂 🗟 👻 🖵 🏭                                      |                   |
| e <u>c</u> ción 🕘 http://localhost:1205/                                                 | 🗾 🛃 Ir 🛛 Vínculos |
|                                                                                          |                   |
| Treball de fi de carrera TFC.Net. Pàg                                                    | lina principal    |
|                                                                                          |                   |
| a acces per a compartir ima                                                              | tges.             |
|                                                                                          |                   |
| Nom d'usuari                                                                             | _                 |
|                                                                                          |                   |
|                                                                                          |                   |
| Contraseña:                                                                              |                   |
|                                                                                          |                   |
| Recordármelo la próxima vez.                                                             |                   |
| EN                                                                                       | ITRAR             |
|                                                                                          |                   |
| DONAR-SE D'ALTA                                                                          |                   |
| Nom d'usuari                                                                             |                   |
|                                                                                          |                   |
| Contraceña:                                                                              |                   |
| Contrabana.                                                                              |                   |
|                                                                                          |                   |
| 🗖 Recordármelo la próxima vez.                                                           |                   |
| E                                                                                        | NTRAR             |
|                                                                                          |                   |
|                                                                                          |                   |
|                                                                                          |                   |
|                                                                                          |                   |
| isto                                                                                     |                   |
| Inicio 🥑 🚱 🛷 prototip_WEB - Microsoft 🖙 C:\                                              | ES 🔊 🖉 🖉 🛃 21     |

Figura 4.4.2-1 Pantalla d'accés a la pàgina principal d'intercanvi.

Si ens volem donar d'alta en el sistema introduirem un nom d'usuari i un password, amb el següent aspecte:

| TFC-Catalogador i editor d'imatges.NET | Josep Maria Florensa Porta |
|----------------------------------------|----------------------------|
| Memòria final.                         | Gener 2008                 |

| Pàgina principal projecte TFC.Net - Mic                      | rosoft Internet Explorer         | _ 8               |
|--------------------------------------------------------------|----------------------------------|-------------------|
| <u>Archivo Edición V</u> er <u>F</u> avoritos <u>H</u> errar | ientas Ay <u>u</u> da            |                   |
| ) Atrás 👻 🕤 👻 👔 👫 🔎 Búsqu                                    | eda 📌 Favoritos 🐵 😥 🔹 📓 🕶 💭 📖    |                   |
| ire <u>c</u> ción 🕘 http://localhost:1205/                   |                                  | 💌 🛃 Ir 🛛 Vínculos |
|                                                              |                                  |                   |
| Treball de                                                   | fi de carrera TFC.Net. Pàgina pr | incipal           |
|                                                              |                                  |                   |
| <u>a</u>                                                     | acces per a compartir imatges.   |                   |
|                                                              | AUTENTIFICACIO                   |                   |
|                                                              | Nom d'usuari                     |                   |
|                                                              | *                                |                   |
|                                                              |                                  |                   |
|                                                              | Contrasena:                      |                   |
|                                                              | *                                |                   |
|                                                              | 🗖 Recordármelo la próxima vez.   |                   |
|                                                              | ENTRAR                           |                   |
|                                                              |                                  |                   |
|                                                              | DONAR-SE D'ALTA                  |                   |
|                                                              | Nom d'usuari                     |                   |
|                                                              | usuari40                         |                   |
|                                                              | Contraseña:                      |                   |
|                                                              |                                  |                   |
|                                                              | 🗖 Recordármelo la próxima vez.   |                   |
|                                                              | ENTRAR                           |                   |
|                                                              |                                  |                   |
|                                                              |                                  |                   |
|                                                              |                                  |                   |
|                                                              |                                  |                   |
| Listo                                                        |                                  | Intranet local    |
|                                                              |                                  |                   |

Figura 4.4.2-2 Alta en el sistema. Si estem donats d'alta al sistema ens identificarem :

| Pàgina principal projecte TFC.Net - Microsoft Inte                          | ernet Explorer                                                     | -82                     |
|-----------------------------------------------------------------------------|--------------------------------------------------------------------|-------------------------|
| rchivo <u>E</u> dición <u>V</u> er <u>F</u> avoritos <u>H</u> erramientas A | /uda                                                               | <b>//</b>               |
| ) Atrás 👻 🕥 👻 😰 🏠 🔎 Búsqueda 👷 F                                            | avoritos 🐵 🔗 🗟 🛛 🖵 📖                                               |                         |
| re <u>c</u> ción 🦉 http://localhost:1205/                                   |                                                                    | r Vínculos <sup>3</sup> |
|                                                                             |                                                                    |                         |
| Treball de fi                                                               | de carrera TFC.Net. Pàgina principal                               |                         |
|                                                                             | /                                                                  |                         |
| d'acc                                                                       | es per a compartir imatges.                                        |                         |
|                                                                             | AUTENTIELCACIO                                                     |                         |
|                                                                             | Nom d'usuari                                                       |                         |
|                                                                             |                                                                    |                         |
|                                                                             | usuarii                                                            |                         |
|                                                                             | Contraseña:                                                        |                         |
|                                                                             | ••••                                                               |                         |
|                                                                             | Recordármelo la próxima vez                                        |                         |
|                                                                             |                                                                    |                         |
|                                                                             | ENTRAK                                                             |                         |
|                                                                             | DONAR-SE D'ALTA                                                    |                         |
|                                                                             | Nom d'usuari                                                       |                         |
|                                                                             |                                                                    |                         |
|                                                                             | Castraca                                                           |                         |
|                                                                             |                                                                    |                         |
|                                                                             |                                                                    |                         |
|                                                                             | 🗖 Recordármelo la próxima vez.                                     |                         |
|                                                                             | ENTRAR                                                             |                         |
|                                                                             |                                                                    |                         |
|                                                                             |                                                                    |                         |
|                                                                             |                                                                    |                         |
|                                                                             |                                                                    | Þ                       |
| Listo                                                                       | Nitranet lo                                                        | cal                     |
| Inicio                                                                      | 🖙 C:\ 🖉 Pàgina principal proj 🔄 Documento1 - Microsoft 🛛 🛐 🔛 🔊 🐼 🗞 | ) 🔽 🔩 21:1              |

Figura 4.4.2-3 Aspecte de la web per a identificar-se.

| TFC–Catalogador i editor d'imatges.NET | Josep Maria Florensa Porta |
|----------------------------------------|----------------------------|
| Memòria final.                         | Gener 2008                 |

Per últim ens apareix la pàgina principal sense cap imatge, i amb la llista de tots els usuaris.

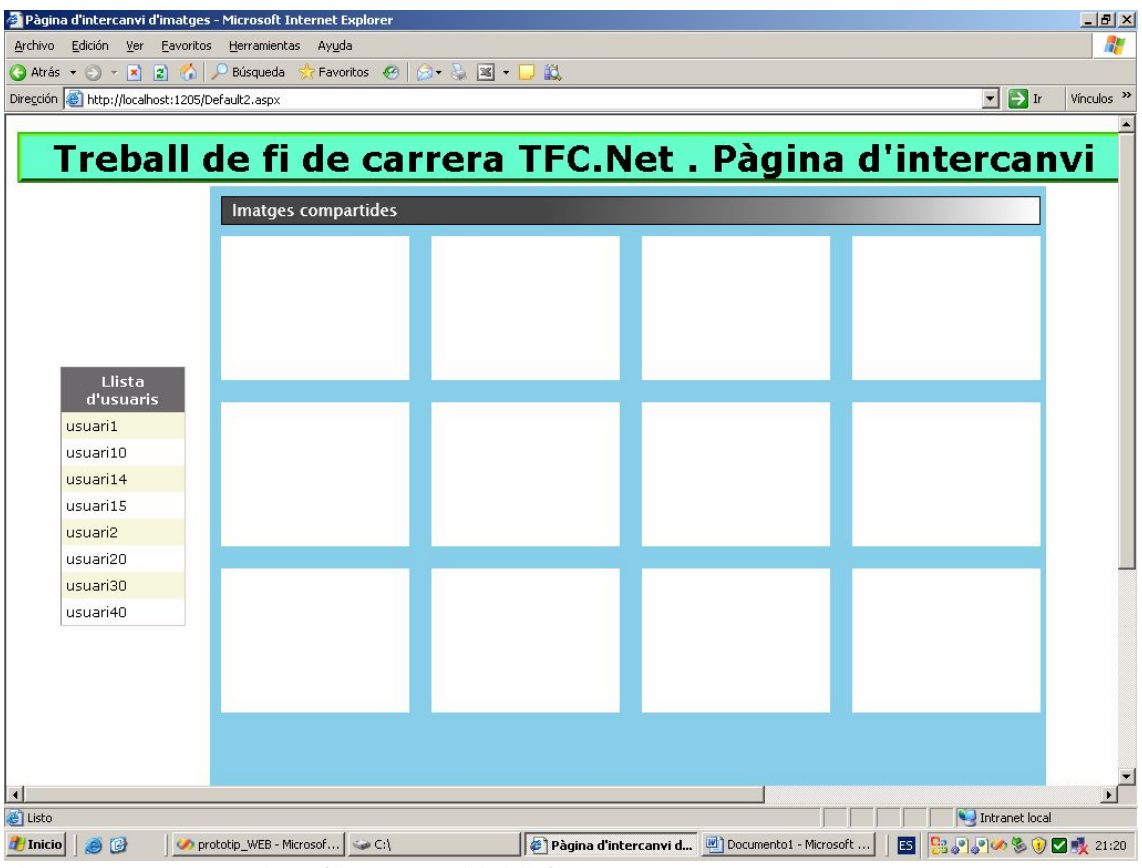

Figura 4.4.2-4 Pàgina d'intercanvi inicial.

Si escollim un usuari i un àlbum es carreguen les imatges en un control Silverlight i l'aspecte és el següent:

| TEC Catalogador i aditor d'imatgas NET | Joson Maria Eloronsa Dorta  |
|----------------------------------------|-----------------------------|
| IFC-Catalogador reditor d'infatges.NET | Jusep Maria Fiorerisa Porta |
| Memòria final.                         | Gener 2008                  |

| 🖉 Pàgina d'intercanvi d                                                         | 'imatges - Microsoft Internet Explorer                                      | _ 8 ×           |
|---------------------------------------------------------------------------------|-----------------------------------------------------------------------------|-----------------|
| <u>A</u> rchivo <u>E</u> dición <u>V</u> er                                     | Eavoritos Herramientas Ayuda                                                |                 |
| 😋 Atrás 👻 🕤 👻 📘                                                                 | 😰 🏠 🔎 Búsqueda 👷 Favoritos 🤣 😥 + 🦕 📧 + 🧾 🚉                                  |                 |
| Dirección 🕘 http://localhe                                                      | ost:1205/Default2.aspx 💌 🛃 Ir                                               | Vínculos »      |
|                                                                                 | Imatges compartides                                                         |                 |
| Llista                                                                          |                                                                             |                 |
| d'usuaris<br>usuari1<br>usuari10<br>usuari14<br>usuari15<br>usuari2<br>usuari20 |                                                                             |                 |
| usuari30<br>usuari40                                                            |                                                                             |                 |
| usuari1<br>Listo<br>Inicio                                                      | Seleccionar usuari album1 Seleccionar àlbum Desplaçar Adalt Desplaçar Abaix | ▼<br>▶<br>21:22 |
| Figura 4.4.                                                                     | .2-5 Càrrega d'imatges d'un usuari d'un àlbum.                              |                 |

D'aquesta manera estem visualitzant les imatges d'un àlbum d'un usuari concrets.

## 5 – IMPLEMENTACIÓ.

En aquest apartat descriurem les principals característiques dels elements implementats així com les dificultats que han sorgit i la seva resolució pel correcte funcionament del projecte.

5.1 – Catalogador i editor d'imatges.

Aquest element correspon a l'aplicació client i la podem dividir en dues parts corresponents a les dues grans funcionalitats que implementa.

Aquesta aplicació esta basada en la tecnologia de Windows Forms on hem inclòs diversos controls WPF allotjats en diversos ElementHost que ens permeten la funcionalitat d'un control WPF dins d'un Windows Form. Accedirem als seus mètodes i detectarem els events produïts en ells a traves d'una instància creada a partir d'aquest control.

5.1.1 – Catalogador d'imatges.

El catalogador d'imatges s'encarrega d'organitzar les imatges en àlbums a partir dels directoris on les imatges estan ubicades inicialment. Per implementar aquesta funcionalitat hem confeccionat el mètode parseFolder que ens analitzarà l'existència d'arxius amb extensions jpg, png, bmp, gif i cgm, per generar les dades corresponents a les taules Album i Imatge de la base de dades, i les associacions corresponents entre àlbums o directoris i imatges, en la taula Organitzar de la mateixa base de dades. Les taules descrites les podem veure en l'arbre de la base de dades DadesImatges.

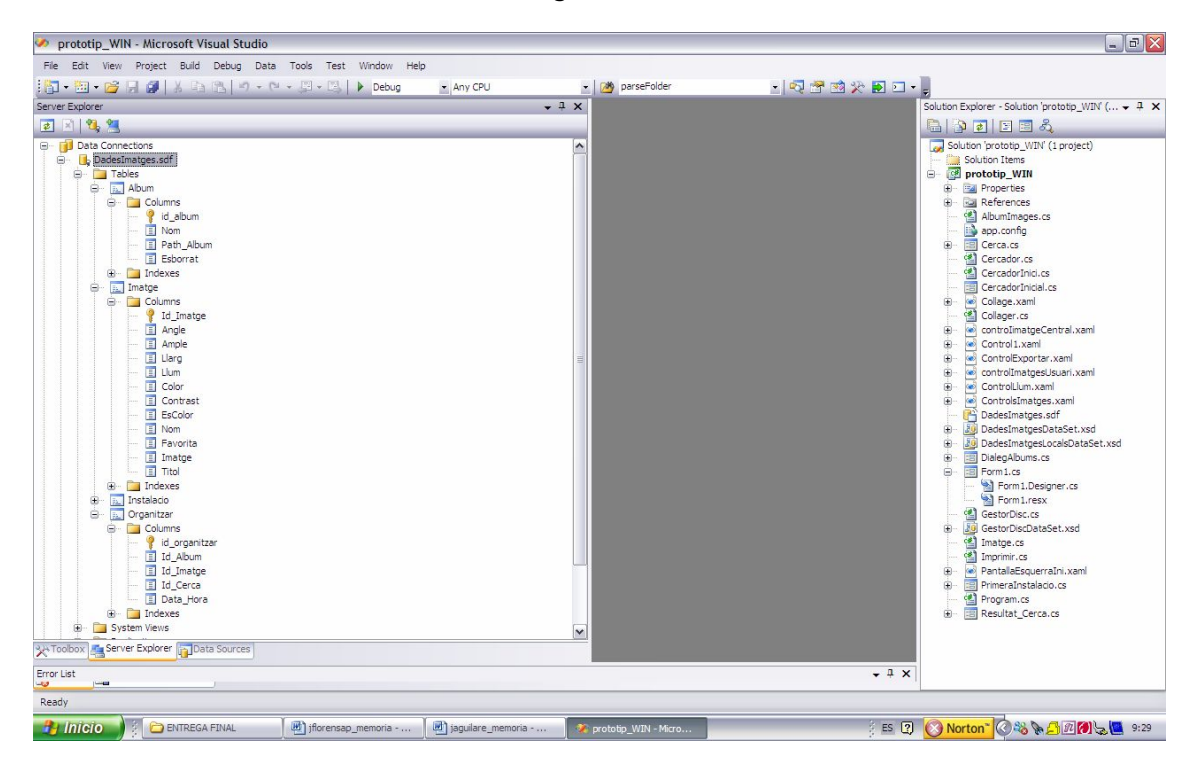

Figura 5.1.1-1 Arbre d'atributs de les taules Album, Imatge i Organitzar.

Cal afegir que disposem de la taula Instalacio que ens indica si la primera instal·lació de l'aplicació s'ha efectuat en la màquina o no.

Una vegada s'ha realitzat la instal·lació inicial, l'aplicació inicia les tasques que podríem considerar normals i que corresponen a la càrrega inicial dels àlbums

| TFC-Catalogador i editor d'imatges.NET | Josep Maria Florensa Porta |
|----------------------------------------|----------------------------|
| Memòria final.                         | Gener 2008                 |

emmagatzemats en la base de dades, i la seva visualització i ordenació en un objecte de la classe System.Windows.Forms.TreeView, que ens permet visualitzar elements en forma de nodes i subnodes. En el nostre cas només utilitzarem els nodes principals per poder seleccionar l'àlbum corresponent.

Quan hem seleccionat un àlbum ens apareixen les imatges contingudes en l'àlbum , i es transfereixen a una instància creada corresponent a controlImatgesUsuari .

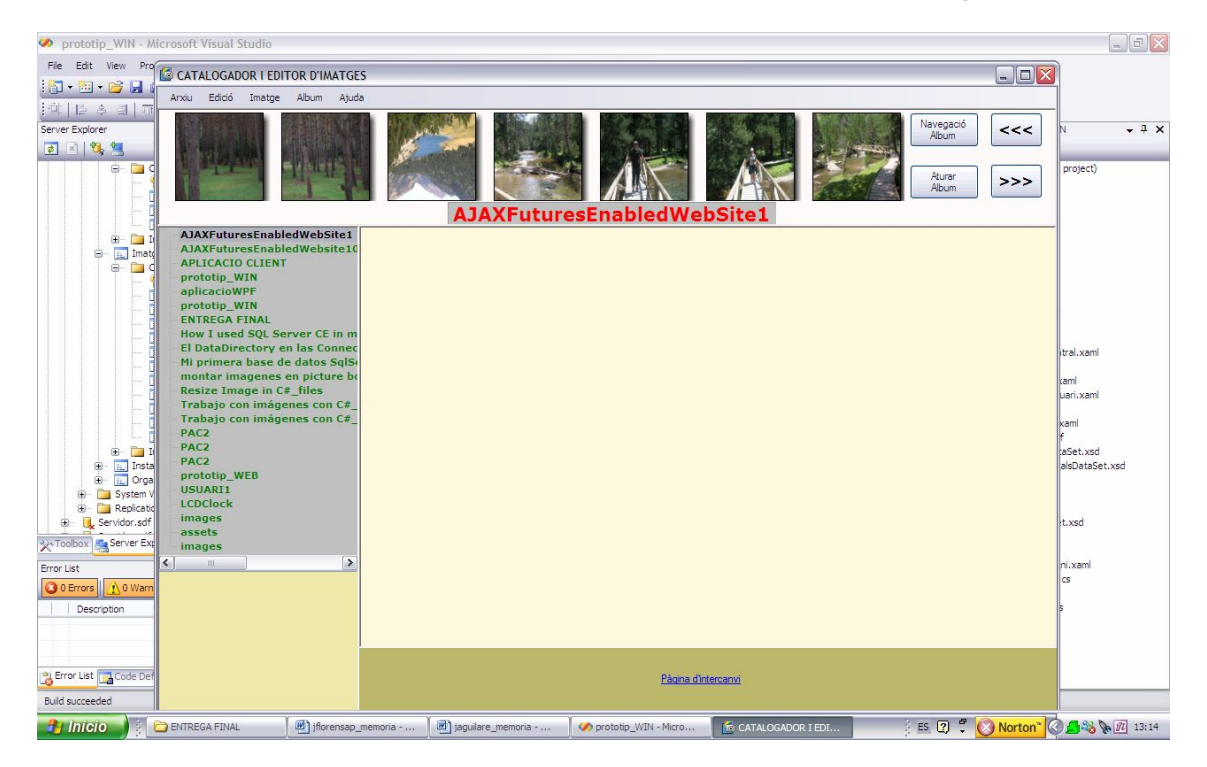

Figura 5.1.1-2 Visualització de les imatges d'usuari.

Aquest és un control WPF que té per objecte contenir totes les imatges de l'àlbum de forma que es vagin desplaçant de forma animada, donant una sensació de desplaçament solidari . Això ho aconseguim col·locant 8 objectes del tipus canvas on allotjarem un rectangle al que inclourem una imatge. Per altra banda el canvas contindrà un TransformGroup amb un TranslateTransform com a característica per modificar l'StoryBoard definit a continuació. La classe StoryBoard és la que implementarà l'animació sobre un objectiu que serà el TranslateTransform i unes característiques que seran l'eix X, des de una cota 0 (From ) fins una cota (To) que dependrà del canvas en qüestió, i un temps per executar la translació; en el nostre cas el temps serà molt alt (10000 hores) per donar una sensació d'estar parat en la càrrega inicial. Per poder controlar aquests valors en el code behind que gestiona aquest control WPF modificarem els valors de From i To així com el temps per que doni la sensació desitjada. També podem realitzar pauses si ens interessa. Aquestes controls d'animació els efectuarem mitjançant els botons Navegació àlbum i aturar àlbum. Els botons de control <<< i >>> provocaran un desplaçament fix de 7 posicions per efectuar salts al llarga de l'àlbum . Per últim , aprofitarem l'event Completed de l'StoryBoard per recarregar la següent imatge en l'últim canvas de tal forma que efectuem un moviment rotatori de 8 canvas introduint la imatge corresponent per donar la sensació de desplaçament al llarg de tot l'àlbum.

Un exemple de codi XAML del control WPF d'un canvas és el següent.

```
<Canvas Name="canvas1" Margin="0,0,0,0" HorizontalAlignment="Left"
Width="100" Height="100"
MouseEnter="canvas1_MouseEnter"
```

```
MouseRightButtonDown="canvas1_MouseRightButtonDown"
                MouseLeftButtonDown="canvas1_MouseLeftButtonDown"
                Initialized="canvas1_Initialized"
                Loaded="canvas1_Loaded">
            <Rectangle HorizontalAlignment="Right" Margin="0,0,0,0"
Name="rectangle1" Stroke="Black" Width="100" Height="100"
Canvas.Top="0" Canvas.Left="0">
                <Rectangle.BitmapEffect>
                    <DropShadowBitmapEffect />
                </Rectangle.BitmapEffect>
                <Rectangle.Fill>
                    <ImageBrush x:Name="imatge100" />
                </Rectangle.Fill>
            </Rectangle>
            <Canvas.RenderTransform>
                <TransformGroup>
                    <TranslateTransform x:Name="transform1"/>
                    <ScaleTransform x:Name="transform10"/>
                </TransformGroup>
            </Canvas.RenderTransform>
            <Canvas.Triggers>
                <EventTrigger RoutedEvent="Canvas.Loaded" >
                    <EventTrigger.Actions>
                         <BeginStoryboard Name="begin1" >
                             <Storyboard x:Name="animaciol"
Changed="animaciol_Changed" Completed="animaciol_Completed" >
                                 <DoubleAnimation x:Name="double1"</pre>
Storyboard.TargetName="transform1"
                                  Storyboard.TargetProperty="X"
                                  From="0"
                                  To="-100"
                                 Duration="10000"
                                 Changed="double1_Changed"
/>
                             </Storyboard>
                        </BeginStoryboard>
                    </EventTrigger.Actions>
                </EventTrigger>
            </Canvas.Triggers>
        </Canvas>
```

La imatge amb un cert desplaçament respecte la figura 5.1.1-2 és la següent:

| jflorensap_memoria - Microsoft Word                                                                                                    |                  |
|----------------------------------------------------------------------------------------------------|------------------|
|                                                                                                    | a pregunta 🔹 🗙   |
|                                                                                                    | ] • <u>A</u> • [ |
| Axu Eddi Inste Abm Aud         Axu Eddi Inste Abm Aud         Axu Inste Abm Aud         Axu Inste Abm Aud         Acco | · <u>A</u> ·     |
|                                                                                                    | •                |
| E Q (D ) 2 V (C)                                                                                                    | >                |
| 2 Magent - C Pagenter I Same United Bit                                                                                                    |                  |
| 😚 Inicio 👔 🗁 ENTREGA FINAL 🔄 jforensap_memoria 🔄 jaguilare_memoria 🖉 prototip_WIN - Micro 🖆 CATALOGADOR 1 EDI 🖇 🖸 🗘 😯 🚫 Nortoni                                                                                                    | 13:55            |

Figura 5.1.1-3 Desplaçament de les imatges.

Per últim si pitgem el botó esquerra del ratolí sobre una de les imatges aquesta queda reflectida en la part central de l'aplicació preparada per sotmetre's a funcions d'edició i a més funcions de catalogació. Si escollim una imatge ens queda el següent aspecte:

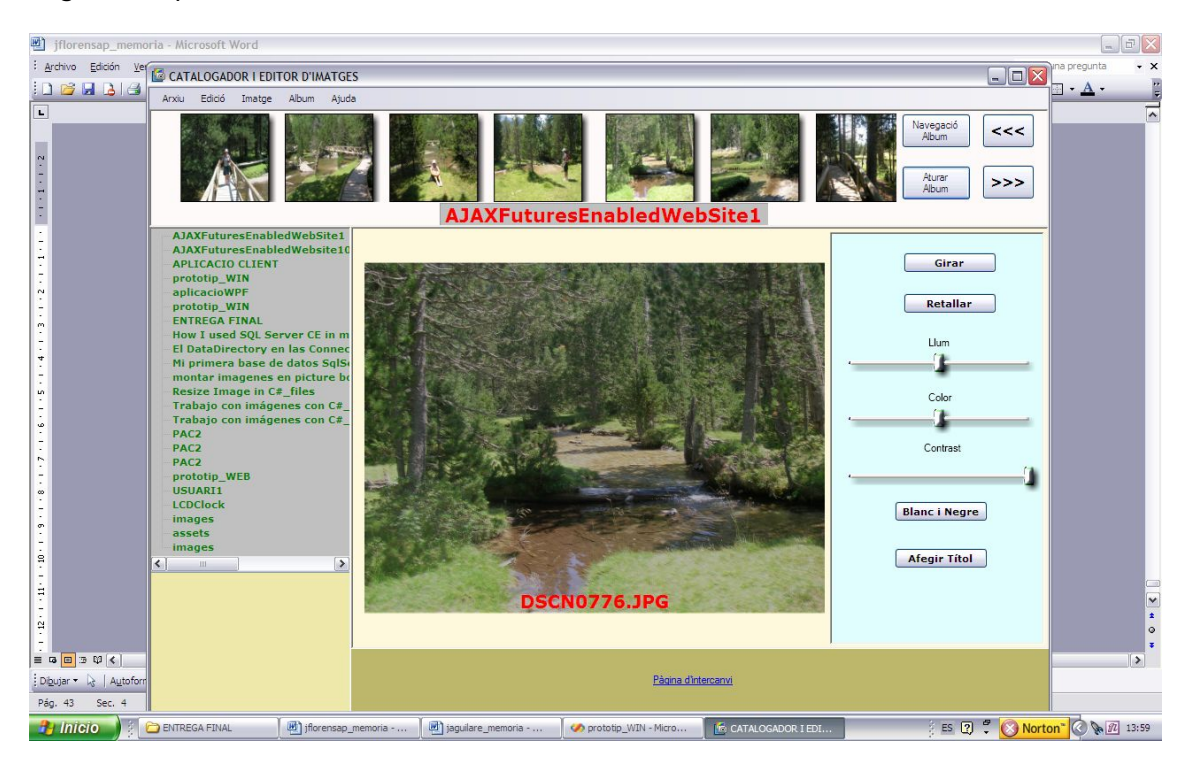

Figura 5.1.1-4 Imatge central seleccionada.

Ara podrem :

| TFC-Catalogador i editor d'imatges.NET | Josep Maria Florensa Porta |
|----------------------------------------|----------------------------|
| Memòria final.                         | Gener 2008                 |

- Afegir imatge a àlbum.
- Canviar d'àlbum .
- Esborrar imatge de l'àlbum seleccionat.

A través del menú contextual :

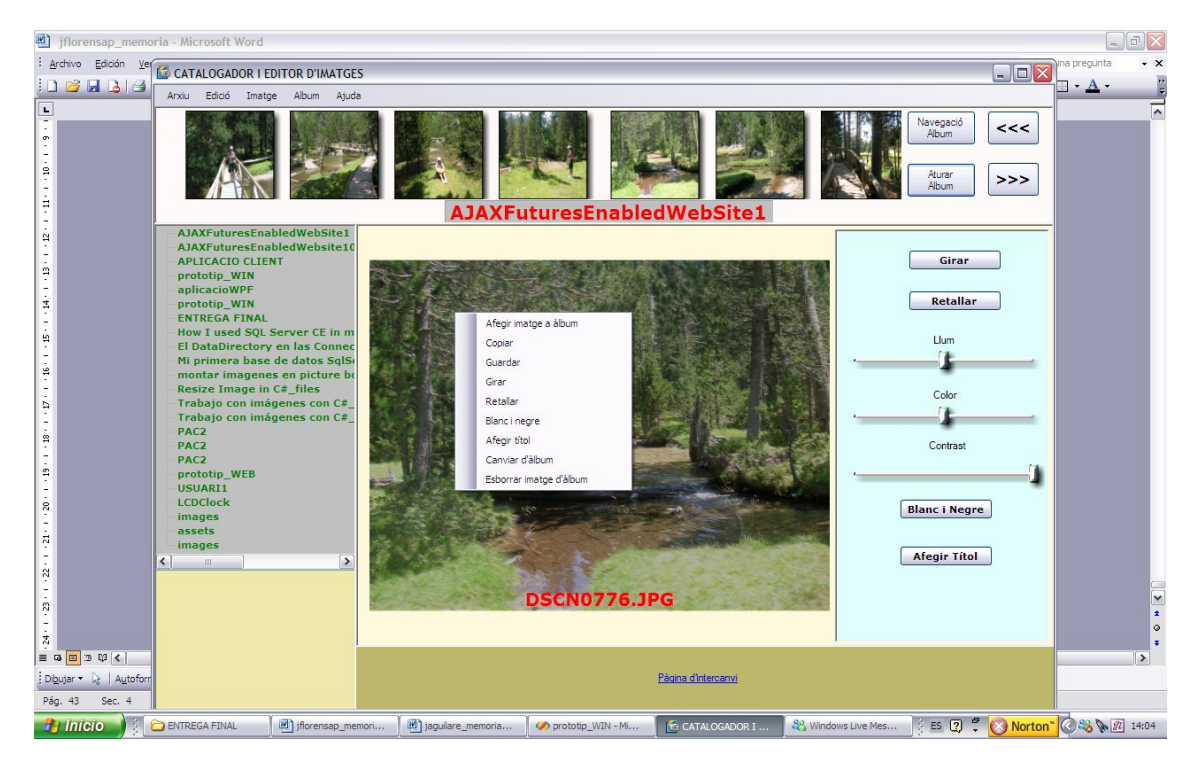

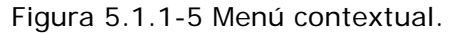

Per una altra banda podrem esborrar una imatge del disc tenint la precaució de que una vegada esborrada l'hem d'esborrar també de la base de dades.

5.1.2 – Editor d'imatges.

L'editor d'imatges treballarà amb la imatge central i utilitzarà les funcions que implementen els controls de la part dreta de la pantalla com són : Girar , Retallar, Control de Ilum , de color i contrast , Blanc i negre i afegir títol. La imatge central és un control WPF anomenat controlimatgeCentral el code behind de la qual conté les funcions d'edició . Per altra banda els controls de Ilum ,

Per girar la imatge utilitzarem la classe System.Windows.Media. RotateTransform. El següent tram de codi mostra la implementació:

color i contrast corresponen a un altre control WPF anomenat controlsImatges.

```
TransformedBitmap tb = new TransformedBitmap();
    BitmapImage bi = new BitmapImage( new Uri(arxiuActual,
UriKind.RelativeOrAbsolute));
    tb.BeginInit();
    tb.Source = bi;
    RotateTransform transform = new RotateTransform(angle);
    tb.Transform = transform;
    tb.EndInit();
```

| TFC–Catalogador i editor d'imatges.NET | Josep Maria Florensa Porta |
|----------------------------------------|----------------------------|
| Memòria final.                         | Gener 2008                 |

```
rotated90.Source = tb;
this.image1.Source = tb;
```

Creem una instància de la classe System.Windows.Media.TransformedBitMap on a la propietat Transform li assignem la instància de RotateTransform creada amb el valor de l'angle que ha de girar la imatge, per carregar la imatge amb la instància de TransformedBitMap amb la propietat Transform modificada. D'aquesta manera obtenim el següent resultat:

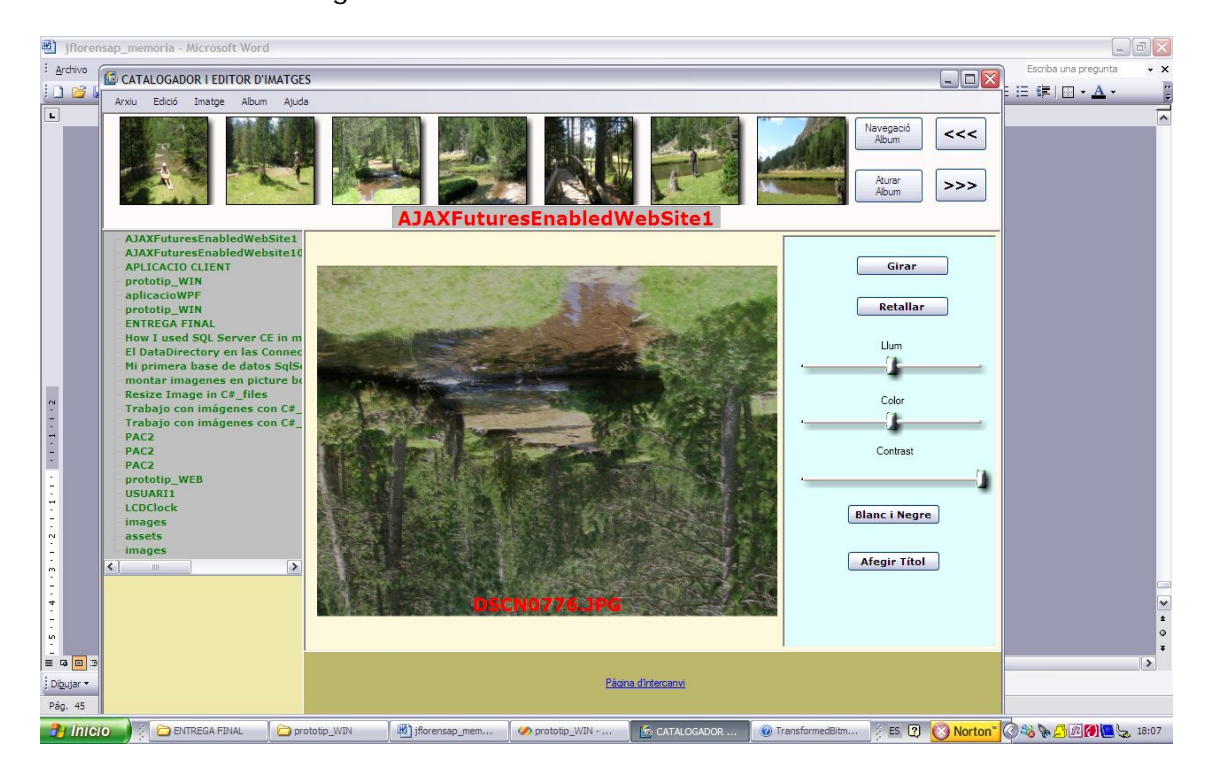

Figura 5.1.2-1 Imatge girada.

Per retallar una imatge procedirem de la següent manera. Primerament crearem una instància System.Windows.Media.Imaging.BitMapSource a partir de la imatge original, per posteriorment crear una instància System.Windows.Media. CroppedBitMap a partir del BitMapSource anterior i el rectangle de tall passat com a paràmetre i que determinarà la zona de tall de la imatge. Finalment generem un altre BitmapSource a partir de la nova instància CroppedBitMap per carregar-lo a la imatge central. El tram de codi que permet aquesta funcionalitat és el següent:

```
Image croppedImage = new Image();
string arxiu = arxiuActual.Replace("file:///", "");
BitmapImage bpm = new BitmapImage(new
Uri(arxiuActual.Replace("file:///", "")));
int pwith = bpm.PixelWidth;
int pheight = bpm.PixelHeight;
int dpx= (int)bpm.DpiX;
int dpy=(int)bpm.DpiY;
PixelFormat pxformat = bpm.Format;
BitmapPalette bpPalette= bpm.Palette;
int stride =pwith *((bpm.Format.BitsPerPixel+ 7) / 8);
```

| TFC-Catalogador i editor d'imatges.NET | Josep Maria Florensa Porta |
|----------------------------------------|----------------------------|
| Memòria final.                         | Gener 2008                 |

```
byte[] matriuPixels=new byte[pheight*stride];
            bpm.CopyPixels(matriuPixels,stride,0);
            this.bitmapS =
BitmapSource.Create(pwith,pheight,dpx,dpy,pxformat,bpPalette,matriuPix
els,stride);
            bpm = new BitmapImage();
            CroppedBitmap cb = new CroppedBitmap(this.bitmapS,
rectangle);
            int pwith1 = cb.PixelWidth;
            int pheight1 = cb.PixelHeight;
            int dpx1 = (int)cb.DpiX;
            int dpy1 = (int)cb.DpiY;
            PixelFormat pxformat1 = cb.Format;
            BitmapPalette bpPalette1 = cb.Palette;
            int stride1 = pwith1 * ((cb.Format.BitsPerPixel + 7) / 8);
            byte[] matriuPixels1 = new byte[pheight1 * stride1];
            cb.CopyPixels(matriuPixels1, stride1, 0);
            this.bitmapS = BitmapSource.Create(pwith1, pheight1, dpx1,
dpy1, pxformat1, bpPalette1, matriuPixels1, stride1);
            this.image1.Source = this.bitmapS;
```

Efectuant aquesta operació obtenim el següent resultat:

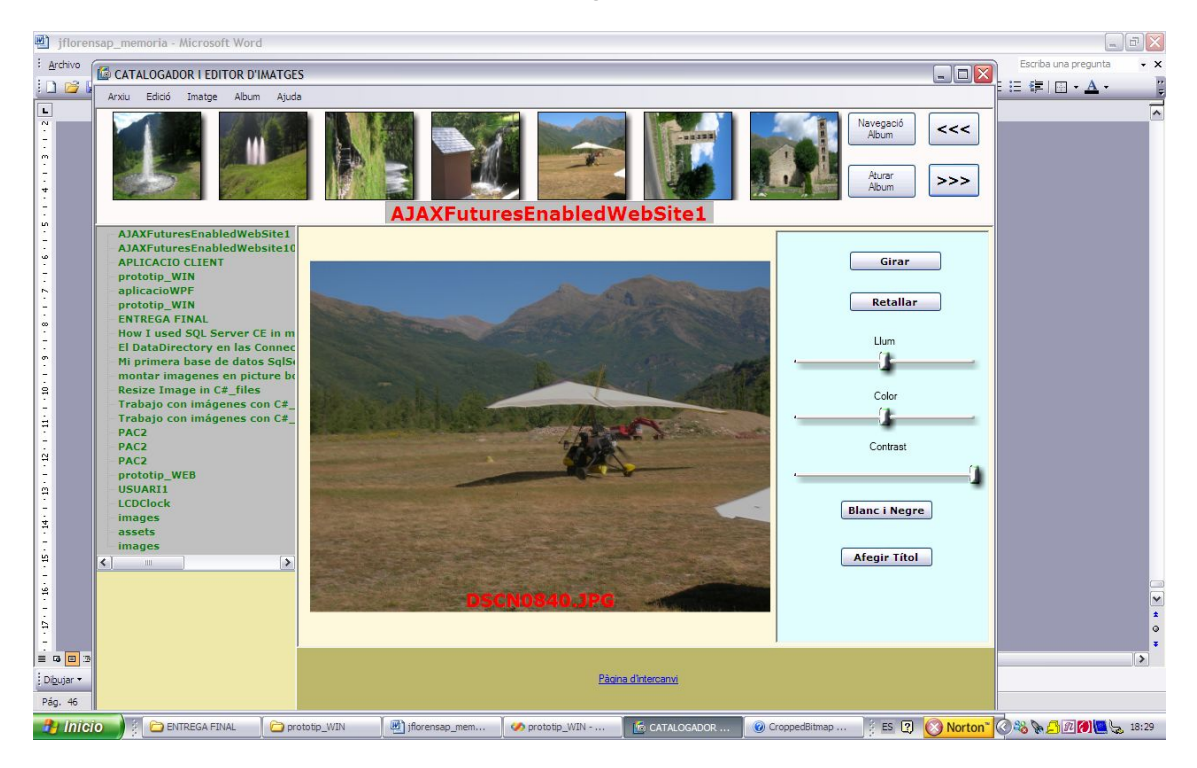

Figura 5.1.2-2 Imatge base.

| 🕙 jflorer | nsap_memoria - Microsoft Word                  |                                                                                          | m                    | ) di X |
|-----------|------------------------------------------------|------------------------------------------------------------------------------------------|----------------------|--------|
| Archivo   | CATALOGADOR I EDITOR D'IMATGE                  | s 🔍 🗆 🖂 🖂                                                                                | Escriba una pregunta | • ×    |
|           | Arxiu Edició Imatge Album Ajuc                 |                                                                                          |                      |        |
| <b>-</b>  |                                                | AJAXFuturesEnabledWebSite1                                                               |                      |        |
| 7         | AJAXFuturesEnabledWebSite1                     |                                                                                          |                      |        |
| - 15      | APLICACIO CLIENT                               | Girar                                                                                    |                      |        |
| 9         | prototip_WIN<br>aplicacioWPE                   |                                                                                          |                      |        |
| ÷         | prototip_WIN                                   | Retallar                                                                                 |                      |        |
| 2         | ENTREGA FINAL<br>How I used SOL Server CE in m |                                                                                          |                      |        |
|           | El DataDirectory en las Connec                 | Llum                                                                                     |                      |        |
| 7         | Mi primera base de datos SqlSe                 |                                                                                          |                      |        |
| -91       | Resize Image in C#_files                       | Color                                                                                    |                      |        |
| 11        | Trabajo con imágenes con C#_                   |                                                                                          |                      |        |
| 41.       | PAC2                                           |                                                                                          |                      |        |
|           | PAC2                                           | Contrast                                                                                 |                      |        |
| -         | PAC2<br>prototin WEB                           |                                                                                          |                      |        |
| 19 -      | USUARI1                                        |                                                                                          |                      |        |
| 7         | LCDClock                                       | Blanc i Negre                                                                            |                      |        |
| • 20      | assets                                         |                                                                                          |                      |        |
| 12        | images                                         | Aferir Tital                                                                             |                      |        |
| 2         | <u>&lt;</u>                                    | Alegi Hor                                                                                |                      |        |
| 22        |                                                | Decision The                                                                             |                      |        |
| 1         |                                                | DSCHUG40.JPG                                                                             |                      | 1      |
| - 53      |                                                |                                                                                          |                      | •      |
|           |                                                |                                                                                          |                      | •      |
| Dibutar - |                                                | Pàcina d'Intercanvi                                                                      |                      |        |
| Páo, 46   |                                                |                                                                                          |                      |        |
| 🤧 Inici   | 0 🕴 🗁 ENTREGA FINAL 🛛 🗁 pr                     | utotip_WIN 🔄 jflorensap_mem 🐼 prototip_WIN 👩 CATALOGADOR 🔞 CroppedBitmap 🥇 🗈 😨 🚫 Norton" | 0~~~                 | 18:31  |

Figura 5.1.2-3 Imatge retallada.

Per canviar les propietats de llum i color modificarem els valors de la matriu de píxels en funció dels valors obtinguts dels controls sliders de la part dreta de la imatge . Per aconseguir un canvi de llum multiplicarem els valors de la matriu de píxels pel nou valor de l'slider de llum. Un tram de codi d'exemple és el següent:

i en una imatge l'efecte és el següent :

| 🕙 jfloren          | sap_memoria - Microsoft Word                    |                                                                                                    |                       |                                             |                               | m                    | 7 ×   |
|--------------------|-------------------------------------------------|----------------------------------------------------------------------------------------------------|-----------------------|---------------------------------------------|-------------------------------|----------------------|-------|
| Archivo            | CATALOGADOR I EDITOR D'IMATGE                   | s                                                                                                    |                       |                                             |                               | Escriba una pregunta | • ×   |
|                    | Arxiu Edició Imatge Album Ajud                  | a                                                                                                    |                       |                                             |                               | ĨEE¶I <b>⊡・▲</b> ・   |       |
| L                  |                                                 | AJAXFutur                                                                                                    | esEnabledWebS         | ite1                                        | Navegació<br>Abum         <<< | -                    | ~     |
|                    | AJAXFuturesEnabledWebSite1                      |                                                                                                    |                       |                                             |                               |                      |       |
| -                  | AJAXFuturesEnabledWebsite10<br>APLICACIO CLIENT |                                                                                                    |                       |                                             | Girar                         |                      |       |
| 1                  | prototip_WIN                                    |                                                                                                    |                       |                                             |                               |                      |       |
| ÷.                 | aplicacioWPF<br>prototip WIN                    |                                                                                                    |                       | Contraction of the                          | Retallar                      |                      |       |
| 1.5                | ENTREGA FINAL                                   | No. of Concession, Name                                                                                                    |                       |                                             |                               |                      |       |
| 11                 | How I used SQL Server CE in m                   |                                                                                                    |                       |                                             | Llum                          |                      |       |
| -                  | Mi primera base de datos SqlSe                  | and the second second sec |                       | · · · · · · · · · · · · · · · · · · ·       |                               |                      |       |
| 1                  | montar imagenes en picture bo                   |                                                                                                    |                       |                                             |                               |                      |       |
| - 11               | Trabajo con imágenes con C#                     | dents and the second                                                                                                    |                       |                                             | Color                         |                      |       |
| 1.2                | Trabajo con imágenes con C#_                    |                                                                                                    |                       |                                             |                               |                      |       |
| - 12               | PAC2<br>PAC2                                    |                                                                                                    |                       |                                             | Contrast                      |                      |       |
|                    | PAC2                                            | A                                                                                                    |                       |                                             |                               |                      |       |
| -                  | prototip_WEB                                    | manufactory of the second second                                                                                                    |                       | · · · · · · · · · · · · · · · · · · ·       | 1                             |                      |       |
| - 41               | LCDClock                                        |                                                                                                    |                       |                                             |                               |                      |       |
| 1.2                | images                                          |                                                                                                    |                       | No. of Concession, Name of Street, or other | Blanc I Negre                 |                      |       |
| . 19               | assets                                          |                                                                                                    |                       |                                             |                               |                      |       |
| 61                 | <                                               |                                                                                                    |                       |                                             | Afegir Títol                  |                      |       |
| 1                  |                                                 |                                                                                                    |                       | A CONTRACT OF                               |                               |                      |       |
| 50                 |                                                 | DSC                                                                                                    | CN0840.JPG            |                                             |                               |                      | ~     |
| 12                 |                                                 |                                                                                                    |                       |                                             |                               |                      | *     |
| .5                 |                                                 |                                                                                                    |                       |                                             |                               |                      |       |
| E G D 33           |                                                 |                                                                                                    |                       |                                             |                               |                      | >     |
| Di <u>b</u> ujar ▼ |                                                 |                                                                                                    | Pàgina d'interci      | anvi                                        |                               |                      |       |
| Pág. 47            |                                                 |                                                                                                    |                       |                                             |                               |                      |       |
| 🤧 Inici            | O                                               | ototip_WIN 🛛 👜 jflorensap_mem                                                                                                    | 🤣 prototip_WIN 🥻 🙆 CA | TALOGADOR 🛛 🕜 CroppedBitma                  | ap ES 😨 🚫 Norton'             |                      | 18:40 |

Figura 5.1.2-4 Imatge amb retocs de llum.

En el cas del color aprofitarem l'estructura del valor de cada píxel per modificar-ho adientment. L'estructura del valor del color d'un píxel consta de 3 bytes: el primer correspon a la quantitat de color blau del píxel, el segon correspon al valor de color verd i el tercer al valor del color vermell. Si variem el valor corresponent per a cada píxel podrem variar la quantitat d'un color prèviament seleccionat, tenint la precaució de que cada byte no pot sobrepassar el valor 255. Un tram de codi d'exemple és el següent:

```
int i=0;
```

```
if (colorBase.CompareTo("blau") == 0)
{
    i = 0;
if (colorBase.CompareTo("verd") == 0)
{
    i = 1;
}
if (colorBase.CompareTo("vermell") == 0)
{
    i = 2;
}
for ( int k=i ; k < matriuPixels.Length; k=k+4)</pre>
{
    auxInt = (int)matriuPixels[k];
    auxDouble = (double)auxInt;
    auxDouble = auxDouble * factorColor / 50;
    if (auxDouble >= 255)
    {
        auxDouble = 255i
    }
    auxInt = (int)auxDouble;
    matriuPixels[k] = (byte)auxInt;
  }
```

| TFC-Catalogador i editor d'imatges.NET | Josep Maria Florensa Porta |
|----------------------------------------|----------------------------|
| Memòria final.                         | Gener 2008                 |

Si corregim el valor de blau al màxim obtenim una imatge blavosa com es pot apreciar en la següent imatge

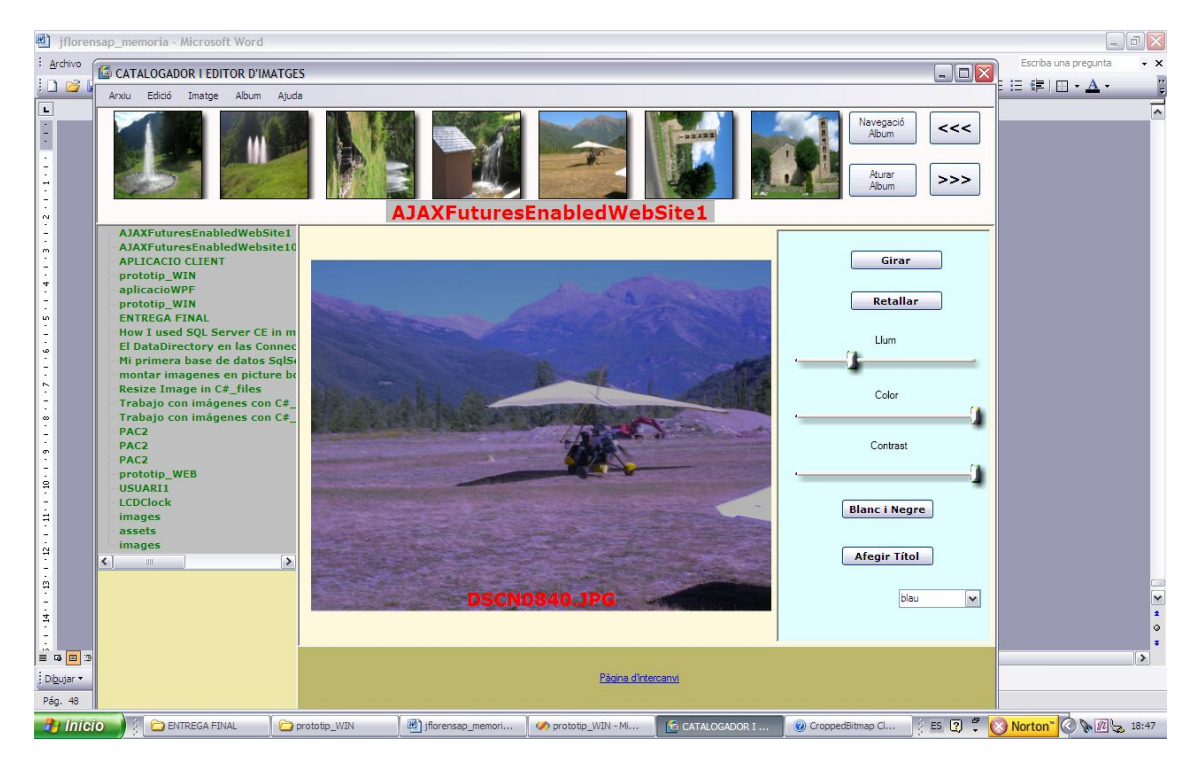

Figura 5.1.2-5 Imatge amb color blau modificat.

Si modifiquem el valor del color verd al màxim obtenim la següent imatge :

| 🥠 pro     | ototip_WIN - Microsoft Visual Studio |                                                                                                    |                    |                     |                   |             |                            |
|-----------|--------------------------------------|----------------------------------------------------------------------------------------------------|--------------------|---------------------|-------------------|-------------|----------------------------|
| File      | CATALOGADOR   EDITOR D'IMATGE        | 5                                                                                                    |                    |                     |                   |             |                            |
| - 13      | Arxiu Edició Imatge Album Ajuda      |                                                                                                    |                    |                     |                   |             | 1                          |
| Server E  |                                      |                                                                                                    | (FuturesEnable     | edWebSite1          |                   | Album <<    | - 3 ×                      |
|           | AJAXFuturesEnabledWebSite1           |                                                                                                    |                    |                     |                   |             |                            |
|           | APLICACIO CLIENT                     |                                                                                                    |                    |                     |                   | Girar       |                            |
|           | prototip_WIN<br>aplicacioWPF         |                                                                                                    |                    |                     |                   |             |                            |
|           | prototip_WIN                         | Martin Anna                                                                                                    |                    | - 2 /2              |                   | Retallar    |                            |
|           | How I used SQL Server CE in m        |                                                                                                    |                    |                     |                   |             |                            |
|           | El DataDirectory en las Connec       |                                                                                                    |                    | 1010                |                   | Lium (1)    |                            |
|           | montar imagenes en picture be        |                                                                                                    |                    |                     | 445.4             |             |                            |
|           | Resize Image in C#_files             | all and a second and                                                                                                    | 1 Alex             |                     |                   | Color       |                            |
|           | Trabajo con imágenes con C#_         |                                                                                                    | 1. S. S. S. S.     |                     |                   | )           |                            |
|           | PAC2                                 |                                                                                                    | 40                 | and the second      | -Tel              | Contrast    |                            |
|           | PAC2                                 | state of the local division of the local division of the local div |                    | 25                  |                   | (*          |                            |
|           | prototip_WEB<br>USUARI1              | and the second second                                                                                                    |                    |                     |                   |             |                            |
|           | LCDClock                             | ALC: NORTH                                                                                                    |                    |                     | BI                | anc i Negre |                            |
|           | assets                               | The second second                                                                                                    |                    |                     |                   |             |                            |
| XATool    | images                               | All the second second                                                                                                    | - Jenson -         | and the second      |                   | fegir Títol |                            |
| Error Lis | < >                                  | and the first of the                                                                                                    |                    |                     |                   |             |                            |
| 3 0 Er    |                                      |                                                                                                    | DSCN0840           | PG                  |                   | verd 💌      |                            |
|           |                                      |                                                                                                    |                    |                     |                   |             |                            |
|           |                                      |                                                                                                    |                    |                     |                   |             |                            |
|           |                                      |                                                                                                    |                    |                     |                   |             |                            |
| Error     |                                      |                                                                                                    |                    | Pàgina d'Intercanvi |                   |             | Solution Explorer          |
| Build su  |                                      |                                                                                                    |                    |                     | 1                 |             | 21 Ch 21 INS               |
| 🤳 II      | 11CIO                                | 🔁 prototip_WIN                                                                                                    | jflorensap_memoria | nototip_WIN - Micro | CATALOGADOR I EDI | ES C        | 🕄 🍹 🚫 Norton 🐩 🔇 🗞 🔃 19:25 |

Figura 5.1.2-6 Imatge amb color verd modificat.

I per últim si modifiquem el color vermell al màxim obtenim la següent imatge:

| 🖻 jfl           | orensap_memoria - Microsoft Word                                |                                                                                                    |                                       |
|-----------------|-----------------------------------------------------------------|----------------------------------------------------------------------------------------------------|---------------------------------------|
| : <u>A</u> rchi | CATALOGADOR I EDITOR D'IMATGES                                  |                                                                                                    | Escriba una pregunta 🔹 🗙              |
| 0               | Arxiu Edició Imatge Album Ajuda                                 |                                                                                                    | │IEE∉I⊡・A・ Ľ                          |
| L               |                                                                 | AJAXFuturesEnabledWebSite1                                                                                       | -                                     |
|                 | AJAXFuturesEnabledWebSite1                                      |                                                                                                    |                                       |
|                 | AJAXFuturesEnabledWebsite10<br>APLICACIO CLIENT                 | Girar                                                                                                    |                                       |
|                 | prototip_WIN                                                    |                                                                                                    |                                       |
|                 | prototip_WIN                                                    | Retallar                                                                                                    |                                       |
|                 | ENTREGA FINAL<br>How I used SOL Server CE in m                  | A STATE A STATE AND A STATE                                                                                      |                                       |
|                 | El DataDirectory en las Connec                                  | Llum                                                                                                    |                                       |
|                 | Mi primera base de datos SqlSo<br>montar imagenes en picture bo |                                                                                                    |                                       |
|                 | Resize Image in C#_files                                        | Color                                                                                                    |                                       |
|                 | Trabajo con imágenes con C#_                                    |                                                                                                    |                                       |
|                 | PAC2<br>PAC2                                                    | Contrast                                                                                                    |                                       |
|                 | PAC2                                                            |                                                                                                    |                                       |
|                 | USUARI1                                                         |                                                                                                    |                                       |
|                 | LCDClock                                                        | Blanc i Negre                                                                                                    |                                       |
| ~               | assets                                                          |                                                                                                    |                                       |
| ÷               | < III >                                                         | Afegir Títol                                                                                                    |                                       |
| -               |                                                                 | and the second second second second second second second second second second second second second second second |                                       |
|                 |                                                                 | DSCN0840.JPG vemel v                                                                                             | ×                                     |
| T.              |                                                                 |                                                                                                    | •                                     |
|                 |                                                                 |                                                                                                    | · · · · · · · · · · · · · · · · · · · |
| Dibuja          |                                                                 | Pàgina d'Intercanvi                                                                                              |                                       |
| Pág. S          |                                                                 |                                                                                                    |                                       |
| 21              | NICIO                                                           | 🗁 prototip_WIN 🕘 jflorensap_memoria 🤣 prototip_WIN - Micro 🔀 CATALOGADOR I ED1 💈 🗄                               | 2 🖞 🚫 Norton" 🔇 🔖 🖻 19:27             |

Figura 5.1.2-7 Imatge amb color vermell modificat.

Per modificar el contrast d'una imatge variarem la propietat opacity d'aquesta amb el que obtenim resultats com el següent:

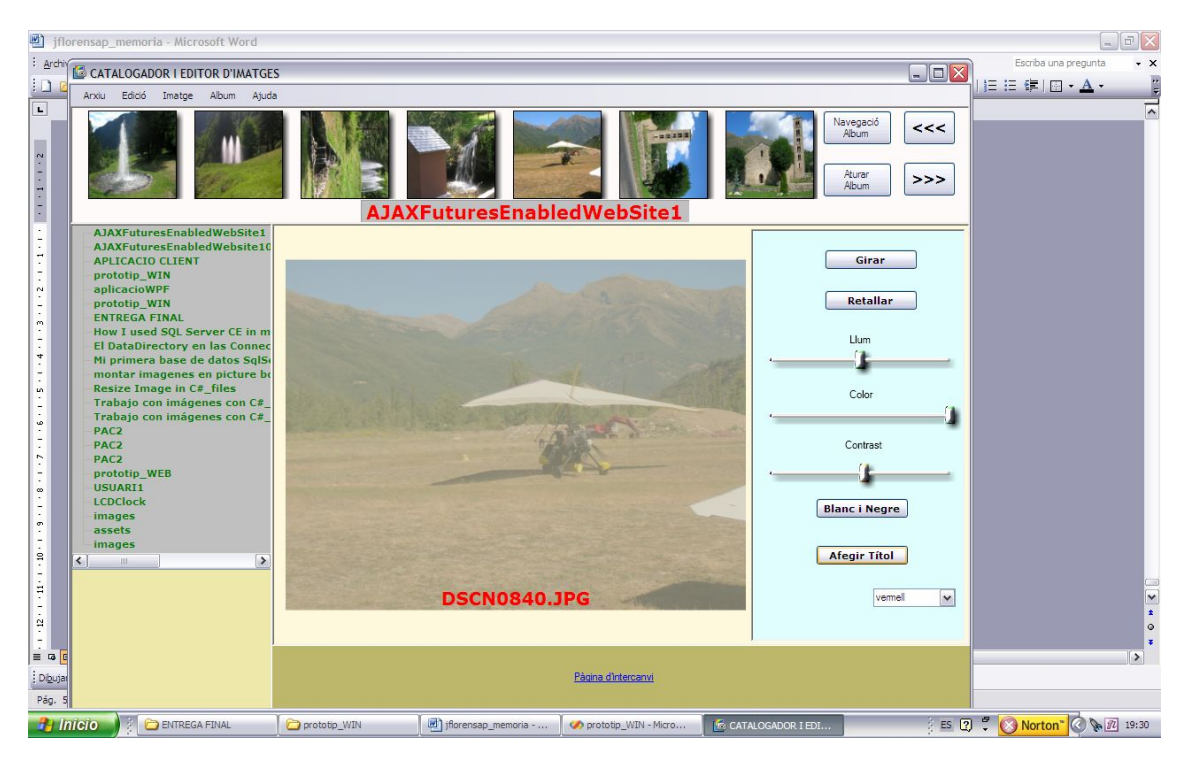

Figura 5.1.2-8 Imatge amb el contrast modificat.

Per obtenir una imatge en blanc i negre primerament obtindrem de cada píxel el seu valor absolut per posteriorment, en funció d'aquest, forçar uns valors per tal d'obtenir una bona imatge en blanc i negre. Un tram de codi d'exemple seria el següent:

| TFC-Catalogador i editor d'imatges.NET | Josep Maria Florensa Porta |
|----------------------------------------|----------------------------|
| Memòria final.                         | Gener 2008                 |

```
for ( int k=0 ; k < matriuPixels.Length; k=k+4)</pre>
                ł
                    auxInt1 = (int)matriuPixels[k];
                    auxInt2=(int)matriuPixels[k+1];
                    auxInt3=(int)matriuPixels[k+2];
                    auxInt4=255*255*auxInt1+255*auxInt2+auxInt3;
                    if (auxInt4<=5030665)
                    {
                        matriuPixels[k]=0;
                        matriuPixels[k+1]=0;
                        matriuPixels[k+2]=0;
                    }
                    if (auxInt4>=11741551)
                    {
                        matriuPixels[k+1]=255;
                        matriuPixels[k+2]=255;
                        matriuPixels[k+3]=255;
                    }
                    if(auxInt4>8388608 && auxInt4<11741551)
                    {
                        matriuPixels[k+1]=180;
                        matriuPixels[k+2]=180;
                        matriuPixels[k+3]=180;
                    }
                    if(auxInt4<8388608 && auxInt4>5030665)
                    {
                        matriuPixels[k+1]=120;
                        matriuPixels[k+2]=120;
                        matriuPixels[k+3]=120;
```

Aplicant aquest codi a una imatge obtenim el següent resultat :

| 🤣 prototip_WIN - Microsoft Visual Studio                       |                                                                                                    |                     |
|----------------------------------------------------------------|----------------------------------------------------------------------------------------------------|---------------------|
| File Edit                                                      | F5                                                                                                    |                     |
| Arxiu Edició Imatge Album Aju                                  | da                                                                                                    |                     |
|                                                                | AJAXFuturesEnabledWebSite1                                                                                      | * † ×               |
| Ser     AJAXFuturesEnabledWebSite1                             |                                                                                                    |                     |
| AJAXFuturesEnabledWebsite1<br>APLICACIO CLIENT                 | Girar                                                                                                    |                     |
| prototip_WIN<br>aplicacioWPE                                   |                                                                                                    |                     |
| prototip_WIN                                                   | Retallar                                                                                                    |                     |
| How I used SQL Server CE in r                                  |                                                                                                    |                     |
| El DataDirectory en las Conne<br>Mi primera base de datos Solo |                                                                                                    |                     |
| montar imagenes en picture b                                   |                                                                                                    |                     |
| Trabajo con imágenes con C#                                    | Color                                                                                                    |                     |
| Trabajo con imágenes con C#<br>PAC2                            | The second second second second second second second second second second second second second second second se |                     |
| PAC2<br>PAC2                                                   | Contrast                                                                                                    |                     |
| prototip_WEB                                                   |                                                                                                    |                     |
| LCDClock                                                       | Plane i Norro                                                                                                   |                     |
| images<br>assets                                               | Dailt i Negle                                                                                                   |                     |
| *Toolbox images                                                | Afegir Titol                                                                                                    |                     |
| Error List                                                     |                                                                                                    |                     |
| 0 Errors                                                       | DSCN0840,JPG                                                                                                    |                     |
| Desi                                                           |                                                                                                    |                     |
|                                                                |                                                                                                    |                     |
| Error List                                                     | Pagina dintercanvi                                                                                              | Solution Explorer   |
| Build succee                                                   |                                                                                                    | Ch 1 INS            |
| 🐉 Inicio 🕴 🗁 ENTREGA FINAL                                     | 🔁 prototip_WIN 🖉 jiforensap_memoria 🚺 🛷 prototip_WIN - Micro 🕼 CATALOGADOR I EDI 🦸 🥰                            | Norton" 🔇 🗽 🕮 19:42 |

Figura 5.1.2-8 Imatge amb la modificació de blanc i negre.

Per últim en el codi XAML del control hem inclòs un control del tipus TextBlock on podem modificar la propietat Text, i així modificar el text de la imatge , que per defecte serà el nom de l'arxiu. Quan es modifica queda gravat en la base de dades. El codi XAML del control serà el següent :

```
<TextBlock
Name="MyRotatingText"
Margin="9,0,0,30" FontSize="20" FontWeight="Bold"
FontFamily="verdana" Foreground="Red"
Text="" Height="30" VerticalAlignment="Bottom"
HorizontalAlignment="Center"
Keyboard.KeyDown="MyRotatingText_KeyDown">
```

En el següent exemple veurem la modificació del text:

| 🕙 jflorer         | nsap_memoria - Microsoft Word                   |                                                                                                    |                                                                                                    |                       |                                       |                                       |            | m                    | ) d   X                                                                                                    |
|-------------------|-------------------------------------------------|----------------------------------------------------------------------------------------------------|----------------------------------------------------------------------------------------------------|-----------------------|---------------------------------------|---------------------------------------|------------|----------------------|----------------------------------------------------------------------------------------------------|
| : <u>A</u> rchivo | CATALOGADOR LEDITOR D'IMATGE                    | s                                                                                                    |                                                                                                    |                       |                                       |                                       |            | Escriba una pregunta | • ×                                                                                                    |
| 0 🗃 🕻             | Arxiu Edició Imatge Album Ajuc                  | a                                                                                                    |                                                                                                    |                       |                                       |                                       |            | E ∉   ⊡ • <u>A</u> • |                                                                                                    |
| F 1               |                                                 |                                                                                                    | XFuturesE                                                                                                    | inabledWeb            | Site1                                 | Navegació<br>Album<br>Aturar<br>Album | <<<<br>>>> |                      |                                                                                                    |
| 1                 | AJAXFuturesEnabledWebSite1                      |                                                                                                    |                                                                                                    |                       | [                                     |                                       |            |                      |                                                                                                    |
| -                 | AJAXFuturesEnabledWebsite10<br>APLICACIO CLIENT |                                                                                                    |                                                                                                    |                       |                                       | Girar                                 |            |                      |                                                                                                    |
| 1                 | prototip_WIN                                    |                                                                                                    |                                                                                                    |                       | -                                     |                                       | _          |                      |                                                                                                    |
| 2                 | aplicacioWPF<br>prototip WIN                    | and the second second se |                                                                                                    | - A /4                |                                       | Retallar                              |            |                      |                                                                                                    |
| m                 | ENTREGA FINAL                                   | Charles and                                                                                                    |                                                                                                    |                       |                                       |                                       | _          |                      |                                                                                                    |
| -                 | How I used SQL Server CE in m                   |                                                                                                    |                                                                                                    |                       |                                       | Llum                                  |            |                      |                                                                                                    |
| 4                 | Mi primera base de datos SolSe                  | and the second                                                                                                    |                                                                                                    |                       | The second second                     | ·                                     |            |                      |                                                                                                    |
|                   | montar imagenes en picture bo                   |                                                                                                    |                                                                                                    |                       |                                       | -                                     |            |                      |                                                                                                    |
| 5                 | Resize Image in C#_files                        |                                                                                                    | 1 July                                                                                                    |                       | and the second second                 | Color                                 |            |                      |                                                                                                    |
| 1.1               | Trabajo con imágenes con C#_                    |                                                                                                    | ALL CONTRACTOR                                                                                                    | Ser B Marca Str       | CONTRACTOR OF                         | · · · · · · · · · · · · · · · · · · · |            |                      |                                                                                                    |
| <u>۵</u>          | PAC2                                            |                                                                                                    |                                                                                                    | and the second        | Carlos an                             |                                       |            |                      |                                                                                                    |
|                   | PAC2                                            | Automatic Strate                                                                                                    |                                                                                                    | Thereas               |                                       | Contrast                              |            |                      |                                                                                                    |
| -                 | PAC2                                            | The second second second                                                                                                    | Contraction of the local division of the local division of the loc |                       | Constant of the local division of the |                                       | (* L       |                      |                                                                                                    |
|                   | USUARI1                                         | Allow the providence of                                                                                                    |                                                                                                    | and the second second | ale the second                        |                                       | -          |                      |                                                                                                    |
| 12                | LCDClock                                        | A CONTRACTOR                                                                                                    |                                                                                                    |                       | - 16000                               | Blanc i Negre                         |            |                      |                                                                                                    |
|                   | images                                          |                                                                                                    |                                                                                                    |                       | and the second second                 |                                       |            |                      |                                                                                                    |
| -                 | images                                          |                                                                                                    |                                                                                                    | Contraction of the    |                                       | 52                                    |            |                      |                                                                                                    |
| 91 -              | <                                               |                                                                                                    | and the second second                                                                                                    |                       | 1 Martin Contract                     | Afegir Títol                          |            |                      |                                                                                                    |
| 1.5               |                                                 |                                                                                                    |                                                                                                    |                       | and the second of the                 |                                       |            |                      |                                                                                                    |
|                   |                                                 |                                                                                                    |                                                                                                    | 840.3PG               | 100                                   |                                       |            |                      | ~                                                                                                    |
|                   |                                                 |                                                                                                    |                                                                                                    |                       |                                       |                                       |            |                      | 1                                                                                                    |
| -                 |                                                 | PROVA MODIFICACIO N                                                                                                    |                                                                                                    |                       | OK                                    |                                       |            |                      | 0                                                                                                    |
|                   |                                                 |                                                                                                    |                                                                                                    |                       |                                       |                                       |            |                      |                                                                                                    |
| Dibujar -         |                                                 |                                                                                                    |                                                                                                    | Pàgina d'inter        | canvi                                 |                                       |            |                      | Contract of the local division of the local division of the local |
| Pág. 53           |                                                 |                                                                                                    |                                                                                                    |                       |                                       |                                       |            |                      |                                                                                                    |
| 🔒 Inici           | o 🤊 🔁 ENTREGA FINAL 🔂                           | prototip_WIN                                                                                                    | jflorensap_memori                                                                                                    | nototip_WIN - Mic     | 🙆 CATALOGADOR I E                     | 🕜 TextBlock - Microso                 | ) ES 🕐 🗘   | Norton* 🖉 🕅 🛽        | 2 19:58                                                                                                    |

Figura 5.1.2-9 Introducció del nou valor del títol de la imatge.

I pitjant OK obtenim:

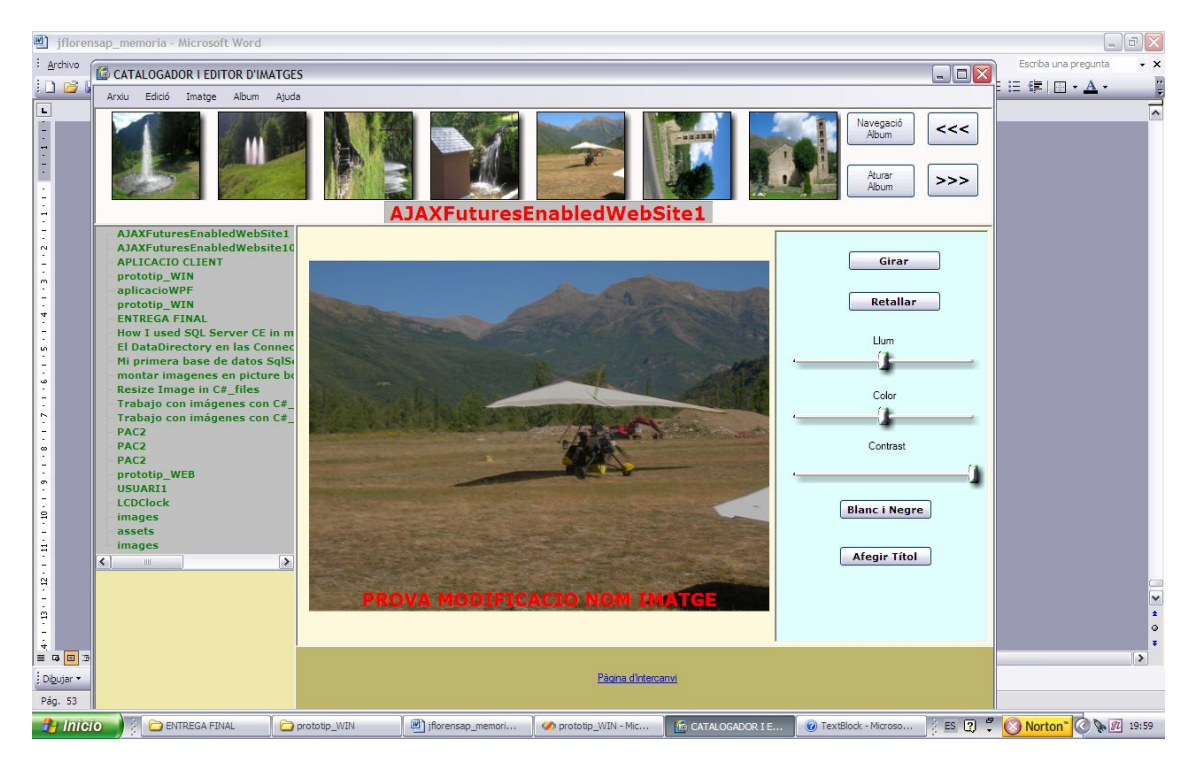

Figura 5.1.2-10 Visualització del nou nom de la imatge.

En aquest moment aquesta valor ha estat enregistrat en el camp Títol de la taula Imatge de la base de dades.

5.2 – Aplicació WEB.

L'aplicació Web tindrà com a objectiu que qualsevol usuari donat d'alta al sistema i autentificat pugui penjar imatges i àlbums , per que altres usuaris del sistema puguin visualitzar aquestes imatges i descarregar-les.

Aquesta aplicació WEB constarà de dues pàgines basades en controls ASP. La primera d'elles correspon a un control d'accés i un control per poder donar-se d'alta . La segona conte un control Silverlight que permet la càrrega de 12 imatges organitzades en 3 files de 4 on el pas del ratolí per una imatge fa augmentar lleugerament les seves dimensions donant una sensació de pas per ella , i fent un click sobre una imatge fa que aquesta augmenti les seves dimensions de tal forma que ocupa gairebé tot l'abast del control.

Quan un usuari accedeixi a la pàgina Web haurà de donar-se d'alta o identificar-se si ja està en el sistema . Aquesta operació la efectuarà mitjançant la següent pantalla:

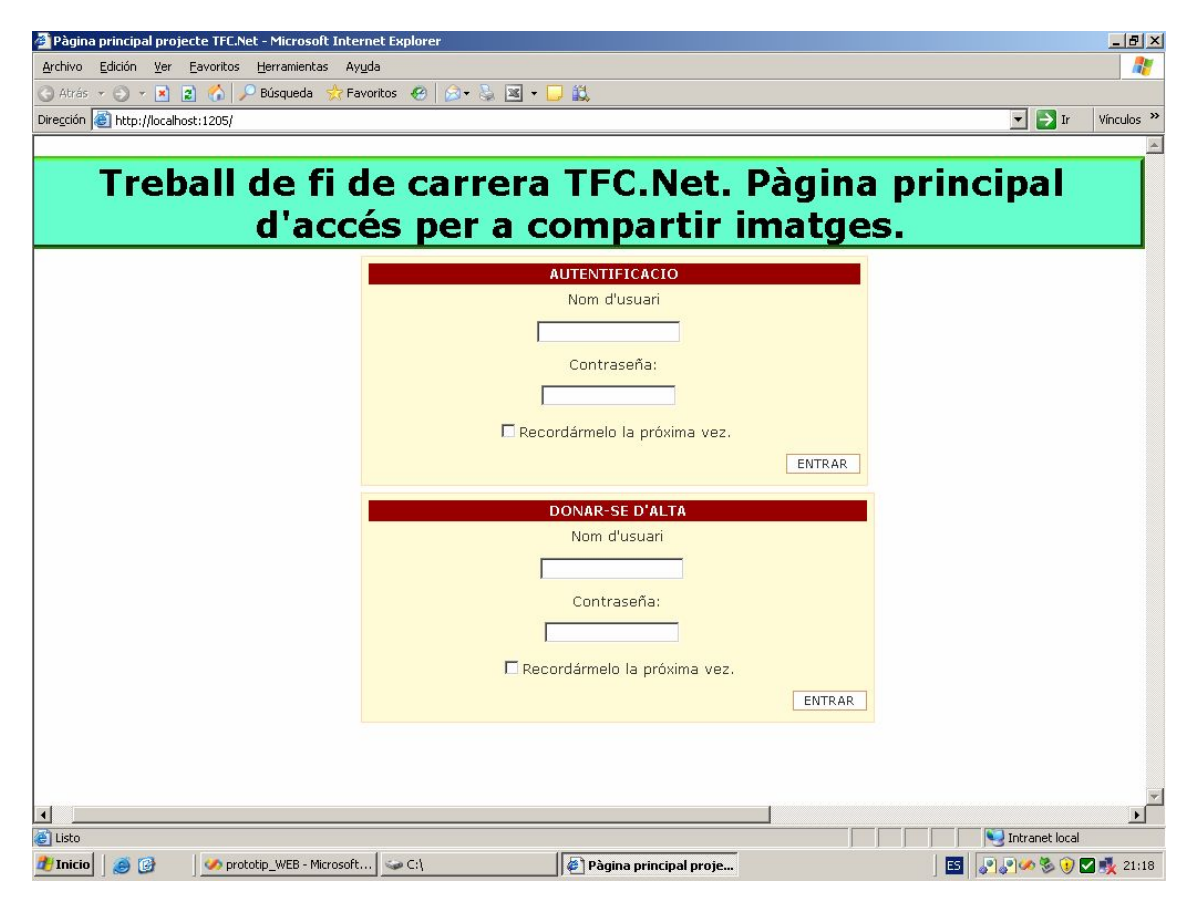

Figura 5.2-1 Pàgina de control d'accés.

Per poder comprovar que un usuari està en la base de dades utilitzarem un control SqldataSource que degudament configurat ens permetrà accedir a la base de dades del servidor de tal forma que podrem efectuar les consultes necessàries per a la verificació. Si l'usuari no consta en la base de dades apareixerà la següent pantalla:

| TFC-Catalogador i editor d'imatges.NET | Josep Maria Florensa Porta |
|----------------------------------------|----------------------------|
| Memòria final.                         | Gener 2008                 |

| 🗿 Pàgina principal projecte TFC.Net - Microsoft Interne  | t Explorer                                                                                                    |
|----------------------------------------------------------|----------------------------------------------------------------------------------------------------|
| <u>Archivo Edición Ver Eavoritos H</u> erramientas Ayuda | A                                                                                                    |
| 😋 Atrás 🝷 🕘 👻 😰 🐔 🔎 Búsqueda  👷 Favor                    | tos 🕙 🎯 + 😓 🔟 + 🖵 👯                                                                                                    |
| Dirección 🔕 http://localhost:1205/default.aspx           | 🔽 🔁 Ir Vínculos                                                                                                    |
|                                                          |                                                                                                    |
| Treball de fi                                            | de carrera TFC.Net. Pàgina principal                                                                                                    |
| d'ace                                                    | rós por a compartir imatgos                                                                                                    |
|                                                          | les per a compartir imatyes.                                                                                                    |
|                                                          | AUTENTIFICACIO                                                                                                    |
|                                                          | Nom d'usuari                                                                                                    |
|                                                          | usuarrr                                                                                                    |
|                                                          | Contraseña:                                                                                                    |
|                                                          |                                                                                                    |
|                                                          | Recordármelo la próxima vez                                                                                                    |
|                                                          | El intento de conexión no fue correcto. Inténtelo de nuevo.                                                                                                    |
|                                                          | ENTRAR                                                                                                    |
|                                                          |                                                                                                    |
|                                                          | DONAR-SE D'ALTA                                                                                                    |
|                                                          | Nom d'usuari                                                                                                    |
|                                                          |                                                                                                    |
|                                                          | Contraseña:                                                                                                    |
|                                                          |                                                                                                    |
|                                                          |                                                                                                    |
|                                                          | Recordármelo la próxima vez.                                                                                                    |
|                                                          | ENTRAR                                                                                                    |
|                                                          |                                                                                                    |
|                                                          |                                                                                                    |
|                                                          |                                                                                                    |
|                                                          |                                                                                                    |
| E Listo                                                  | Sector Sector Se |
| 🏄 Inicio 🛛 🧔 🞯 👘 🖉 💋 prototip_WEB - Microsof             | 🖙 C:\ 🖉 Pàgina principal proj 📃 Documento1 - Microsoft 🛛 📴 📴 🔊 🔊 🥙 🧐 🖉 🌉 21:1                                                                                                    |

Figura 5.2-2 Resultat en cas de no autentificació de l'usuari.

Després d'això el sistema permet que l'usuari es doni d'alta:

| TFC-Catalogador i editor d'imatges.NET | Josep Maria Florensa Porta |
|----------------------------------------|----------------------------|
| Memòria final.                         | Gener 2008                 |

| Pàgina principal p         | rojecte TFC.Net - Microsoft Inter             | et Explorer             |                          |                      |                 | _ 5      |
|----------------------------|-----------------------------------------------|-------------------------|--------------------------|----------------------|-----------------|----------|
| yrchivo <u>E</u> dición ⊻e | er <u>F</u> avoritos <u>H</u> erramientas Ayu | la                      |                          |                      |                 |          |
| Atrás 🔹 🕤 👻 🛃              | 🖞 😰 🎧 🔑 Búsqueda 🔆 Fav                        | oritos 🕙 🖂 🗞 📓 🔹        |                          |                      |                 |          |
| ección (@ http://loc       | :alhost:1205/                                 |                         |                          |                      | Ir 🔁 🗹          | Vinculos |
| Tre                        | ball de fi d<br>d'accé                        | e carrera<br>és per a c | TFC.Net<br>ompartir      | . Pàgina<br>imatge   | principal<br>s. |          |
|                            | ſ                                             |                         | AUTENTIFICACIO           |                      |                 |          |
|                            |                                               |                         | Nom d'usuari             |                      |                 |          |
|                            |                                               | Г                       | *                        |                      |                 |          |
|                            |                                               |                         | Contraseña:              |                      |                 |          |
|                            |                                               | г                       | *                        |                      |                 |          |
|                            |                                               |                         |                          |                      |                 |          |
|                            |                                               | L Rec                   | ordármelo la próxima vez |                      |                 |          |
|                            |                                               |                         |                          | ENTRAR               |                 |          |
|                            |                                               |                         | DONAR-SE D'ALTA          |                      |                 |          |
|                            |                                               |                         | Nom d'usuari             |                      |                 |          |
|                            |                                               | Į.                      | isuari40                 |                      |                 |          |
|                            |                                               |                         | Contraseña:              |                      |                 |          |
|                            |                                               | 1                       | •••••                    |                      |                 |          |
|                            |                                               | E Rec                   | ordármelo la próxima ve: | 7.                   |                 |          |
|                            |                                               |                         |                          | ENTRAR               |                 |          |
|                            |                                               |                         |                          |                      |                 |          |
|                            |                                               |                         |                          |                      |                 |          |
|                            |                                               |                         |                          |                      |                 |          |
|                            |                                               |                         |                          |                      |                 | D        |
| Listo                      |                                               |                         | *                        |                      | Intranet loca   | al       |
| Inicio 🥘 🎯                 | 🧼 prototip_WEB - Microsof                     | ∽ C:\                   | 🖉 Pàgina principal proj  | Documento1 - Microso | ft 🖪 📴 🖓 🖉 🖉 🕲  | 21       |

Figura 5.2-3 Usuari donant-se d'alta.

Una vegada autentificat, l'usuari accedirà a la pàgina principal on estarà allotjat el control Sirverlight de gestió d'imatges.

Per poder gestionar la sensació de pas del ratolí per sobre d'una imatge en el moment d'entrar el ratolí utilitzarem el control SplineDoubleKeyFrame per poder augmentar la imatge un cert temps i tornar-la a les dimensions originals, a l'igual en el cas de sortir de la imatge, aquesta augmenta les seves dimensions utilitzant les propietats Value per les dimensions de la imatge tant X com Y i KeyTime pel temps que estarà la imatge augmentada. En el cas de fer click a la imatge utilitzarem les mateixes propietats per augmentar-la, però en aquest cas amb dimensions diferents. Un exemple de codi XAML seria el següent:

| TFC–Catalogador i editor d'imatges.NET | Josep Maria Florensa Porta |
|----------------------------------------|----------------------------|
| Memòria final.                         | Gener 2008                 |

```
<SplineDoubleKeyFrame KeyTime="00:00:00"</pre>
Value="1"/>
                         <SplineDoubleKeyFrame</pre>
KeyTime="00:00:00.2000000" Value="1.1"/>
                   </DoubleAnimationUsingKeyFrames>
            </Storyboard>
            <Storyboard x:Name="mouseLeave0">
                   <DoubleAnimationUsingKeyFrames BeginTime="00:00:00"</pre>
Storyboard.TargetName="photo0"
Storyboard.TargetProperty="(UIElement.RenderTransform).(TransformGroup)
.Children)[0].(ScaleTransform.ScaleX)">
                         <SplineDoubleKeyFrame KeyTime="00:00:00"</pre>
Value="1.1"/>
                         <SplineDoubleKeyFrame</pre>
KeyTime="00:00:00.1000000" Value="1"/>
                   </DoubleAnimationUsingKeyFrames>
                   <DoubleAnimationUsingKeyFrames BeginTime="00:00:00"</pre>
Storyboard.TargetName="photo0"
Storyboard.TargetProperty="(UIElement.RenderTransform).(TransformGroup)
.Children)[0].(ScaleTransform.ScaleY)">
                         <SplineDoubleKeyFrame KeyTime="00:00:00"</pre>
Value="1.1"/>
                         <SplineDoubleKeyFrame</pre>
KeyTime="00:00:00.1000000" Value="1"/>
                   </DoubleAnimationUsingKeyFrames>
            </Storyboard>
            <Storyboard x:Name="pictureZoomIn0">
                   <DoubleAnimationUsingKeyFrames BeginTime="00:00:00"</pre>
Duration="00:00:00.0010000" Storyboard.TargetName="photo0"
Storyboard.TargetProperty="(UIElement.RenderTransform).(TransformGroup
.Children)[0].(ScaleTransform.ScaleX)">
                         <SplineDoubleKeyFrame KeyTime="00:00:00"</pre>
Value="1.1"/>
                   </DoubleAnimationUsingKeyFrames>
                   <DoubleAnimationUsingKeyFrames BeginTime="00:00:00"</pre>
Duration="00:00:00.0010000" Storyboard.TargetName="photo0"
Storyboard.TargetProperty="(UIElement.RenderTransform).(TransformGroup
.Children)[0].(ScaleTransform.ScaleY)">
                         <SplineDoubleKeyFrame KeyTime="00:00:00"</pre>
Value="1.1"/>
                   </DoubleAnimationUsingKeyFrames>
                   <DoubleAnimationUsingKeyFrames BeginTime="00:00:00"</pre>
Storyboard.TargetName="photo0"
Storyboard.TargetProperty="(FrameworkElement.Width)">
                         <SplineDoubleKeyFrame KeyTime="00:00:00"</pre>
Value="170"/>
                         <SplineDoubleKeyFrame</pre>
KeyTime="00:00:00.3000000" Value="650"/>
                   </DoubleAnimationUsingKeyFrames>
                   <DoubleAnimationUsingKeyFrames BeginTime="00:00:00"</pre>
Storyboard.TargetName="photo0"
Storyboard.TargetProperty="(FrameworkElement.Height)">
                         <SplineDoubleKeyFrame KeyTime="00:00:00"
Value="130"/>
                         <SplineDoubleKeyFrame
KeyTime="00:00:00.3000000" Value="490"/>
                   </DoubleAnimationUsingKeyFrames>
                   <DoubleAnimationUsingKeyFrames BeginTime="00:00:00"</pre>
Storyboard.TargetName="image0"
Storyboard.TargetProperty="(FrameworkElement.Width)">
```

| TFC–Catalogador i editor d'imatges.NET | Josep Maria Florensa Porta |
|----------------------------------------|----------------------------|
| Memòria final.                         | Gener 2008                 |

| <splinedoublekeyframe< th=""></splinedoublekeyframe<>                                                       |
|----------------------------------------------------------------------------------------------------|
| KeyTime="00:00:00.3000000" Value="640"/>                                                                    |
|                                                                                                    |
| <pre><doubleanimationusingkeyframes <="" begintime="00:00:00" pre=""></doubleanimationusingkeyframes></pre> |
| <pre>Storyboard.TargetName="image0"</pre>                                                                   |
| <pre>Storyboard.TargetProperty="(FrameworkElement.Height)"&gt;</pre>                                        |
| <splinedoublekeyframe< td=""></splinedoublekeyframe<>                                                       |
| KeyTime="00:00:00.3000000" Value="480"/>                                                                    |
|                                                                                                    |
|                                                                                                    |

La pàgina Web que ens apareixerà una vegada identificat l'usuari serà la següent:

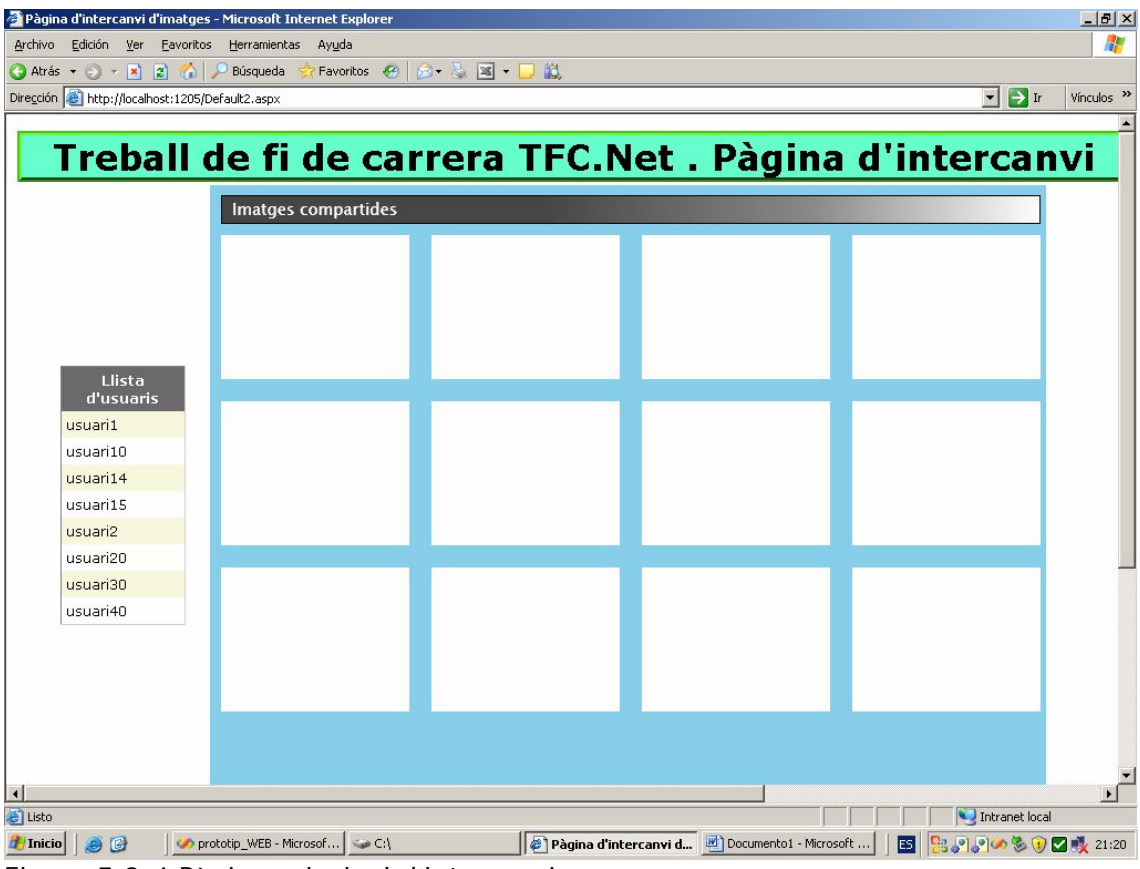

Figura 5.2-4 Pàgina principal d'intercanvi.

On ens apareix el llistat de tots els usuaris donats d'alta en el sistema on els controls són els següents:

| 1  | Pàgin            | a d'intercanvi d'i          | 'imatges         | - Microsof  | t Internet Expl     | orer     |              |          |           |             |                  |       |                |          | _ 8 ×      |
|----|------------------|-----------------------------|------------------|-------------|---------------------|----------|--------------|----------|-----------|-------------|------------------|-------|----------------|----------|------------|
| E  | yrchivo          | <u>E</u> dición <u>V</u> er | <u>Eavoritos</u> | Herramie    | ntas Ay <u>u</u> da |          |              |          |           |             |                  |       |                |          | 1          |
| 6  | ) Atrás          | • 🕤 • 💽 👔                   | 2 🏠 🗴            | 🔎 Búsqueo   | la 🛛 📩 Favoritos    | <b>@</b> | • 🍇 🗷 •      |          |           |             |                  |       |                |          |            |
| Di | re <u>c</u> ción | len http://localho          | ost:1205/D       | efault2.asp | x                   |          |              |          |           |             |                  |       |                | > Ir     | Vínculos » |
| Γ  |                  | usuari1                     |                  |             |                     |          |              |          |           |             |                  |       |                |          |            |
|    |                  | usuari10                    |                  |             |                     |          |              |          |           |             |                  |       |                |          |            |
|    |                  | usuari14                    |                  |             |                     |          |              |          |           |             |                  |       |                |          |            |
|    |                  | usuari15                    |                  |             |                     |          |              |          |           |             |                  |       |                |          |            |
|    |                  | usuari2                     |                  |             |                     |          |              |          |           |             |                  |       |                |          |            |
|    |                  | usuari20                    |                  |             |                     |          |              |          |           |             |                  |       |                |          |            |
|    |                  | usuari30                    |                  |             |                     |          |              |          |           |             |                  |       |                |          |            |
|    |                  | usuari40                    |                  |             |                     |          |              |          |           |             |                  |       |                |          |            |
|    |                  |                             |                  |             |                     |          |              |          |           |             |                  |       |                |          |            |
|    |                  |                             |                  |             |                     |          |              |          |           |             |                  |       |                |          |            |
|    |                  |                             |                  |             |                     |          |              |          |           |             |                  |       |                |          |            |
|    |                  |                             |                  |             |                     |          | 21           |          |           |             |                  |       |                |          |            |
|    |                  |                             |                  |             |                     |          |              |          |           |             |                  |       |                |          |            |
|    |                  |                             |                  |             |                     |          |              |          |           |             |                  |       |                |          |            |
|    |                  |                             |                  | -           |                     |          |              |          |           |             |                  |       |                |          |            |
|    |                  |                             |                  |             |                     |          |              |          |           |             |                  |       |                | _        |            |
| 1  |                  |                             |                  | 3           | Seleccionar us      | uari     |              |          | Seleccior | nar àlbum   | Desplaçar        | Adalt | Desplaçar Abai | ×        |            |
|    |                  |                             |                  |             |                     |          |              |          |           |             |                  |       |                |          |            |
|    | -                |                             |                  |             | Afrair Albert       | . 1      | Duios Intest | . 1      | Deeeewa   | nar Imatua  |                  |       |                |          |            |
|    | 31               |                             |                  |             | Alegir albui        | m        | Pujar imati  | le       | Descarre  | igar imatge |                  |       |                |          |            |
|    |                  |                             |                  |             |                     |          |              |          |           |             |                  |       |                |          |            |
|    |                  |                             |                  |             |                     |          |              |          |           |             |                  |       |                |          |            |
|    |                  |                             |                  |             |                     |          |              |          |           |             |                  |       |                |          |            |
|    |                  |                             |                  |             |                     |          |              |          |           |             |                  |       |                |          |            |
| 8  | <                |                             |                  |             |                     |          |              |          |           |             |                  |       |                |          | -          |
| 4  |                  |                             |                  |             |                     |          |              |          |           |             |                  |       |                |          | Þ          |
|    | Listo            |                             |                  |             |                     |          |              |          |           |             |                  |       | 📃 🔛 Intran     | et local |            |
| 1  | Inicio           | ) 🥘 🚱                       | 💋 💋 pro          | ototip_WEB  | - Microsof          | C:\      |              | Pàgina d | 'intercan | ivi d 🖭 Doi | cumento1 - Micro | soft  | E              | 3 1      | 21:20      |

Figura 5.2-5 Controls de la pàgina d'intercanvi.

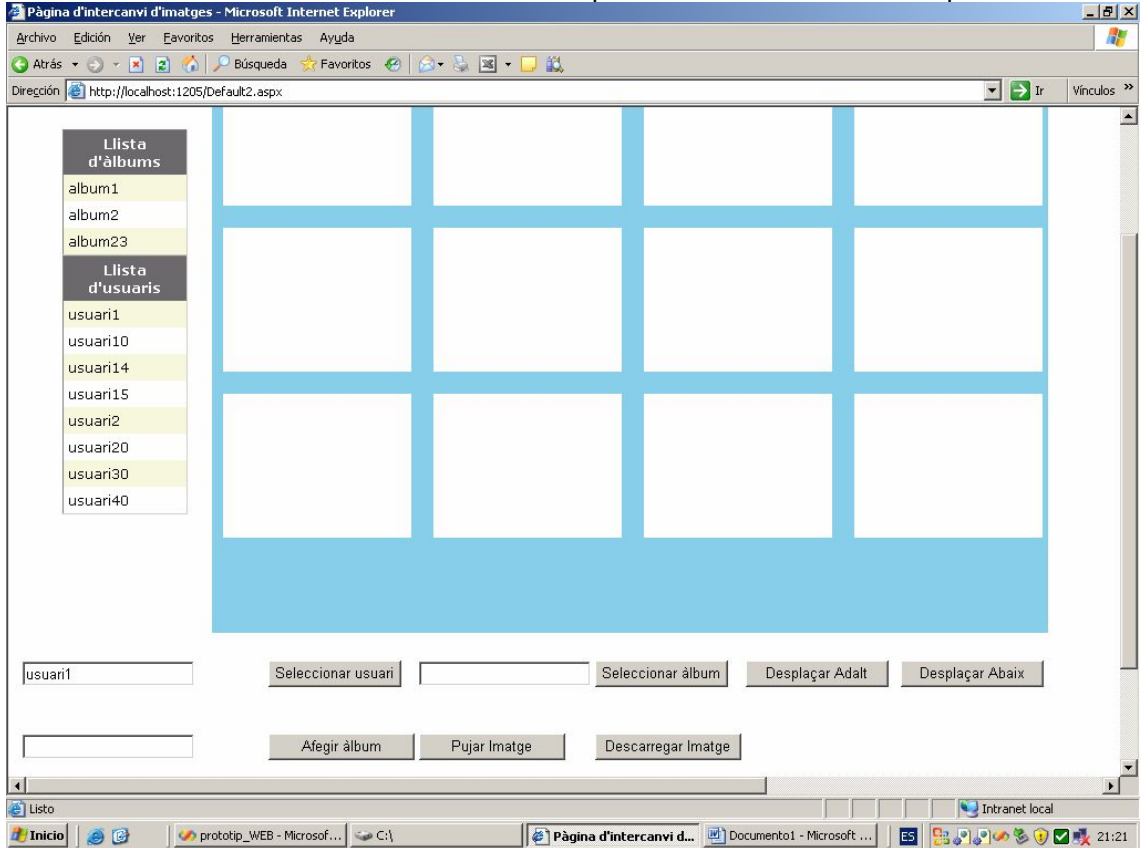

Si l'usuari selecciona un usuari de la llista apareixeran els àlbums d'aquest usuari:

Figura 5.2-6 Llistat d'àlbums de l'usuari seleccionat.

| TFC-Catalogador i editor d'imatges.NET | Josep Maria Florensa Porta |
|----------------------------------------|----------------------------|
| Memòria final.                         | Gener 2008                 |

Seguidament en seleccionar un àlbum es descarreguen les imatges, amb el que l'aplicació adquireix el següent aspecte:

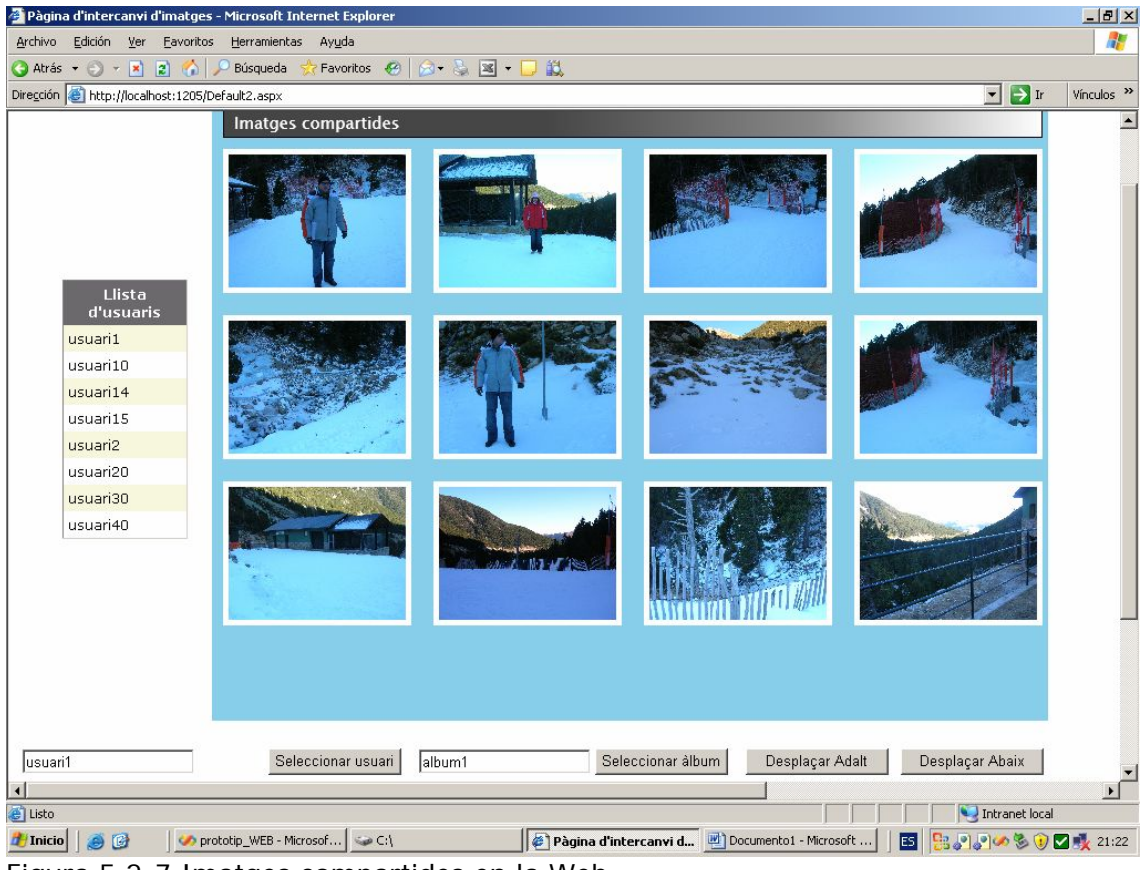

Figura 5.2-7 Imatges compartides en la Web.

#### 6 – CONCLUSIONS.

He pogut verificar que amb la plataforma .NET el programador té al seu abast gairebé tot el que podria desitjar pel desenvolupament d'aplicacions.

Les possibilitats que ens ofereix l'eina de desenvolupament Visual Studio 2008 són gairebé inacabables i permeten desenvolupar aplicacions molt complexes que donen solucions a demandes les tecnològiques actuals, amb la possibilitat d'incloure tecnologies com WPF, ASP, Silverlight, ADO que són les que s'han utilitzat en aquest projecte, però n'hi ha més com per exemple Windows Mobile per aplicacions per mòbils etc...

Des del punt de vista personal ha estat molt dur desenvolupar aquest projecte per la meva desconeixença de la plataforma, les diverses tecnologies i quelcom gairebé imperdonable avui en dia : la meva desconeixença dels temes relacionats amb l'entorn Web . Aquestes qüestions m'han pesat molt a l'hora del desenvolupament del projecte de tal forma que , sincerament , el resultat obtingut sobretot a nivell de l'aplicació Web no és el que jo hagués desitjat.

Aquest projecte m'ha posat en contacte amb tecnologies que fins ara només havia vist molt per sobre en les diverses assignatures cursades fins al moment, i que el contacte amb elles m'ha fet veure un nou enfocament de les diverses disciplines cursades com per exemple posar en marxa un servidor.

Resumint : ha estat una experiència molt enriquidora des del punt de vista personal però respecte a la part Web no estic gaire content dels resultats obtinguts.

| TFC–Catalogador i editor d'imatges.NET | Josep Maria Florensa Porta |
|----------------------------------------|----------------------------|
| Memòria final.                         | Gener 2008                 |

## 7 – GLOSSARI.

| .NET          | Plataforma de desenvolupament creada per Microsoft.                |
|---------------|--------------------------------------------------------------------|
| ADO           | ActiveX Data Objects . Conjunt de classes i eines per crear        |
|               | aplicacions orientades a dades.                                    |
| ASP           | Active Server Pages. Tecnologia pròpia de la plataforma .NET       |
|               | per crear llocs WEB de contingut dinàmic.                          |
| SGBD          | Sistema gestor de base de dades. Conjunt de programari             |
|               | especialitzat en l'emmagatzemament i recuperació de dades.         |
| Silverlight   | Complement per a navegadors d'Internet que incorpora algunes       |
|               | de les funcions de Windows Presentation Foundation.                |
| SQL           | Structured Query Language. Llenguatge estructurat de consulta      |
|               | utilitzat en la manipulació d'informació en un sistema SGBD.       |
| WPF           | Windows Presentation Foundation. Infraestructura continguda        |
|               | en .NET per la creació d'interfícies d'usuari.                     |
| Visual Studio | Entorn de desenvolupament específic per .NET .                     |
| XAML          | Extensible Aplication MarkUp Language. Llenguatge extensible       |
|               | de marcat per aplicacions utilitzat per la confecció d'interfícies |
|               | per WPF.                                                           |
| XML           | Extensible MarUp Language. Llenguatge extensible de marques        |
|               | utilitzat en el intercanvi d'informació entre sistemes.            |

| TFC-Catalogador i editor d'imatges.NET | Josep Maria Florensa Porta |
|----------------------------------------|----------------------------|
| Memòria final.                         | Gener 2008                 |

## 8 – FONTS D'INFORMACIÓ.

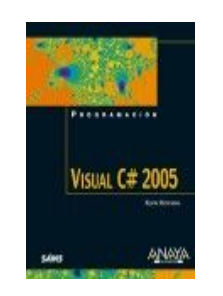

Visual C# 2005 Kevin Hoffman Editorial ANAYA.

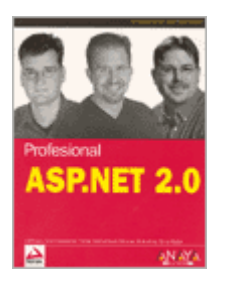

Professional ASP.NET 2.0 Bill Evjen , Scott Hanselman, Farhan Muhammad, Srinivasa Sivakumar, Devin Rader. Editorial ANAYA.

#### Pàgina d'informació sobre WPF.

http://www.microsoft.com/spanish/msdn/articulos/archivo/150107/voices/bb19063 2.mspx#EUB

Pàgina d'informació sobre C#. http://msdn2.microsoft.com/en-us/netframework/aa569283.aspx

Pàgina d'introducció a l'aplicació Picassa. http://www.livemanual.info/manual-picasa-2

Pàgina d'informació sobre controls WinForm. http://www.mug.org.ar/CSharp/ArticCS/225.aspx

Pàgina de descàrrega i informació d'instal·lació de Visual Studio 2008 Beta 2. <u>http://www.microsoft.com/downloads/details.aspx?FamilyID=b98a61ba-99b0-40b7-ab6e-5386a2b94217&DisplayLang=en</u>

Pàgina on es poden trobar diversos controls Silverlight. http://silverlight.net/community/gallerydetail.aspx?cat=3

Pàgina on es poden trobar solucions diverses a problemes amb c# i asp. <u>http://www.mistrucos.net/truco-c-101-ejemplos-en-c--707\_1.htm</u>

| TFC–Catalogador i editor d'imatges.NET | Josep Maria Florensa Porta |
|----------------------------------------|----------------------------|
| Memòria final.                         | Gener 2008                 |

Pàgina on es pot trobar informació sobre WPF. http://msdn2.microsoft.com/en-us/library/ms748873.aspx#\_wpf1maging